## Becoming a Pro (II) Mobile Applications Testing

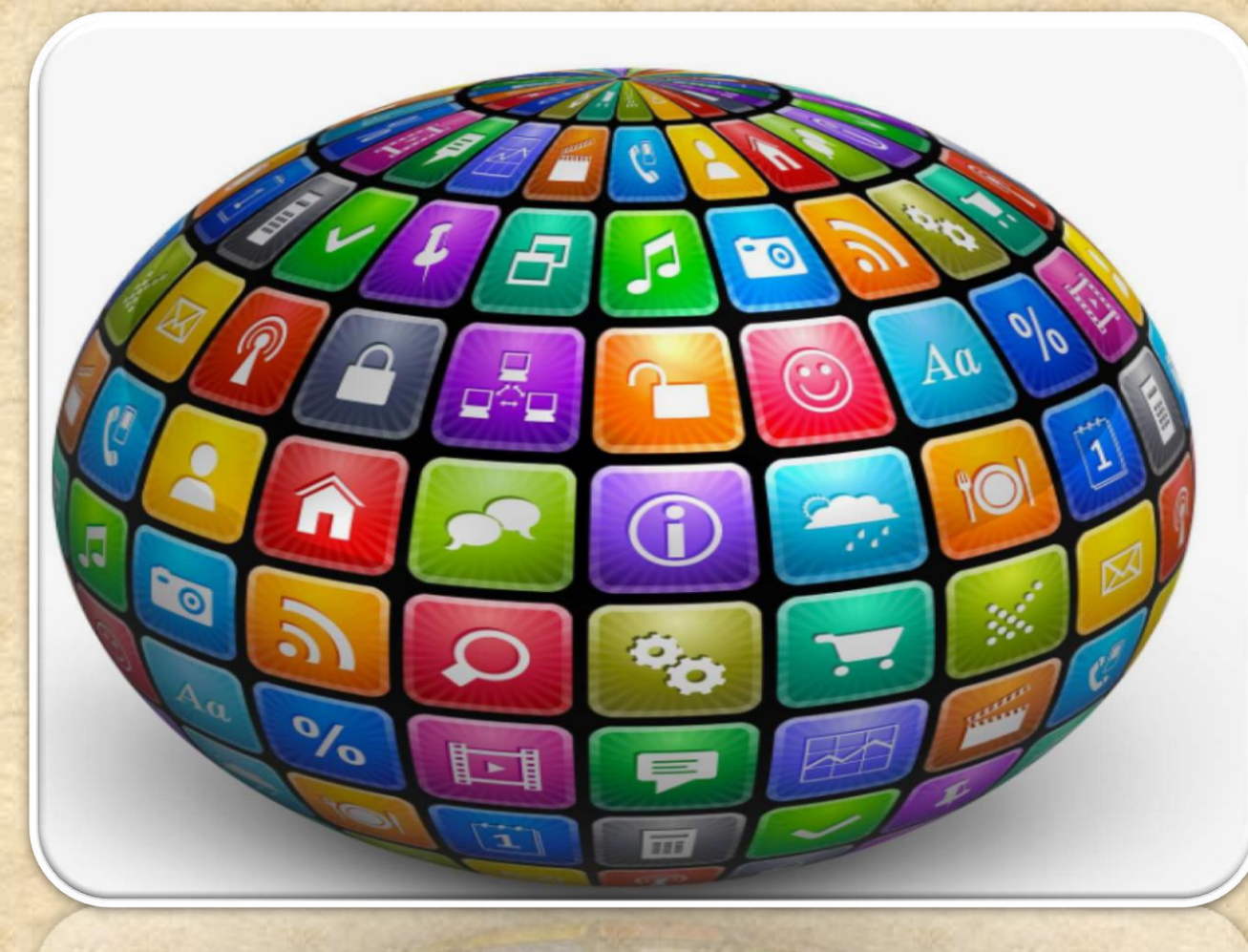

Copyright NataliaS@portnov.com

## Overview

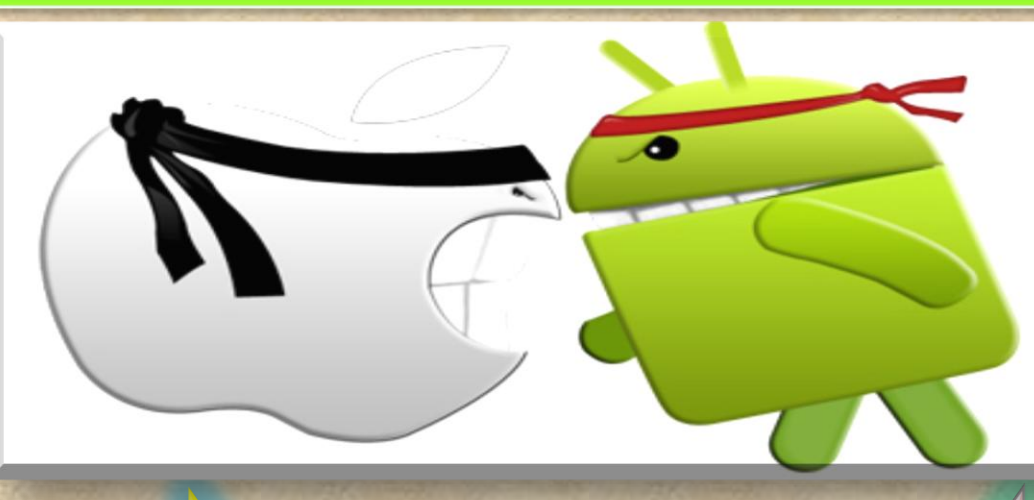

#### iOS

Android

#### **RELEASE HISTORY and Current Versions ( as of Dec 7<sup>th</sup>, 2016)**

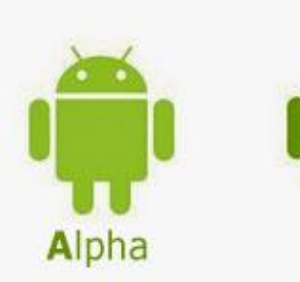

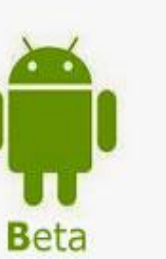

Cupcake

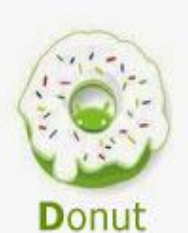

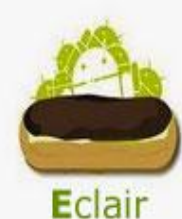

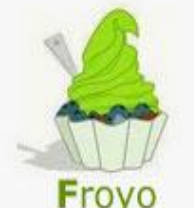

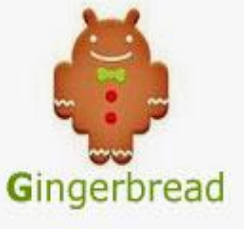

Nougat

Nouga

Android Nougat 7.0 -7.1 For selected devices

Marshmallow 6.0-6.0.1 All devices

Marshmallow

Marshmallow

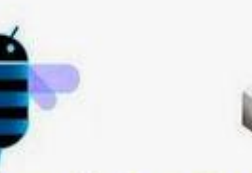

Honeycomb Ice Cream San

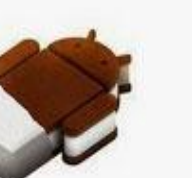

Honeycomb Ice Cream Sandwich

Jelly Bean

**K**itKat

Copyright NataliaS@portnov.com

Lollipop 5.x

LOT

#### **RELEASE HISTORY**

| Code name 🔶        | Version number +      | Initial release date 🗢 | API level \$ | Support status |
|--------------------|-----------------------|------------------------|--------------|----------------|
| Alpha              | 1.0                   | September 23, 2008     | 1            | Discontinued   |
| Beta               | 1.1                   | February 9, 2009       | 2            | Discontinued   |
| Cupcake            | 1.5                   | April 27, 2009         | 3            | Discontinued   |
| Donut              | 1.6                   | September 15, 2009     | 4            | Discontinued   |
| Eclair             | 2.0 – 2.1             | October 26, 2009       | 5–7          | Discontinued   |
| Froyo              | 2.2 - 2.2.3           | May 20, 2010           | 8            | Discontinued   |
| Gingerbread        | 2.3 – 2.3.7           | December 6, 2010       | 9–10         | Discontinued   |
| Honeycomb          | 3.0 - 3.2.6           | February 22, 2011      | 11–13        | Discontinued   |
| Ice Cream Sandwich | 4.0 - 4.0.4           | October 18, 2011       | 14–15        | Discontinued   |
| Jelly Bean         | 4.1 – 4.3.1           | July 9, 2012           | 16–18        | Discontinued   |
| KitKat             | 4.4 - 4.4.4           | October 31, 2013       | 19           | Discontinued   |
| Lollipop           | 5.0 – 5.1.1           | November 12, 2014      | 21–22        | Supported      |
| Marshmallow        | 6.0 - 6.0.1           | October 5, 2015        | 23           | Supported      |
| Nougat             | 7.0 – 7.1.1           | August 22, 2016        | 24-25        | Supported      |
| Nougat             | 10 Copyright NataliaS | @porthov.com2, 2016    | 24-25        | Supported 4    |

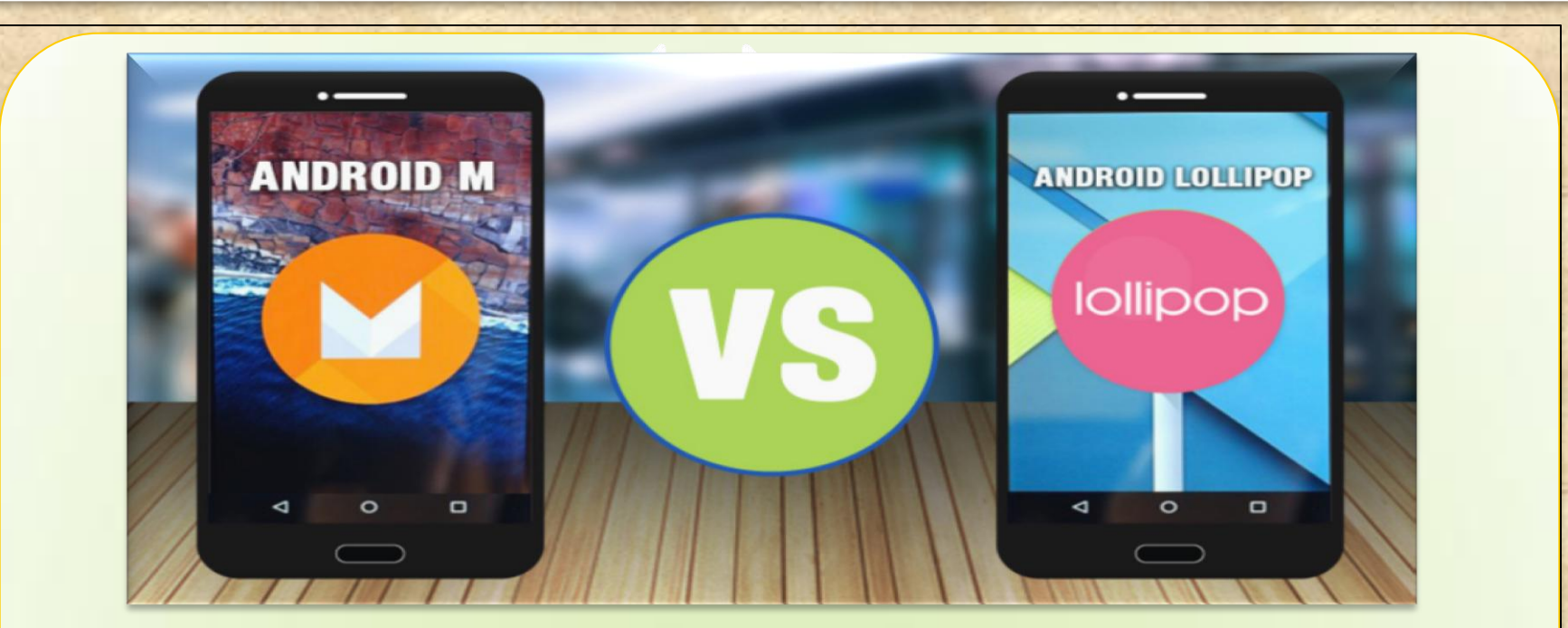

### Android 6.o vs Android 5.1 Lollipop: What's New in Marshmallow ?

#### LOCKSCREEN

No SIM card – Emergency calls only

G

5.1

No SIM card — Emergency calls only

10:57

Thursday, June 11

ô

10:56

ô

6.0

0

J

#### **APP TRAY**

9

5.1

- 0

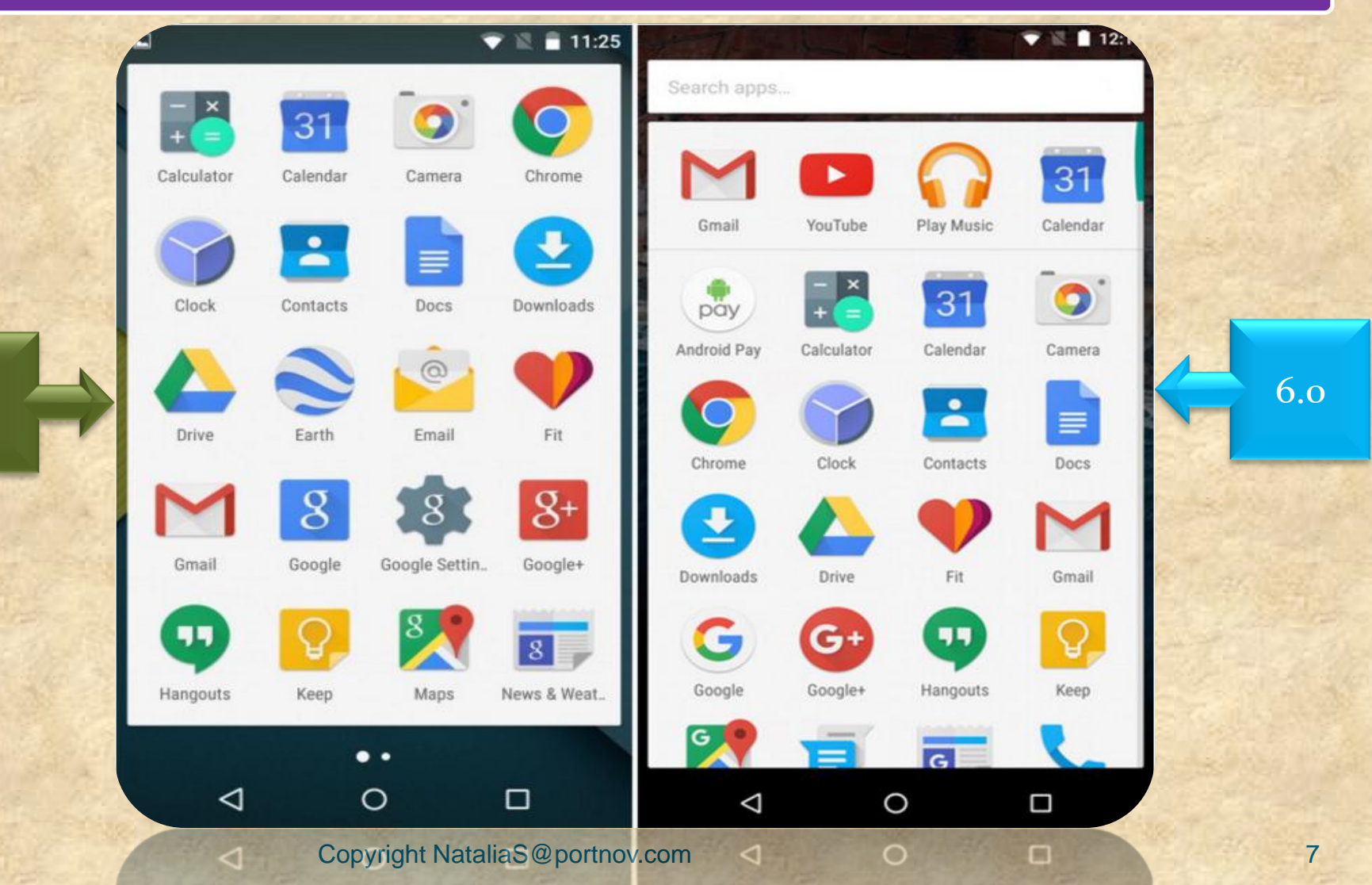

#### **Notification Bar Settings**

G

5.1

<1

8 • 66% -8 48% 11:04 AM 11:04 AM Thursday, June 11 Thursday, June 11 Ô Ô \* \* JCA-5G -Bluetooth 👻 JCA-5G -Bluetooth -60 N 6.0 Do not disturb No SIM card Airplane mode  $\Diamond$ N \*  $\bigcirc$ 1 No SIM card Airplane mode Auto-rotate 0 Auto-rotate Flashlight Location 7 0 5 5 Flashlight Location Cast screen . 84° Sunny 10:56 AM -周围 ::: 1 card 0 0  $\bigtriangledown$ 0 

#### Google Now on Tap (N/A for 5.1)

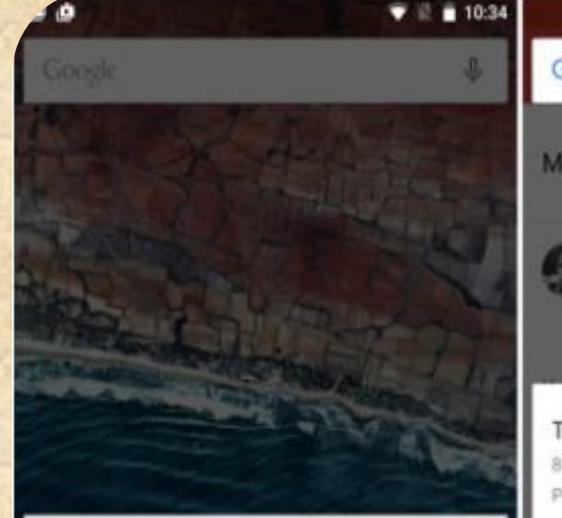

Want help with any screen? Turn on Now on Tap

When you want help without leaving the app you're in just tap and hold the Home button. This asks Google to use what's on your screen to show you related info, apps, and actions.

You can also say "Ok Google" or tap the mic to get help with what's on the screen.

0

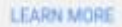

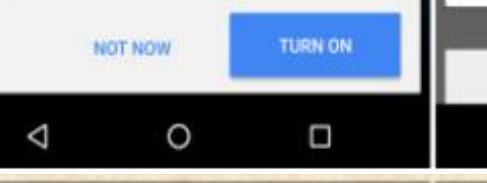

💙 🗟 📑 11:23 Google "Ok Google... My calendar" .  $\equiv$ Q Movie Indian WEB Cory Gunther 2.3 In the news The Martian 8.5/10 - (MDb PG-13 - Fantasy/Science fiction film G 

Δ

Create calendar event Movie 10/5/15 6:00 PM

Δ

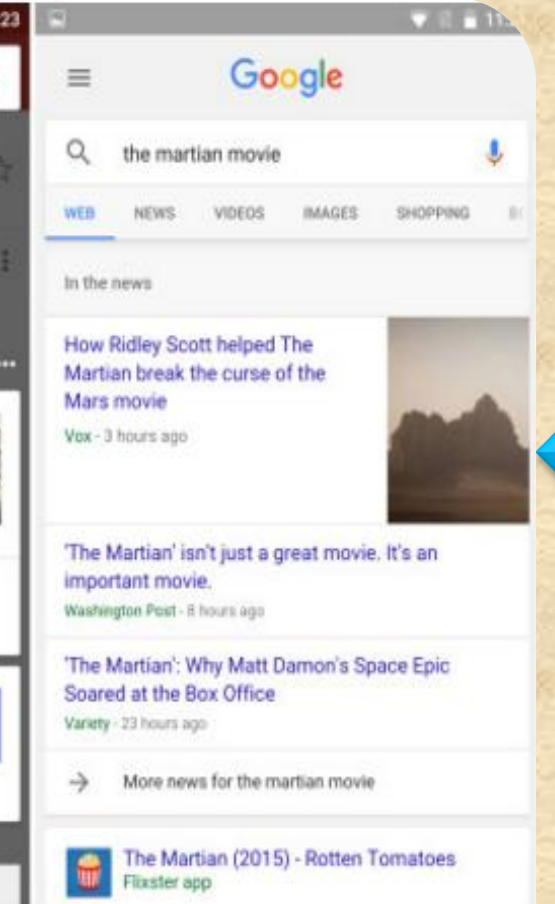

0

0

6.0

Copyright NataliaS@portnov.com

G

#### Permissions

9

5.1

|      | 18-THE REPART                | 💎 🗽 🗂 11:21    |                               |                 | * 🗢 🐨 🖄 🛢 115. |     |
|------|------------------------------|----------------|-------------------------------|-----------------|----------------|-----|
| ÷    |                              | Q              | ÷                             | App permissions |                | -   |
|      | Perisco                      | ne             | ••                            | Hangouts        |                | -77 |
| •    | Periscope<br>needs access to | - C.           |                               | Contacts        | •              |     |
| 8    | Identity                     | ~              | ۶.,                           | Phone           | •              |     |
| •    | Location                     | ~              | $\tilde{\eta}_{h,\psi}^{A,Q}$ | Camera          |                | 27  |
| 2    | Photos/Media/Files           | ~              | ۲                             | Location        | •              |     |
| Ø    | Camera                       | ~              | Ş.                            | Microphone      | •              |     |
| ٩    | Microphone                   | ~              | P                             | SMS             |                |     |
| •    | Wi-Fi connection information | ~              |                               |                 |                |     |
| ₽G   | oogle play                   | ACCEPT         |                               |                 |                |     |
| -    | READ MORE                    |                |                               |                 |                |     |
|      | ist Video Watch and lotes    | act with Brow  |                               |                 |                |     |
|      | 0 Þ                          |                |                               | 0               |                |     |
| 1.25 | Convright Na                 | taliaS@portnov | com                           | 0 0             | 26 0           |     |

6.0

#### Fingerprint Support (N/A for 5.1)

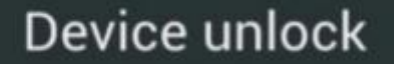

**Play Store purchases** 

**Open authentication APIs** 

Copyright NataliaS@portnov.com

6.0

#### Android Pay (N/A for 5.1)

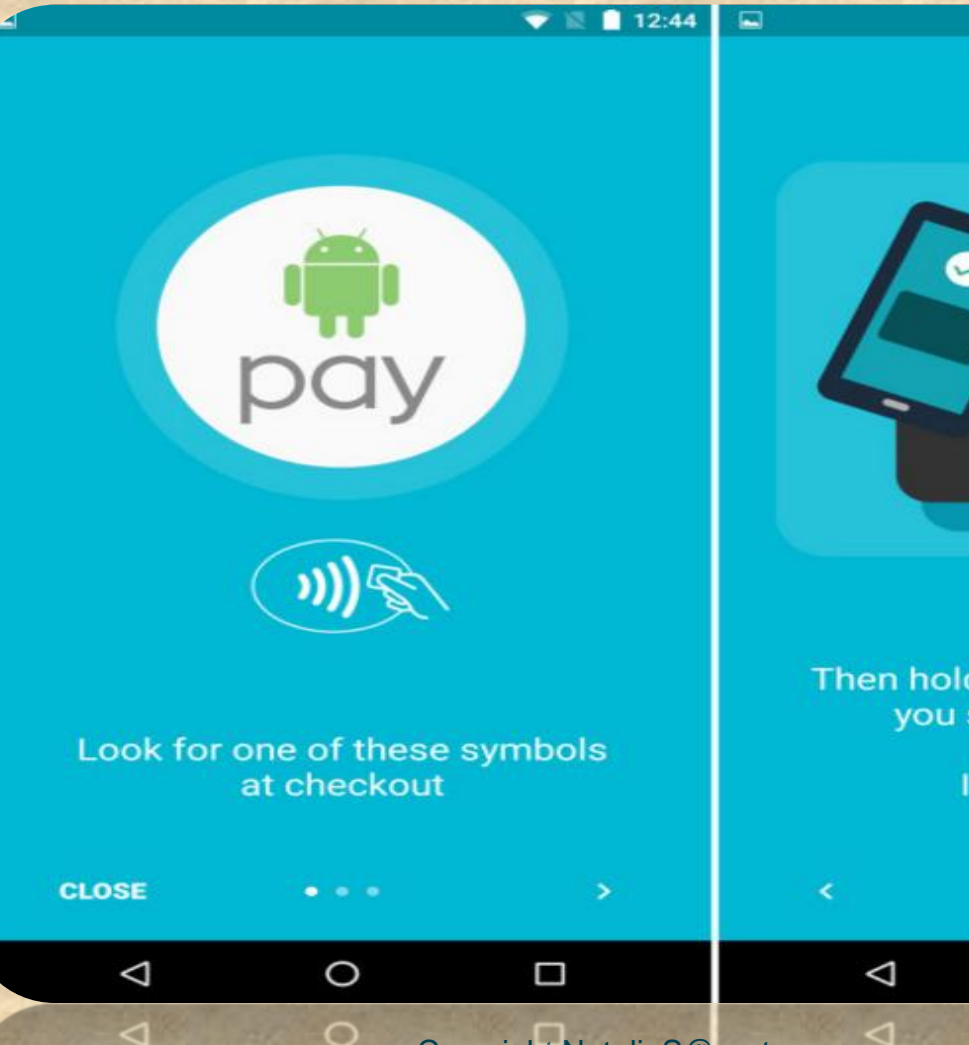

G

12:4

GOT IT

-

Then hold it to the terminal until you see a check mark

#### It's that simple!

. . .

0

6.0

#### **Volume Controls**

9

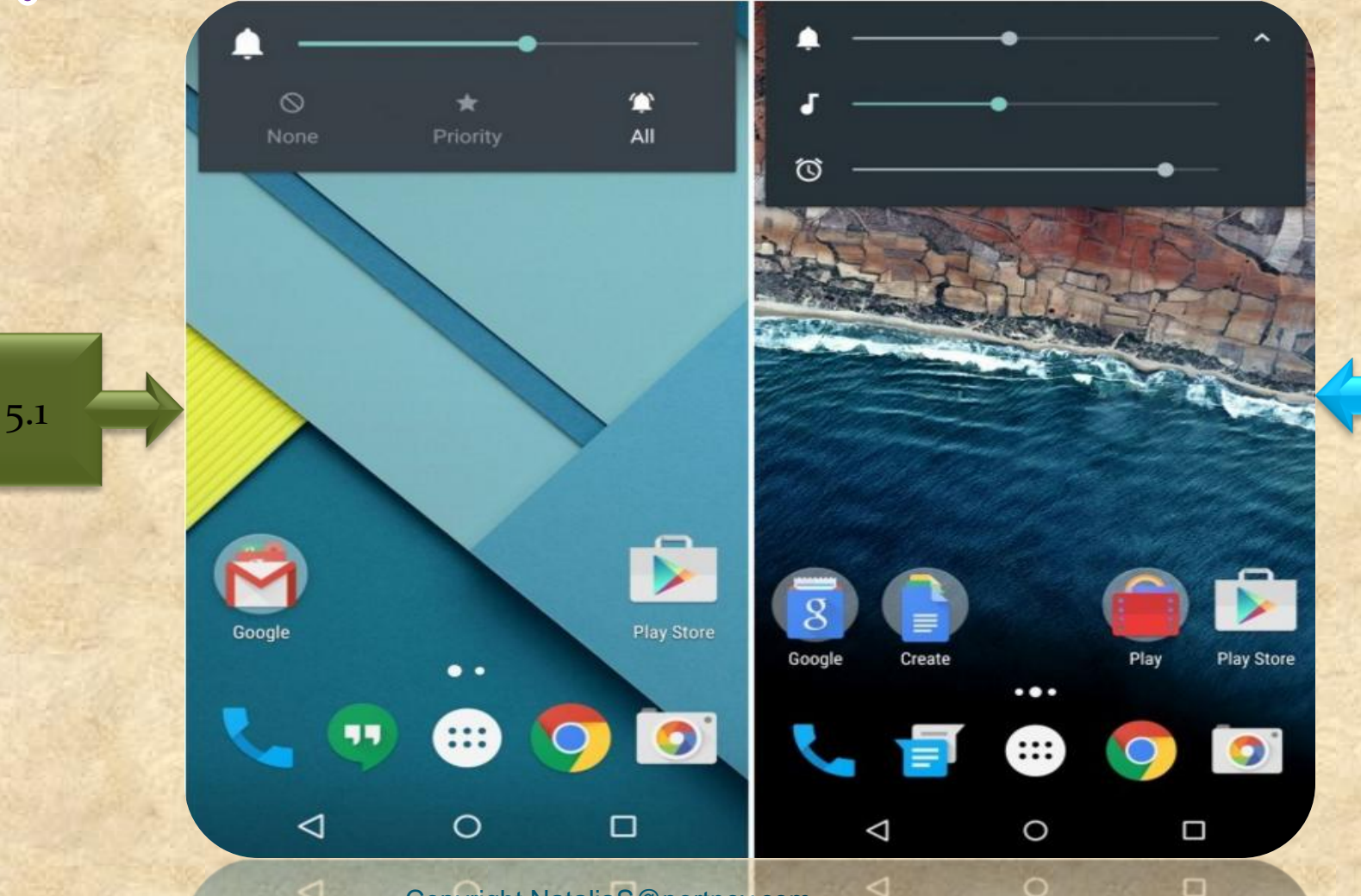

6.0

#### Widget Menu

9

5.1

| w             |                                                                       |                | 💎 🖹 🔒 11:30       | P 7/6                                                                                         | * • • •                   | - 11 |
|---------------|-----------------------------------------------------------------------|----------------|-------------------|-----------------------------------------------------------------------------------------------|---------------------------|------|
| The and       | $\frown$                                                              |                | •                 | 31 Calendar                                                                                   |                           |      |
|               |                                                                       | )              |                   | Calendar 2 × 3                                                                                |                           |      |
|               |                                                                       | /              |                   | April 25                                                                                      |                           |      |
|               | Analog clock                                                          | 2×2 Book       | 1×1               | Alex in form (day 4 of 5)<br>Peter For's Ninthday<br>Coffee with Sile<br>10 00 am at Milk Bar |                           |      |
|               |                                                                       | Goog           | C Person          | 💿 Chrome                                                                                      |                           |      |
| $\rightarrow$ |                                                                       | de Vahad       | MSN<br>MSN<br>MSN | Bookmark 1 × 1                                                                                | Bookmarks 3 × 2<br>Gacgle |      |
| and a         | Bookmark                                                              | 1 × 1 Bookmark | s 3×2             |                                                                                               |                           |      |
|               | April 25<br>+ Gina visiting                                           | 1 📑            |                   | Clock                                                                                         |                           |      |
| Sec.          | Alex in town (day 4 of 5)<br>Peter Pox's Birthday<br>Colfies with Enc |                |                   | Analog clock 2 × 2                                                                            |                           |      |
|               | Calendar                                                              | 2×3 Contact    | 1×1               | (                                                                                             | FRL OCTOBER 45            |      |
|               | <  <                                                                  | 0              |                   | 0                                                                                             | 0 0                       |      |
| i general a   | 4                                                                     | Copyright Na   | taliaS@portnov    | .com                                                                                          | 0                         |      |

14

6.0

#### Doze Battery Life (N/A for 5.1)

#### **Device Sync Activity**

When active and when dozing

6

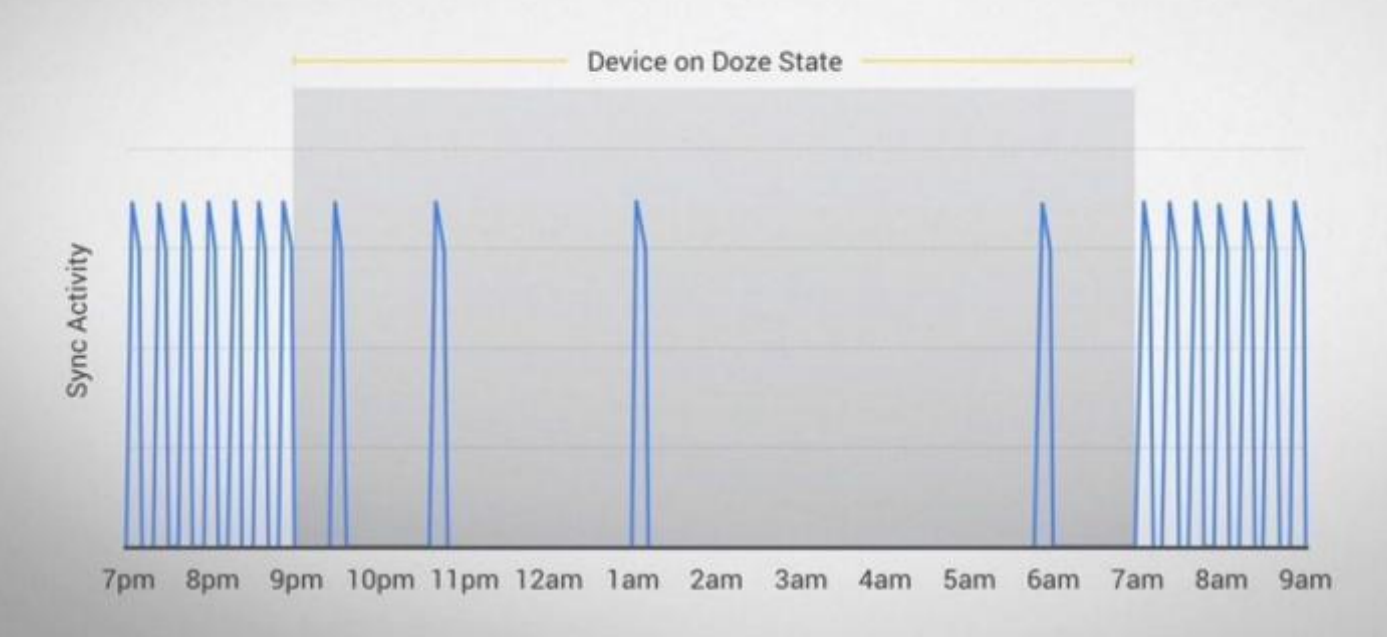

6.0

|                                                            | 💎 🖹 📘 12:57   |        |                             | ▼ 🛛 🖿 12:5. |       |
|------------------------------------------------------------|---------------|--------|-----------------------------|-------------|-------|
| - Memory                                                   | :             | ÷      | App usage                   | · · ·       |       |
| 3 hours 🝷                                                  |               |        | 3 hours 🝷                   |             |       |
| erage memory use                                           |               | Averag | e memory use                |             |       |
| .1 дв                                                      |               | Ð      | Android OS                  | 417 MB      |       |
| rformance                                                  | Normal        | G      | Google App                  | 210 MB      |       |
| tal memory<br>erage used (%)                               | 2.9 GB<br>37% | -      |                             |             |       |
| e                                                          | 1.8 GB        | Ð      | Android System              | 131 MB      |       |
| emory used by apps<br>apps used memory in the last 3 hours |               | C      | System UI                   | 115 MB      | 1.4.1 |
|                                                            |               | *      | Google Play services        | 75 MB       |       |
|                                                            |               |        | Google Keyboard             | 41 MB       |       |
|                                                            |               | L      | Phone and Messaging Storage | 26 MB       |       |

#### **APP INFO**

9

5.1

|                              | 💎 🔣 💼 11:19           |                                          | \$ ● ▼ 🗟 🚔 115. |
|------------------------------|-----------------------|------------------------------------------|-----------------|
| ← App info                   | ۹                     | ← App info                               | م               |
| Chrome<br>version 42.0.2311. | 111                   | Chrome<br>version 42.0.2311.             | .111            |
| FORCE STOP                   | UNINSTALL<br>UPDATES  | DISABLE                                  | FORCE STOP      |
|                              | DISABLE               | Storage<br>14.62MB used in Internal st   | orage           |
| Show notifications           |                       | Data                                     |                 |
| STORAGE                      |                       | 1.80MB used since May 28                 |                 |
| Total                        | 84.89MB               | Permissions                              |                 |
| Арр                          | 73.91MB               | Notifications                            |                 |
| Data                         | 10.98MB               | Normal                                   |                 |
|                              | CLEAR DATA            | Open by default                          |                 |
| CACHE                        |                       | Some deladits set                        |                 |
| Cache                        | 172KB                 | Battery<br>0% use since last full charge | e               |
|                              | CLEAR CACHE           |                                          |                 |
|                              |                       |                                          | 0 0             |
| ⊲ O<br>Copyr                 | ight NataliaS@portnov | ⊲<br>/.com                               | 0 🗆             |

CLEAR CACHE

6.0

#### **Google Photos**

9

5.1

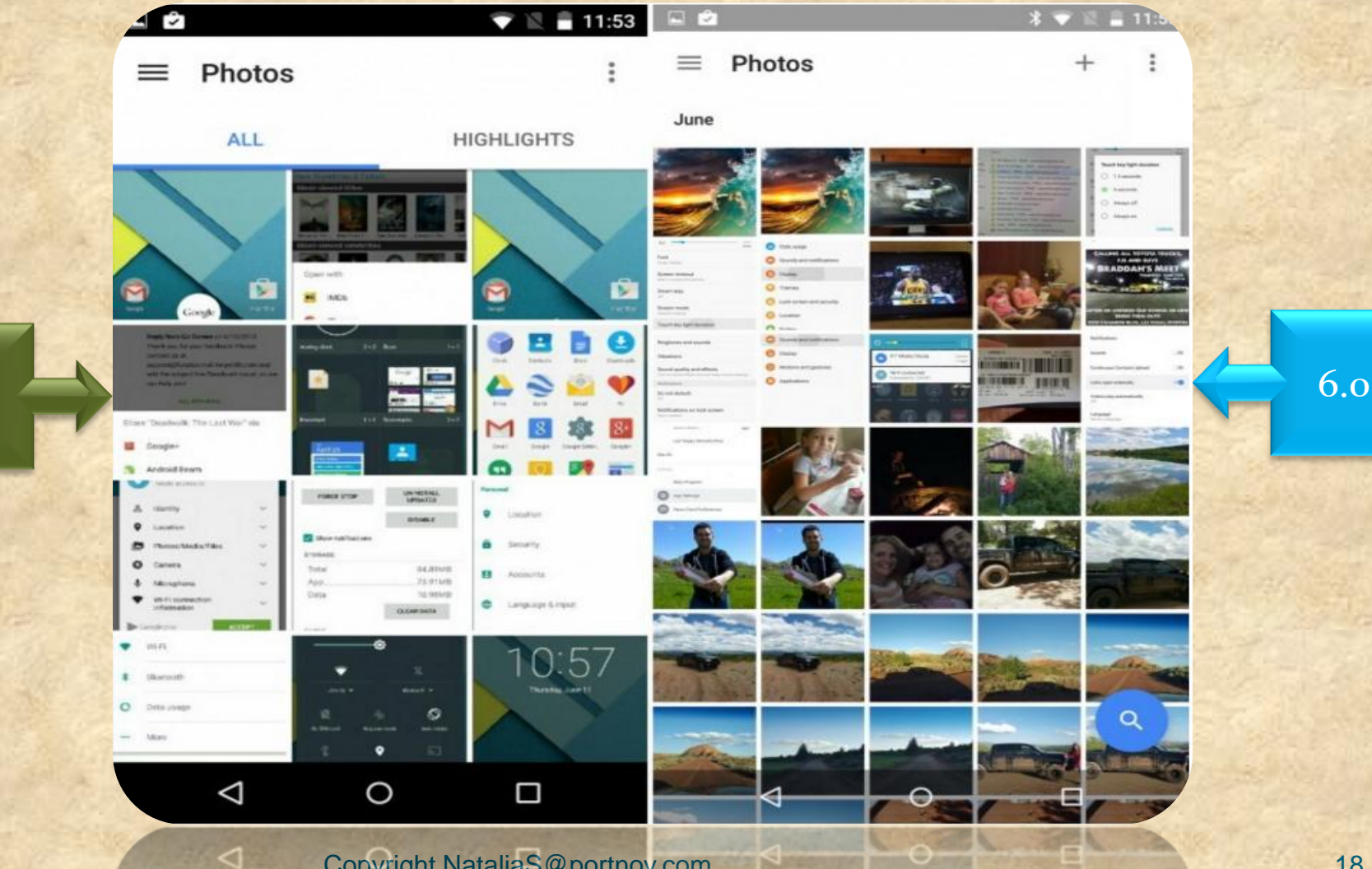

Copyright NataliaS@portnov.com

- 0

#### Text Selection and More (Greatly improved on 6.0)

|                                                                   | 1:10     |                                                                                                    |
|-------------------------------------------------------------------|----------|----------------------------------------------------------------------------------------------------|
| ← Compose                                                         | • •      | ← Compose                                                                                                    |
| From :                                                            | ~        | From mail.com ~                                                                                                    |
| То                                                                | ~        | то 🖌                                                                                                    |
| Subject CUT COPY SHARE                                            |          | Subject CUT COPY SHARE :                                                                                                    |
| Testing the new floating toolbar for text selection. It's po nice |          | Testing the new floating toolbar for text selection. It's too nice                                                                         |
|                                                                   |          | 6.0                                                                                                    |
|                                                                   |          |                                                                                                    |
|                                                                   | Ŷ        |                                                                                                    |
| $q^{1} w^{2} e^{3} r^{4} t^{5} y^{6} u^{7} i^{8} c$               | ° p°     | ° q'w <sup>2</sup> e <sup>3</sup> r <sup>4</sup> t <sup>5</sup> y <sup>6</sup> u <sup>7</sup> i <sup>8</sup> o <sup>9</sup> p <sup>9</sup> |
| as dfg hjk                                                        | 1        | asd fghjkl                                                                                                    |
| ★ z x c v b n m                                                   | ×        | ★ z x c v b n m <                                                                                                    |
| —                                                                 |          | -                                                                                                    |
| ?123 ,                                                            | e        | ?123 , 🔄 . 😋                                                                                                    |
|                                                                   |          |                                                                                                    |
| △ Copyright Na                                                    | italiaS@ | @portnov.com O D 19                                                                                                    |

#### **Delete** Screenshot

G

5.1

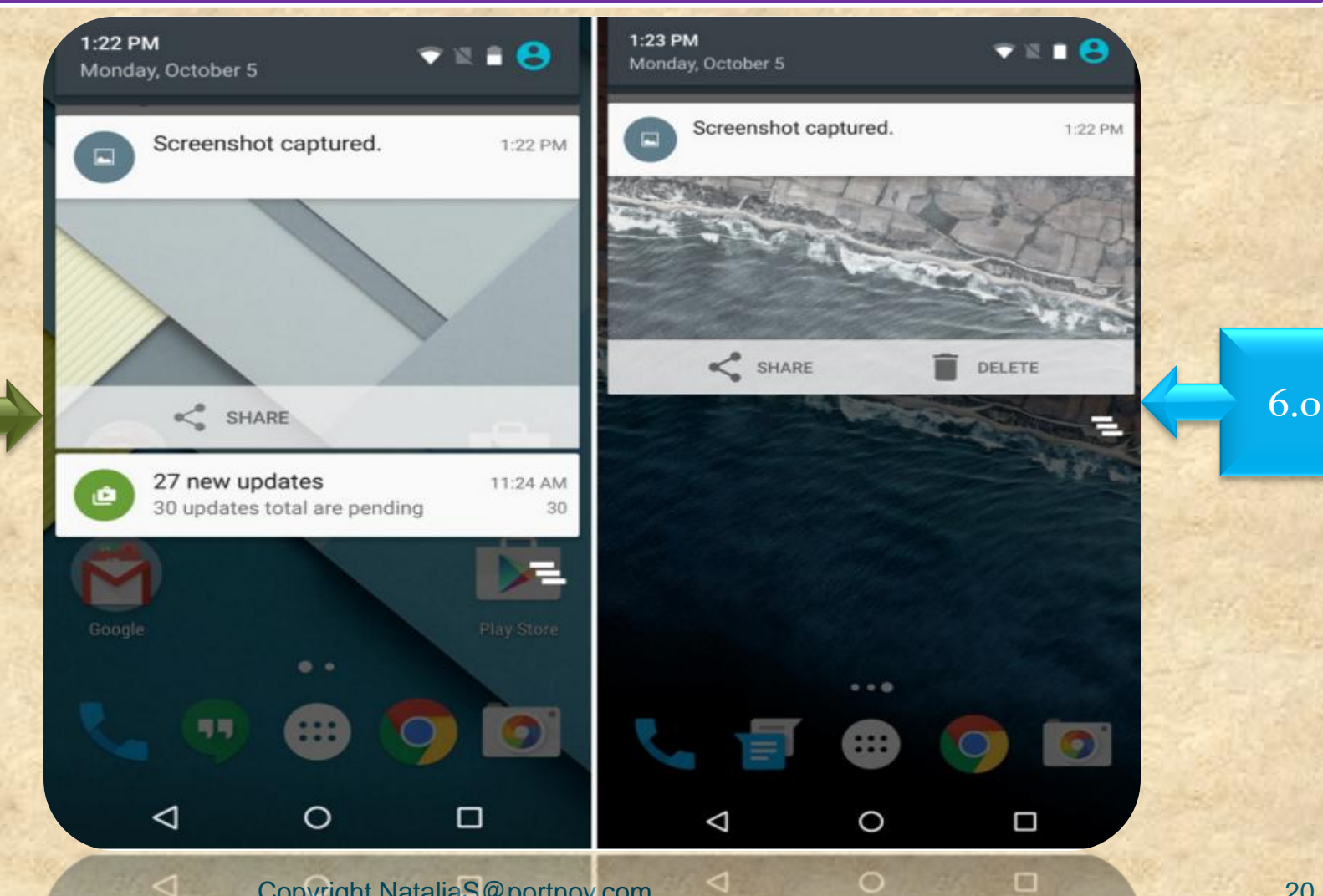

Copyright NataliaS@portnov.com

#### Internal Storage (shown for 6.0 only)

| -1 💎 🖹 🖬 1              | :00 🖬                 | 💌 🖹 🗎 1:0                          |     |
|-------------------------|-----------------------|------------------------------------|-----|
| ← Internal storage      | : ←                   | Apps storage :                     |     |
| 1.60 дв                 |                       | Internal storage                   |     |
| Used of 25.98 GB        | *                     | Google Play services<br>78.32 MB   |     |
| Apps<br>866 MB          |                       | Slides<br>75.21 MB                 |     |
| Images<br>6.48 MB       | G                     | Google App<br>66.41 MB             | 6.0 |
| Videos<br>8.00 KB       | *                     | Photos<br>61.56 MB                 |     |
| Audio<br>40.00 KB       | Ø                     | Chrome<br>54.78 MB                 |     |
| Other<br>48.00 KB       | \$                    | Android System WebView<br>53.74 MB |     |
| Cached data<br>26.96 MB |                       | Docs<br>52.38 MB                   |     |
| Explore                 |                       | Sheets                             |     |
|                         | and the second second |                                    |     |
| Copyright Natalia       | S@portnov             | .com O                             | 21  |

.0

#### System UI Tuner (shown for 6.0 only)

| 50 рм<br>nday, October 5            |                    |                      | Sett   | ings<br>Tap & pay            | ۹ :       | ← Sys                   | tem UI Tu                     | iner                             |              | : |     |     |
|-------------------------------------|--------------------|----------------------|--------|------------------------------|-----------|-------------------------|-------------------------------|----------------------------------|--------------|---|-----|-----|
|                                     |                    |                      | _      |                              |           | Quick Setti             | ings                          |                                  |              |   |     |     |
| 2                                   |                    | - <b>o</b>           | Persor | tal                          |           | Status bar              |                               |                                  |              |   |     |     |
| •                                   |                    | *                    | ۰      | Location                     |           | Show emb<br>Show batter | edded batte<br>y level percen | ry percentage<br>tage inside the | e<br>status  |   |     |     |
| JCA-5G 🕶                            |                    | Blartooth 💌          | â      | Security                     |           | bar icon whe            | en not chargin                | 9                                |              |   | 214 |     |
| Do est daturb                       | اللہ<br>No SM cert | 太.<br>Airgitane mode | 8      | Accounts                     |           | Demo mod                | imental featu                 | res may chang                    | e, bresk, or |   |     | 6.0 |
| S<br>Auto rotate                    | T.<br>Pashlight    | <b>O</b><br>Location | 8      | Google                       |           |                         |                               |                                  |              |   |     |     |
|                                     | S.<br>Cast         |                      | •      | Language & input             |           |                         |                               |                                  |              |   |     |     |
|                                     |                    |                      | ٥      | Congrats! System UI Tuner ha | is been   |                         |                               |                                  |              |   |     |     |
| <ul> <li>Touch to view y</li> </ul> | our screensh       | 1:50 PM              | Syster | n                            |           |                         |                               |                                  |              |   |     |     |
| Ø                                   | 0                  | D                    |        | ٥ Þ                          |           | <                       | ۵                             | 0                                |              | 7 |     |     |
| Ø                                   | 0                  |                      | Convri | abt NataliaS@no.             | rtnov com | <                       | 1                             | 0                                | 0            | - |     |     |

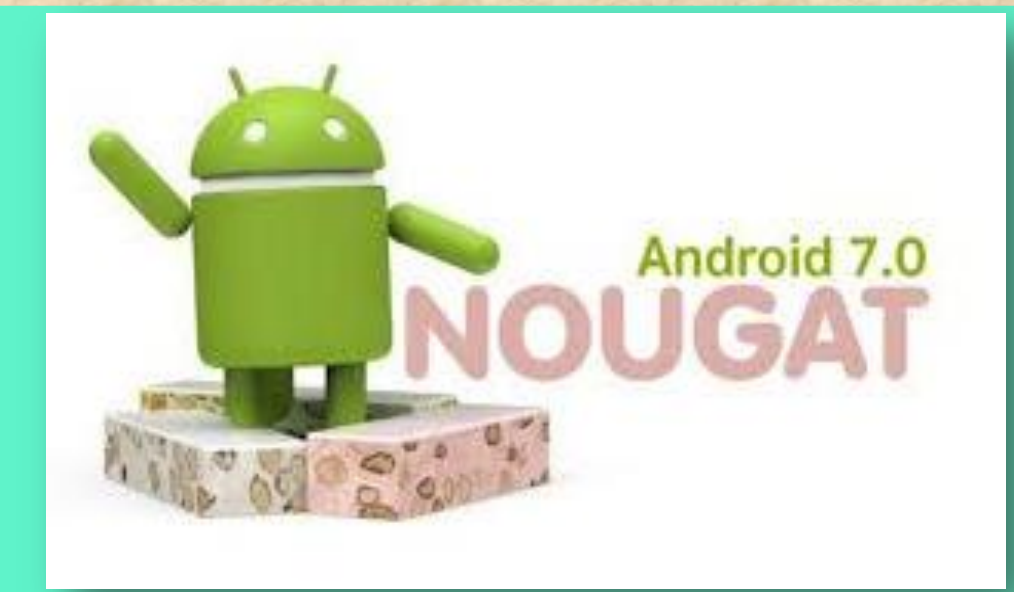

#### What's New in Android 7.0 and 7.1 Nougat vs 6.X?

Copyright NataliaS@portnov.com

Android 7.0 (7.1) Nougat available

Nexus

Nexus 6

Nexus 6P

Nexus 9

**Nexus Player** 

**Pixel C tablet** 

**Pixel Phones** 

Android 7.0 (7.1) Nougat unavailable

Nexus 5

Nexus 7 (2013)

Nexus 10

Nexus 5 won't officially get the update to Android 7.0 at all

#### Multi-window Support

4

6.0.1

www.gottabemobile.com

1 :

**APPS & GAMES** 

TOP CHARTS

New + Updated Games

Play Now With the Royales! From the Creators of Clash of Clans

**ENTERTAINMENT** 

GAMES

11:55

00

Ο

<

FAMILY

MORE

HOW TO INSTALL THE ANDROID N BETA RIGHT NOW

This guide will explain how to easily install the just announced Android N Beta for Google's Nexus smartphones and tablets. In a shocking turn of events Google ...

Copyright NataliaS@portnov.com Abasted CSIII62

7.X

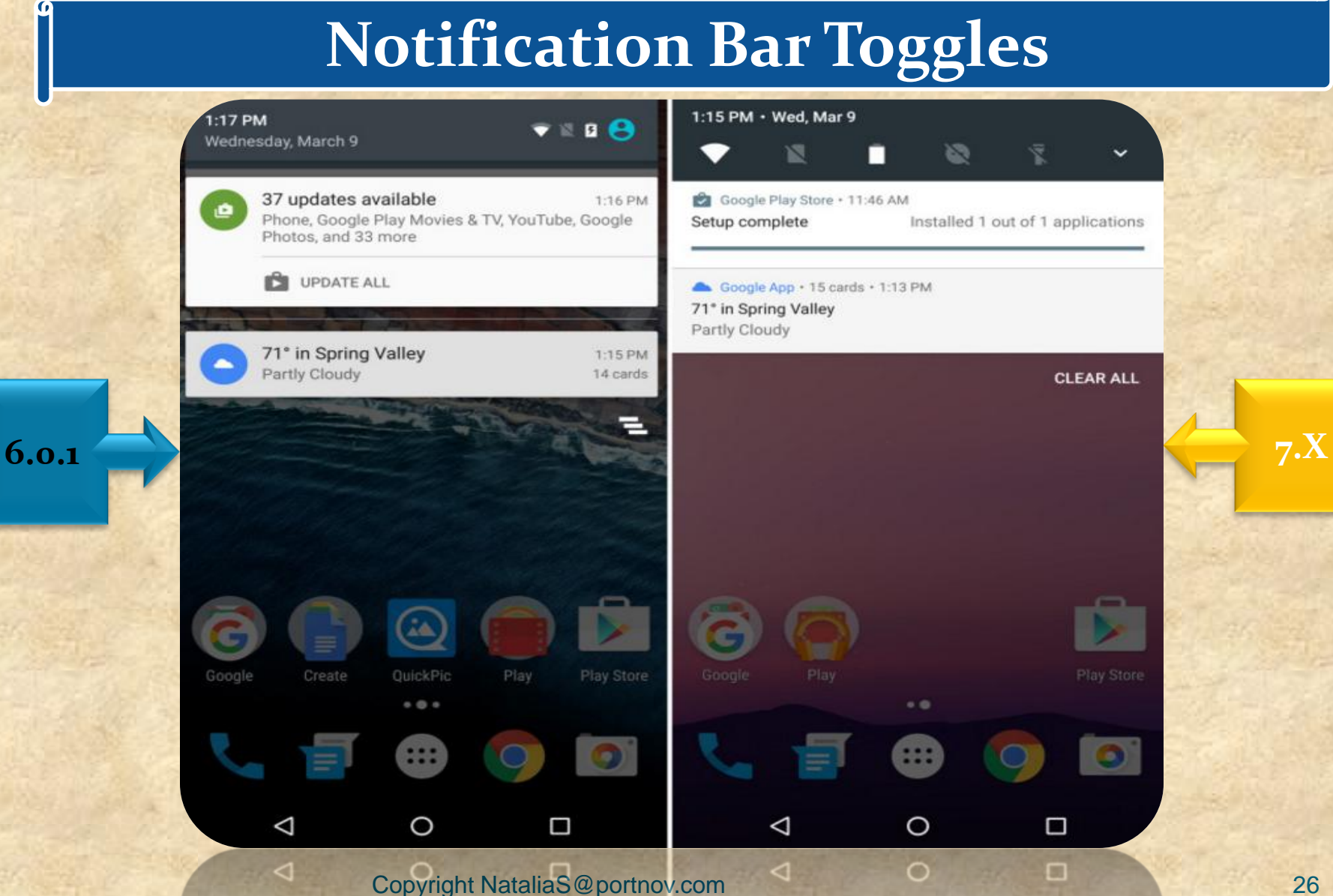

#### **Quick Settings**

9

6.0.1

|               | Emergency calls only<br>1:18 PM<br>Wednesday, March 9 |                            | 2 95% 🌣 😫                      | Emergency calls only<br>11:21 AM • Wed,                         | Mar 9                              | 9 🌣 🗠         |                |     |
|---------------|-------------------------------------------------------|----------------------------|--------------------------------|-----------------------------------------------------------------|------------------------------------|---------------|----------------|-----|
|               |                                                       | ¢                          | *                              | JCA-56                                                          | No SIM card                        | 99%           | and the second |     |
|               | JCA-5G 🛩                                              |                            | Bluetooth 👻                    | 2                                                               | \$                                 | Ø             |                |     |
| $\Rightarrow$ | Do not disturb                                        | No SIM card                | Airplane mode                  | Do not disturb                                                  | Flashlight                         | Auto-rotate   |                | 7.X |
| 111           | Auto-rotate                                           | Flashlight                 | <b>O</b><br>Location           | Bluetooth                                                       | Android Beta Program<br>N (NPC56P) | Airplane mode | 1              |     |
|               |                                                       | Cast                       |                                | System UI - 11:21<br>Screenshot capture<br>Touch to view your : | AM ^<br>d.<br>screenshot.          |               |                |     |
|               | 37 updates a<br>Phone, Google                         | available<br>Play Movies & | 1:16 PM<br>TV, YouTube, Google | SHARE DELET                                                     |                                    |               |                |     |
| 1             | $\bigtriangledown$                                    | 0                          |                                | $\bigtriangledown$                                              | 0                                  |               |                |     |
| 100           | 0                                                     | Copyright                  | NataliaS@portno                | v.com                                                           | 0                                  | 50            | Ne Lak         | 27  |

#### Android N Settings Menu

G

| /      |                                             | ♥ 🖄 🗋 11:21 | 20     |                          | 2 11:49                   |                                                                                                    |                                           |
|--------|---------------------------------------------|-------------|--------|--------------------------|---------------------------|----------------------------------------------------------------------------------------------------|-------------------------------------------|
| Setti  | ngs                                         | ۹ :         | n      | Home                     | ÷                         | $\equiv$ Bluetooth                                                                                                | 1                                         |
| Sugg   | estions (2)                                 | ^           | Wirele | ss & networks            |                           | Off                                                                                                    | •                                         |
| 0      | Screen lock<br>Unlock with your fingerprint | 1           | •      | Wi-Fi                    |                           |                                                                                                    | 100                                       |
| 8      | Change wallpaper<br>Personalize your screen | I           | *      | Bluetooth<br>Data usage  |                           |                                                                                                    |                                           |
| Wirele | ss & networks                               |             | •••    | More                     |                           |                                                                                                    |                                           |
| •      | WHFI<br>'JCA-50'                            |             | Device | e.                       | evice can<br>etooth       | When Bluetooth is turned on,<br>communicate with other near                                                       | your device can                           |
| *      | Bluetooth<br>Disabled                       |             | •      | Display<br>Notifications | id services ingle this in | devices.<br>To improve location accuracy, system<br>can still detect Bluetooth devices. You<br>scanning settings. | apps and services<br>a can change this in |
| 6      | SIM cards                                   |             | ۲      | Sound                    |                           |                                                                                                    | 8 T. 46                                   |
| 0      | Data usage<br>0 B of data used              |             | •      | Apps<br>Storage          |                           |                                                                                                    |                                           |
|        | More                                        |             |        | Battery                  |                           |                                                                                                    |                                           |
|        | ⊲ 0                                         |             |        | ٥ Þ                      | 0                         | 4 O                                                                                                    |                                           |
| 7      | 4 0 Can                                     |             | talia  | 0                        |                           | 0 0                                                                                                    | 0                                         |

7.X

#### **Smarter Settings Menu**

G

6.0.1

| Wireless & r | etworks            | Device |                                            | 24.00 |
|--------------|--------------------|--------|--------------------------------------------|-------|
|              |                    |        | Display                                    |       |
| Vi Wi        | ·Fi                | •      | Adaptive brightness is ON                  |       |
| ⊁ Blu        | uetooth            |        | Notifications<br>33 apps installed         |       |
| O Da         | ta usage           | -0     | Sound<br>Ringer volume at 57%              |       |
| ••• Mo       | ore                |        | Apps<br>33 apps installed                  |       |
| Device       |                    | =      | Storage<br>212 MB of 53.67 GB used         | 1     |
| Dis Dis      | splay              |        | Battery<br>97% - approx. 22 hrs left       |       |
| 🌲 So         | und & notification |        | Memory<br>Avg 1.1 GB of 2.6 GB memory used |       |
| 🍯 Ap         | ps                 |        | Users<br>Signed in as Cory                 |       |

#### Android N Data Saver

G

|                                                   | 2 2 12:24 |                                                                    | ◎ ♥ 🖻 🖬 12:24 📓 🖄  |                        |         |
|---------------------------------------------------|-----------|--------------------------------------------------------------------|--------------------|------------------------|---------|
| Data usage                                        | :         | ← Data Saver                                                       | : +                | Unrestricted data acce | ss i    |
| age                                               |           | On                                                                 | ۰ 🚴                | Android Pay            | 0 77    |
| 1 3 MB Wi-Fi data<br>a 10 - Mar 9                 |           | Unrestricted data access<br>1 app allowed to use unrestricted data | when Data Saver is | Calculator             | 0       |
|                                                   | 2.00 G8   | on                                                                 | 31                 | Calendar               | ()      |
|                                                   |           |                                                                    | 0                  | Carnera                |         |
| ta Saver                                          |           |                                                                    | Ç                  | Chrome                 | •       |
| F                                                 |           |                                                                    | 9                  | Clock                  | 0       |
| Fi data usage<br>I MB used between Feb 10 - Mar 9 |           |                                                                    |                    | Cloud Print            |         |
| twork restrictions                                |           |                                                                    | -                  | Contacts               | () ()   |
|                                                   |           |                                                                    | 8                  | Device Policy          | ()      |
|                                                   |           |                                                                    | 2                  | Downloads              | 0       |
| 1 0                                               | -         | 4 0                                                                |                    | Drive                  | a later |
| V 0                                               | U         | 4 0                                                                | U                  | 4 0                    |         |

#### Night Mode

9

6.0.1

| <u>.</u>                                                                                      | 🗸 📓 📘 11:51                    |                              |                                                |                                            | <b>₹</b> 12                    | 11.            |
|-----------------------------------------------------------------------------------------------|--------------------------------|------------------------------|------------------------------------------------|--------------------------------------------|--------------------------------|----------------|
| ≡ System UI Tuner                                                                             |                                | ≡                            | System UI                                      | Tuner                                      |                                |                |
| On                                                                                            |                                |                              | On                                             |                                            |                                | •              |
| Turn on automatically<br>Switch into Night Mode as appropriate for lo<br>and time of day      | cation                         | Turn of<br>Switch<br>and tin | on automatica<br>i into Night Moo<br>ne of day | ally<br>le as appropriate (                | for location                   | •              |
| When Night Mode is on                                                                         |                                | When I                       | Night Mode is o                                | 'n                                         |                                |                |
| Use dark theme for Android OS                                                                 |                                | Use d                        | ark theme for                                  | Android OS                                 |                                | •              |
| Adjust tint                                                                                   |                                | Adjus                        | t tint                                         |                                            |                                |                |
| Adjust brightness                                                                             |                                | Adjus                        | t brightness                                   |                                            |                                | •              |
| The dark theme is applied to core areas of A<br>are normally displayed in a light theme, such | ndroid OS that<br>as Settings. | The da<br>are noi            | irk theme is app<br>rmally displayed           | blied to core areas<br>d in a light theme, | of Android O<br>such as Settir | S that<br>ngs. |
| 1 0                                                                                           | -                              |                              | 1                                              | 0                                          | _                              |                |
|                                                                                               |                                |                              | 2                                              | 0                                          |                                |                |
| Convright Nata                                                                                |                                | ( com                        | 0                                              | 0                                          | 5                              |                |

#### **Improved & Bundled Notifications**

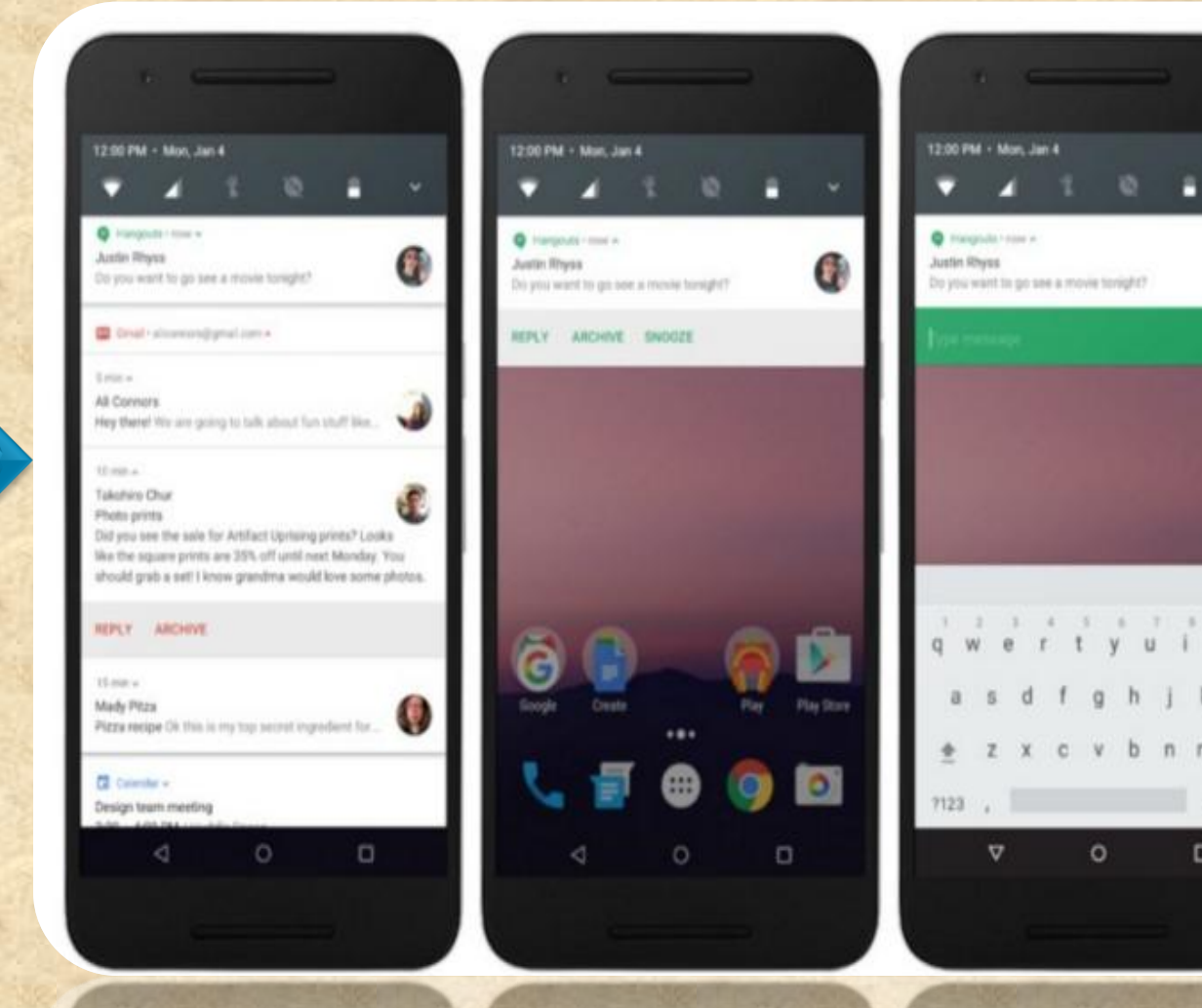

6

6.0.1

7.X

6

0 0

. .

b n m 🖾

- 0

#### Doze on the Go (Better Battery Life (up to 30% over 6.X)

## Device Sync Activity

When active and when dozing

0

6.0.1

Pevice on doze state

#### Copyright NataliaS@portnov.com

7.X

Q

#### Android TV Recording

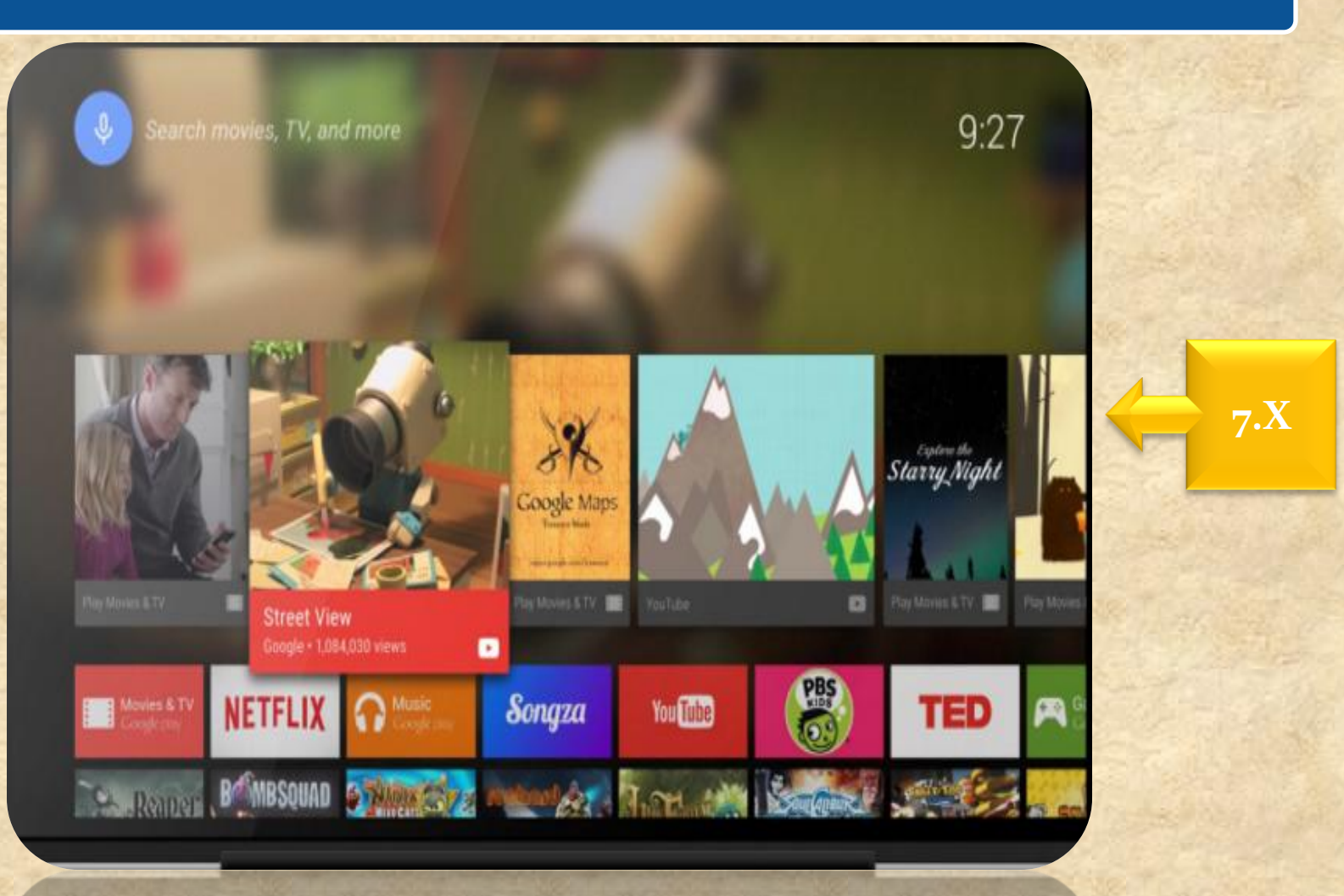

#### Copyright NataliaS@portnov.com

#### FreeForm Open Window Mode

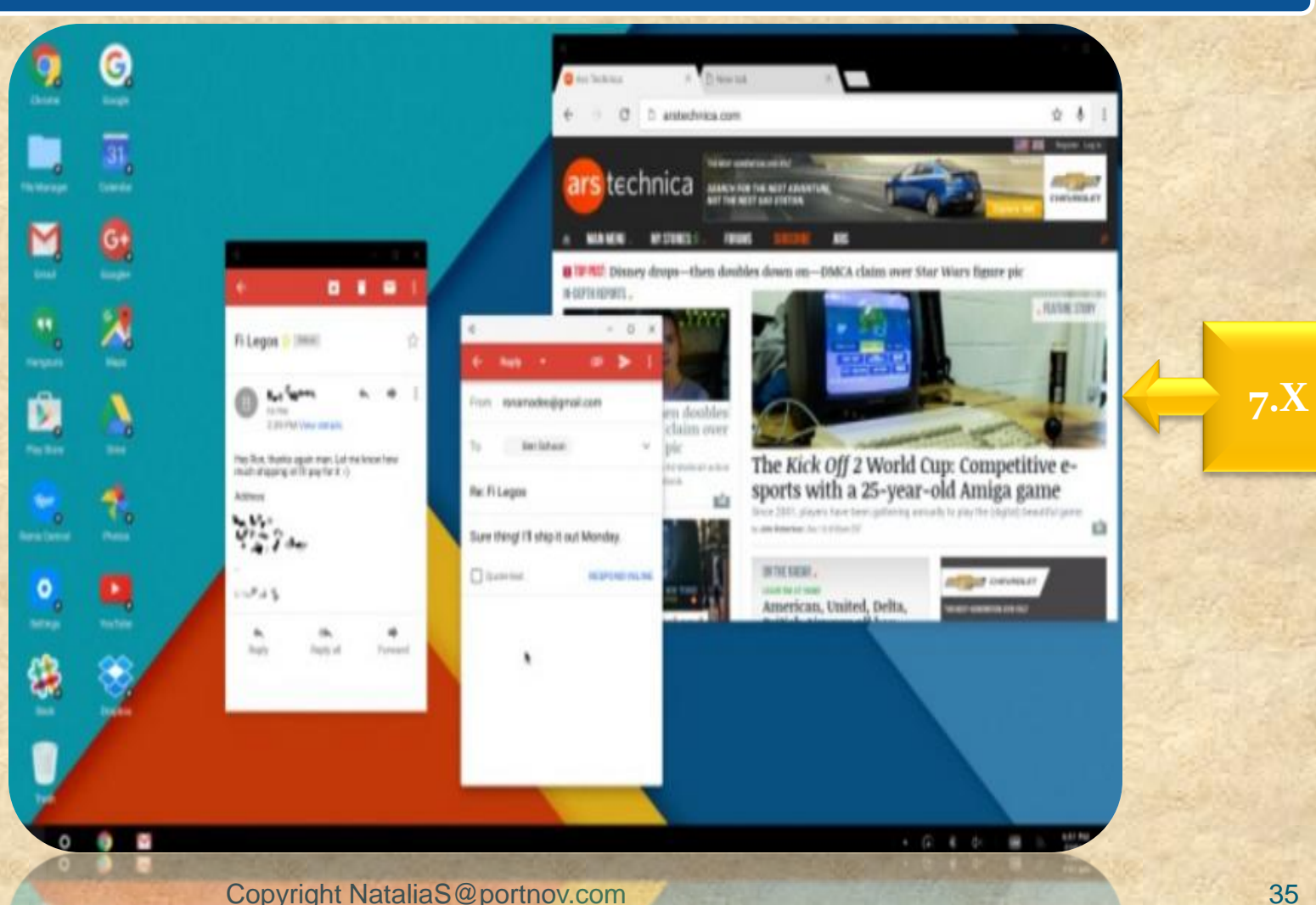

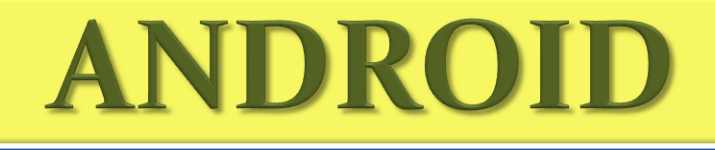

0

#### **Emergency Info**

#### **EMERGENCY INFO**

Tap again to open

2

ABC

X

3

DEF

Copyright NataliaS@portnov.com

8

7.X
0

⊲

### Fast App Switching

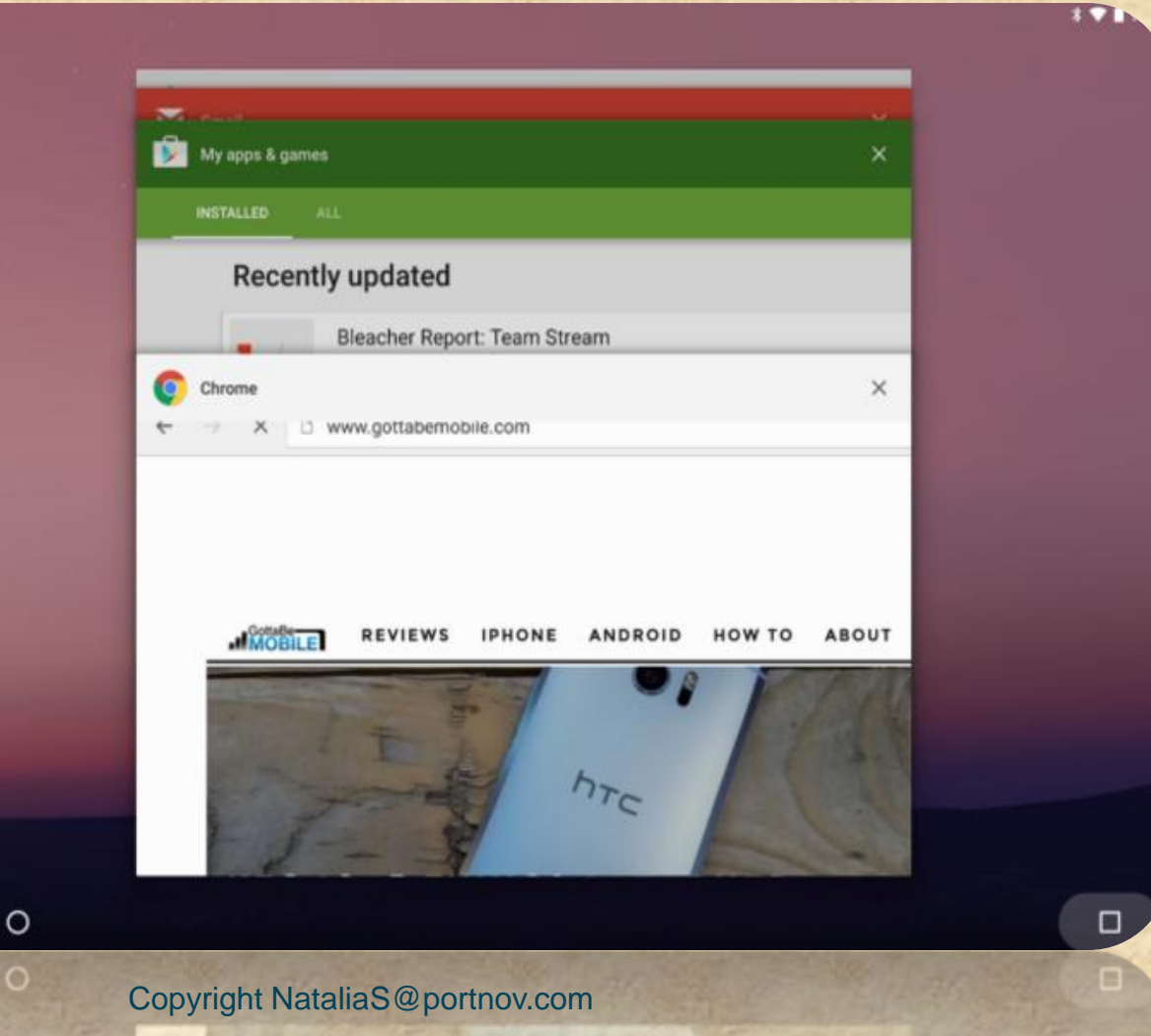

7.X

0

New Folder Icon

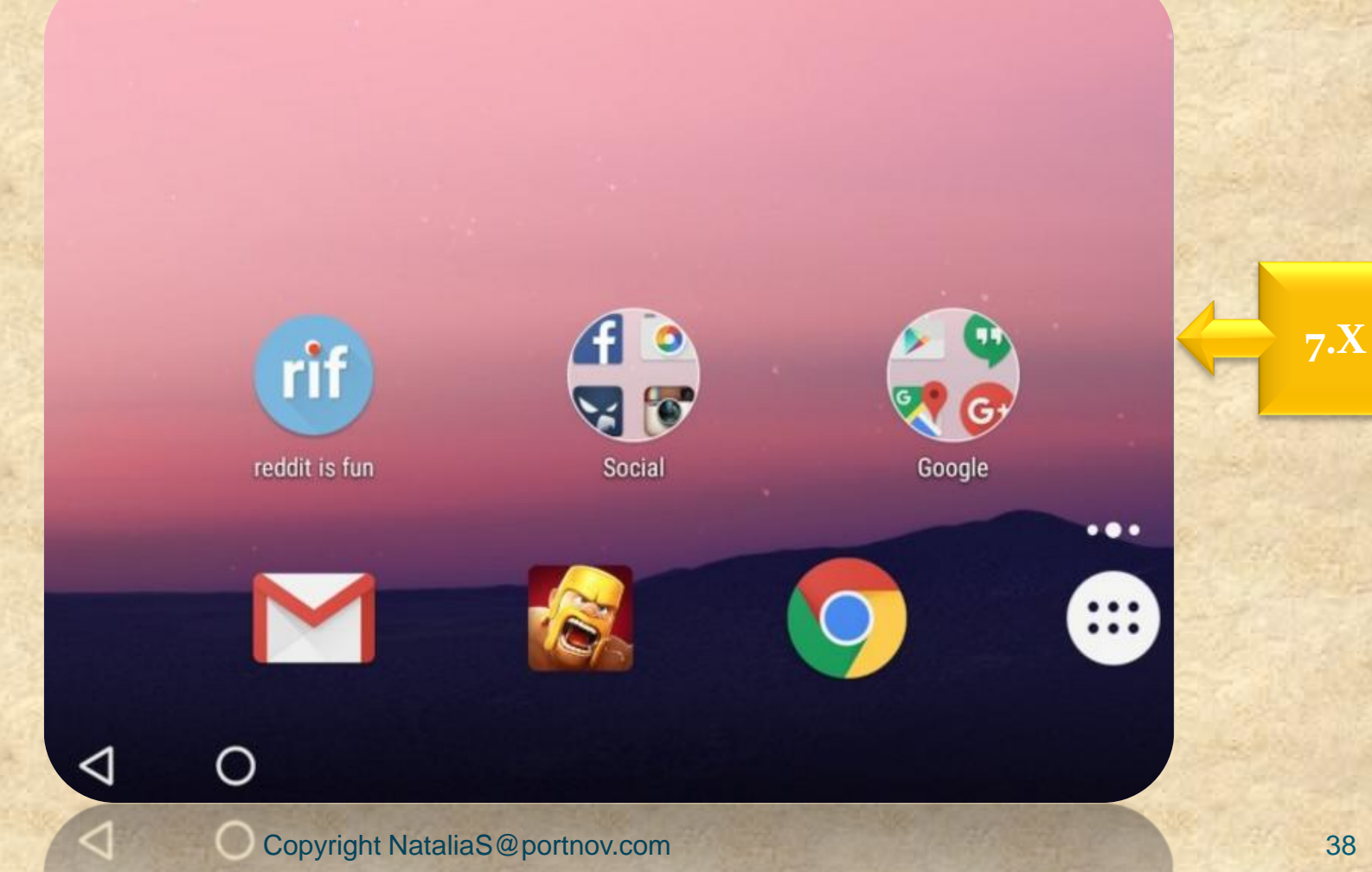

#### Different Wallpaper for Lock screen & Home screen

### Set wallpaper

Home screen

0

Lock screen

Home screen and lock screen

Copyright NataliaS@portnov.com

#### Android Instant Apps

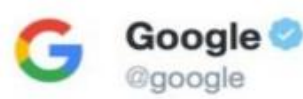

 $\mathbf{O}$ 

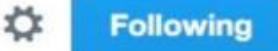

With Android Instant Apps, you'll be able to run any app with one tap, no installation needed. #IO16

### Android Instant Apps

- Access apps from anywhere without installing
- Run Android apps as seamlessly as loading a webpage
- Compatible all the way back to Jelly Bean

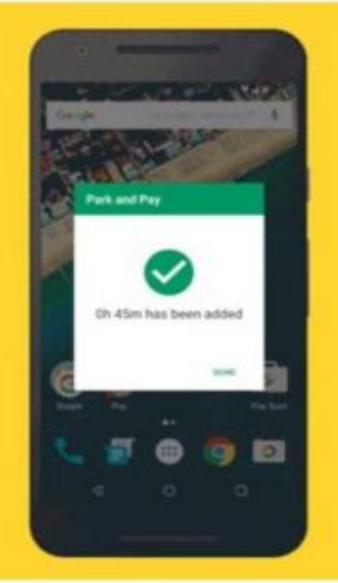

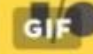

Copyright NataliaS@portnov.com

Q

#### **Picture-In-Picture**

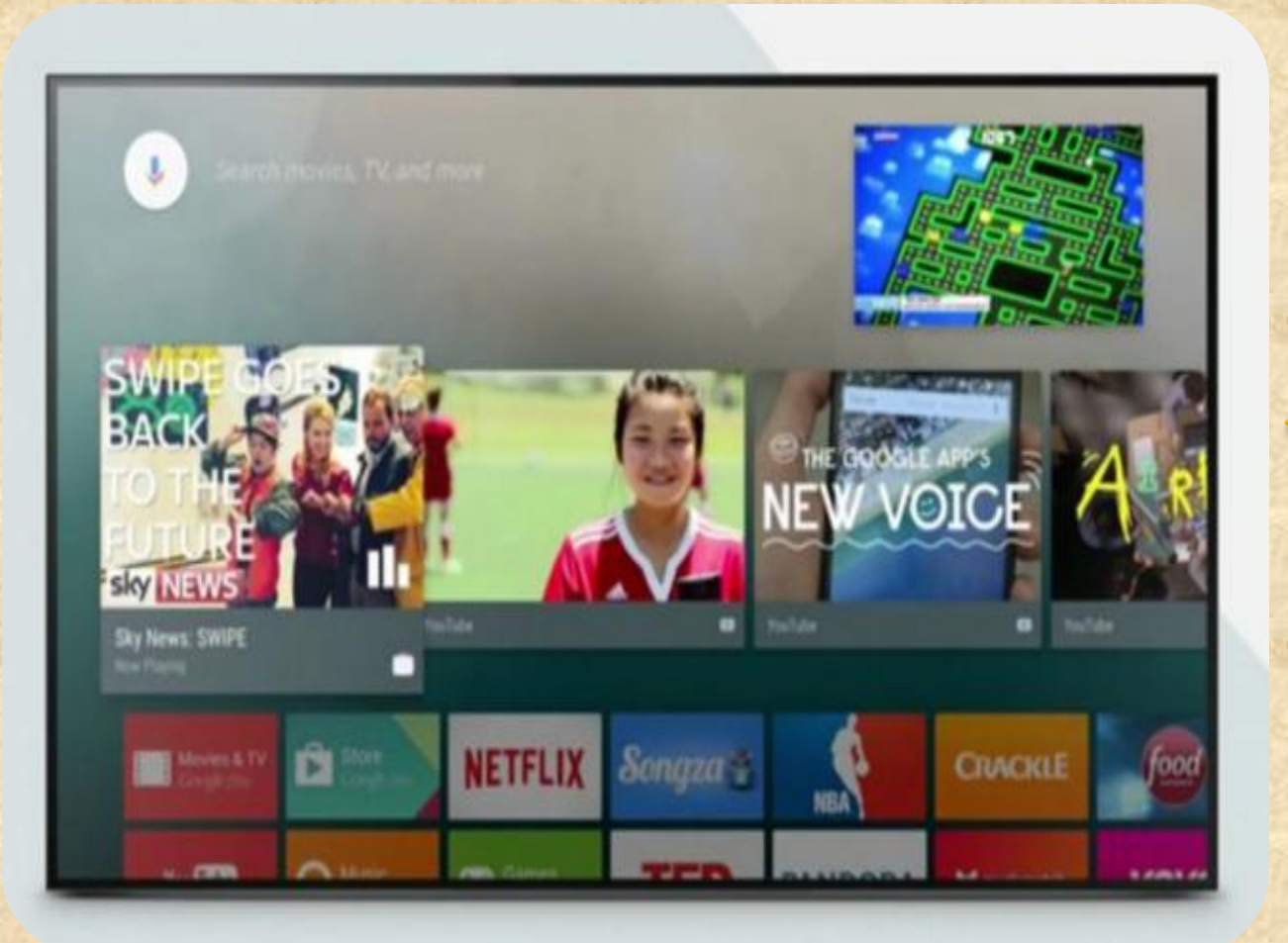

#### Copyright NataliaS@portnov.com

7.X

### **Better Emoji Support**

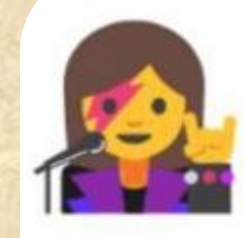

0

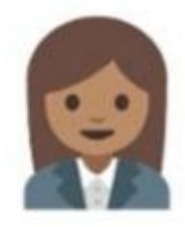

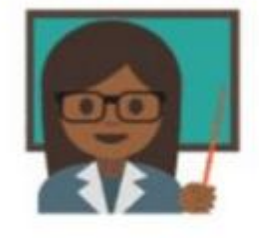

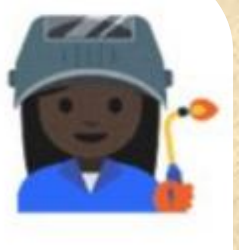

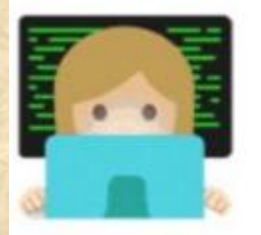

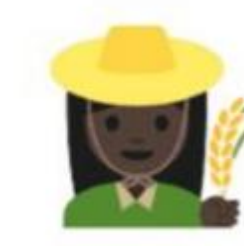

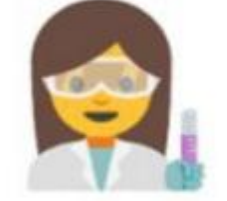

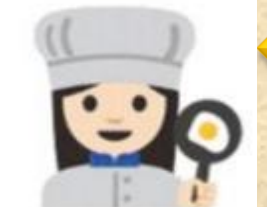

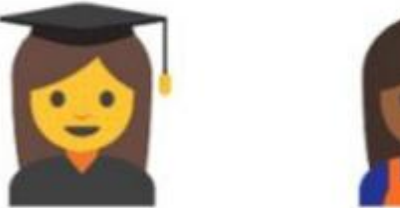

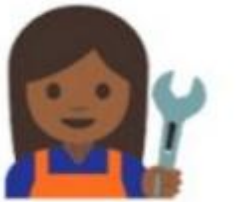

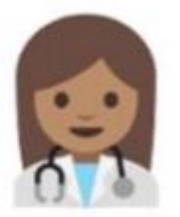

Copyright NataliaS@portnov.com

7.X

### Seamless Updates

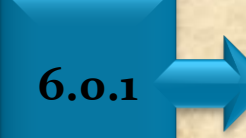

0

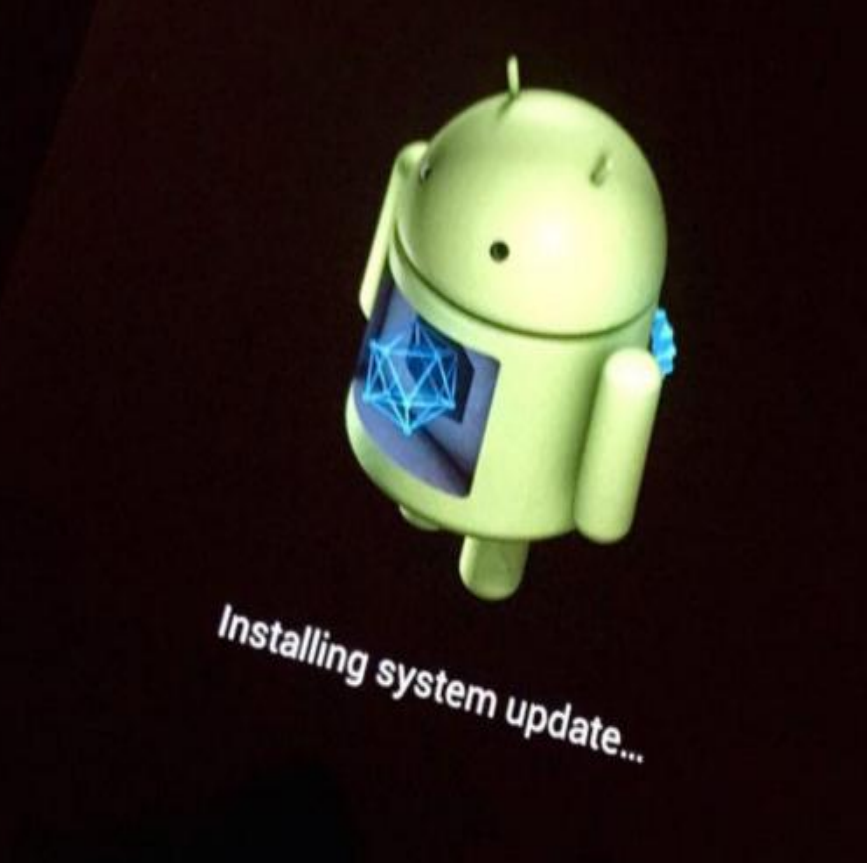

Copyright NataliaS@portnov.com

#### Automatic System Updates

|                                                          | * 💎 🖹 💼 11:35 |
|----------------------------------------------------------|---------------|
| Example 2 Developer options                              | =             |
| On                                                       |               |
| Picture color mode<br>Use sRGB                           |               |
| WebView implementation<br>Chrome Stable                  |               |
| Multiprocess WebView<br>Run WebView renderers separately |               |
| Automatic system updates                                 |               |
| Demo mode                                                |               |
| Debugging                                                |               |
| USB debugging<br>Debug mode when USB is connected        |               |
|                                                          |               |

Copyright NataliaS@portnov.com

Q

0

#### Screen Saver (Always-On Display)

|                                                                                             | * 🗸 🖬 9:20   | •   |                | * 🕶 🖬 🖷 🗫                                                                                                    |
|---------------------------------------------------------------------------------------------|--------------|-----|----------------|----------------------------------------------------------------------------------------------------|
| ≡ Display                                                                                   | 1            | ÷   | Screen saver   | 1                                                                                                    |
| Brightness level                                                                            |              |     | On             |                                                                                                    |
| Adaptive brightness<br>Optimize brightness level for available light                        |              | 9   | Clock          | • •                                                                                                    |
| Wallpaper                                                                                   |              |     | Colors         | 0                                                                                                    |
| Sleep<br>After 30 seconds of inactivity                                                     |              | G,  | News & Weather | 0                                                                                                    |
| Press power button twice for camera<br>Quickly open camera without unlocking your<br>screen |              | Ρ   | Pandora        | 0  0                                                                                                    |
| Screen saver<br>Clock                                                                       |              | *   | Photos         | 0                                                                                                    |
| Ambient display<br>Wake screen when you pick up device or receinotifications                | Ne 🧠         |     |                |                                                                                                    |
| Font size<br>Default                                                                        |              |     |                |                                                                                                    |
| ⊲ 0                                                                                         |              |     | ⊲ 0            |                                                                                                    |
| Copyright Nata                                                                              | liaS@portnov | com | 1 0            | State of the state of the state |

.X

### Android Is Upgrading

Θ

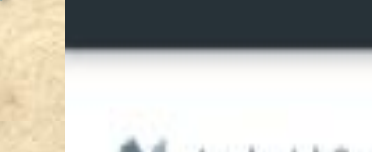

0

6.0.1

### N Android System

4:00 PM • Wed, Oct 19

### Finishing Android update...

Copyright NataliaS@portnov.com

7.X

Q

#### Smart Storage

| Manage storage | Free up space |    | Photos & videos (0)                     | - |
|----------------|---------------|----|-----------------------------------------|---|
| manage analoge |               | 72 | 0 B • Older than 30 days                |   |
| 18.06 GB       |               | ~  | Downloads (0)<br>0 B                    |   |
|                |               | ~  | Apps (0)<br>0.B + Lest used 90 days and |   |
| Аррз           | 3.56.68       |    |                                         |   |
|                |               |    |                                         |   |
| Images         | 5.19.68       |    |                                         |   |
| Videos         |               |    |                                         |   |
| Audia          | inter and     |    |                                         |   |
| Audio          | 120 84        |    |                                         |   |
| System         | 6.79.68       |    | CANCEL                                  |   |

0

#### GIF Keyboard Support

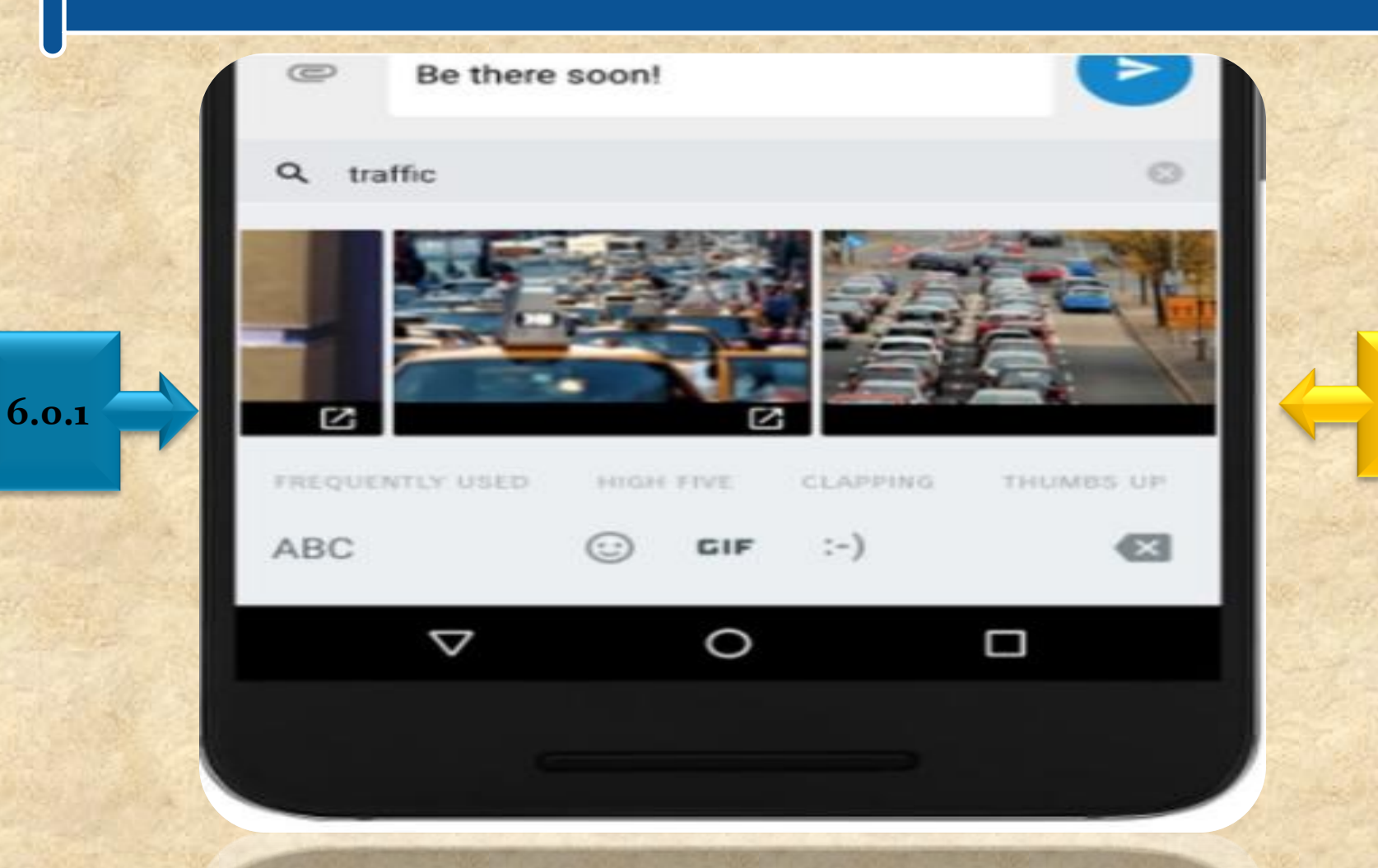

Copyright NataliaS@portnov.com

7.X

Q

#### **App Shortcuts**

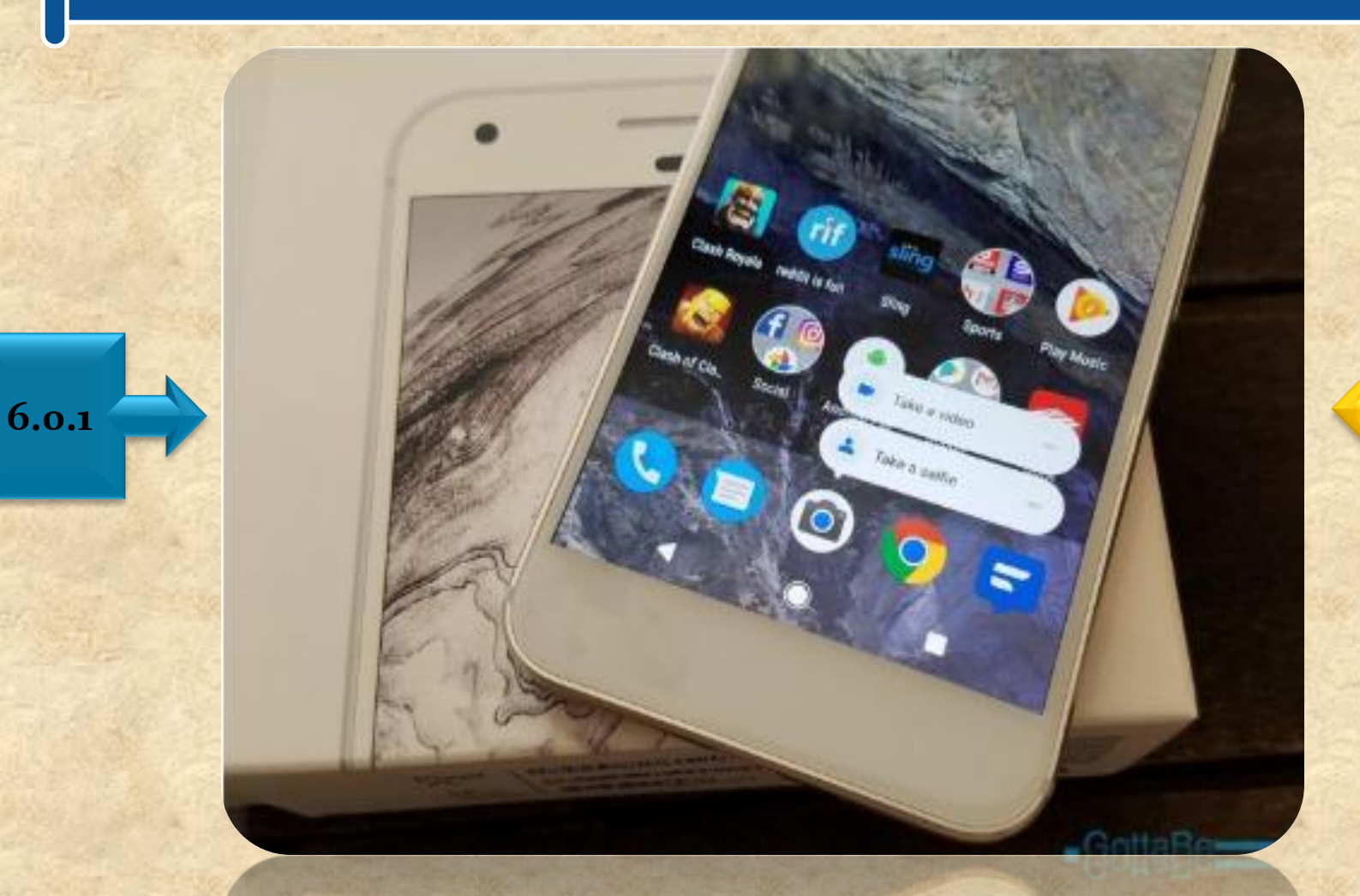

7.X

#### **Restart or Reboot Button**

### U Power off

0

### C Restart

Copyright NataliaS@portnov.com

7.X

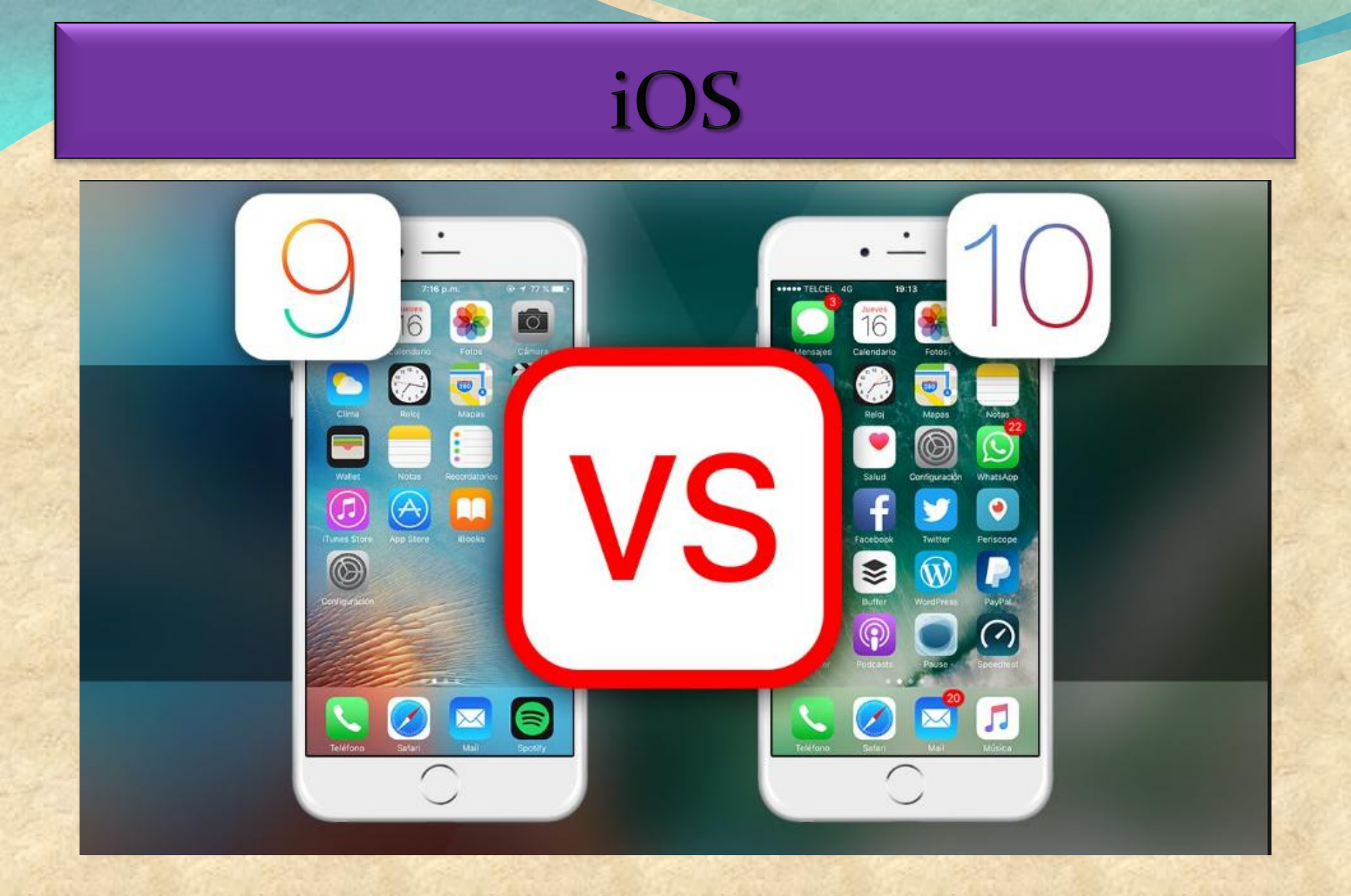

# iOS HOMEWORK

### 100+ New Features in iOS 10 for iPhone & iPad

https://www.youtube.com/watch?v=\_qyH4JXpA9k& feature=youtu.be

Copyright NataliaS@portnov.com

# iOS

### **Stock Apps Begone !**

|                                                                                                    | Extras              | *                                               |
|----------------------------------------------------------------------------------------------------|---------------------|-------------------------------------------------|
| Image: state state | Tips<br>Find iPhone | Action   Coice Memos   Action   Action   Action |

10.X

#### Copyright NataliaS@portnov.com

### iOS Notification Center

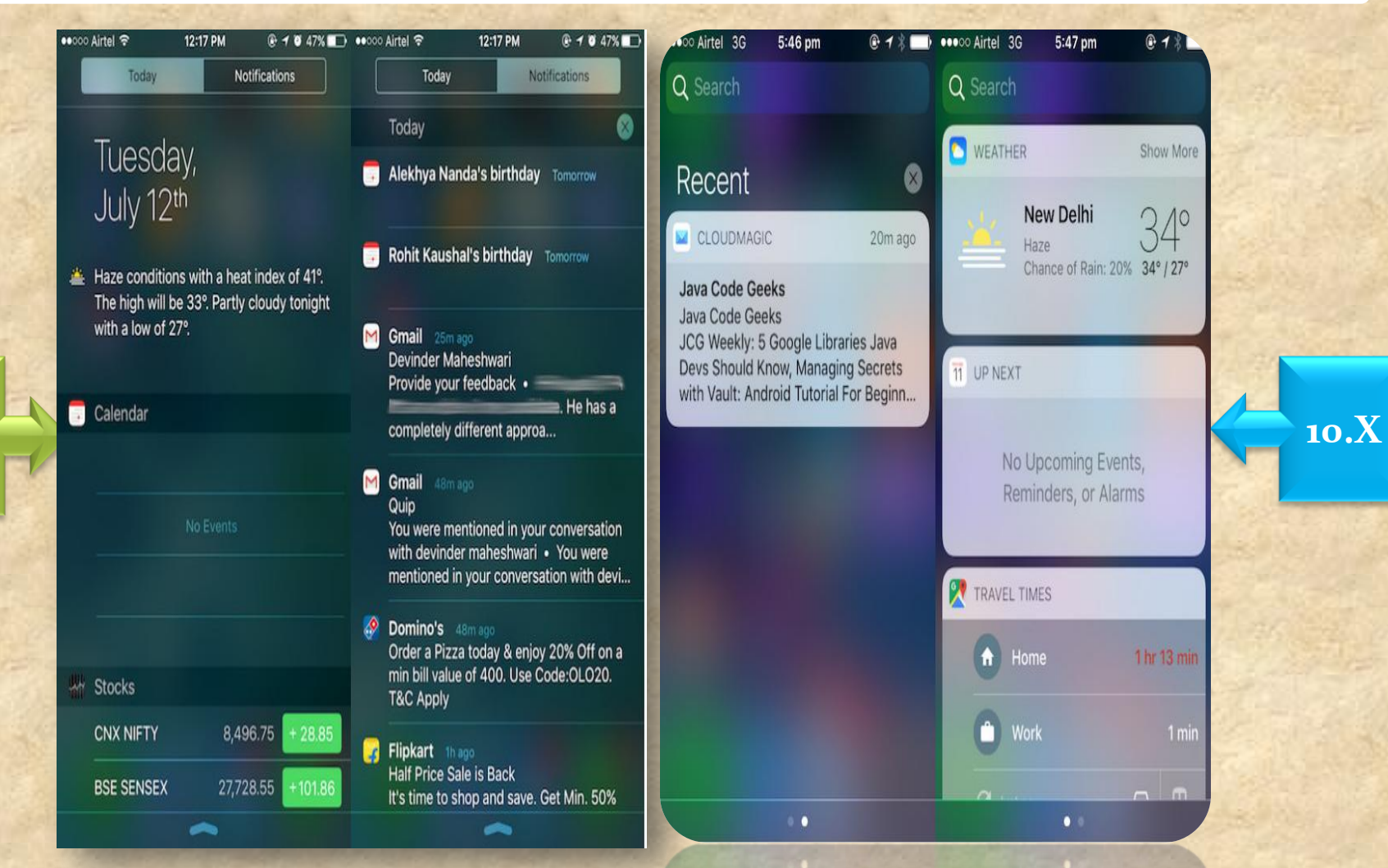

#### Copyright NataliaS@portnov.com

### iOS Control Center

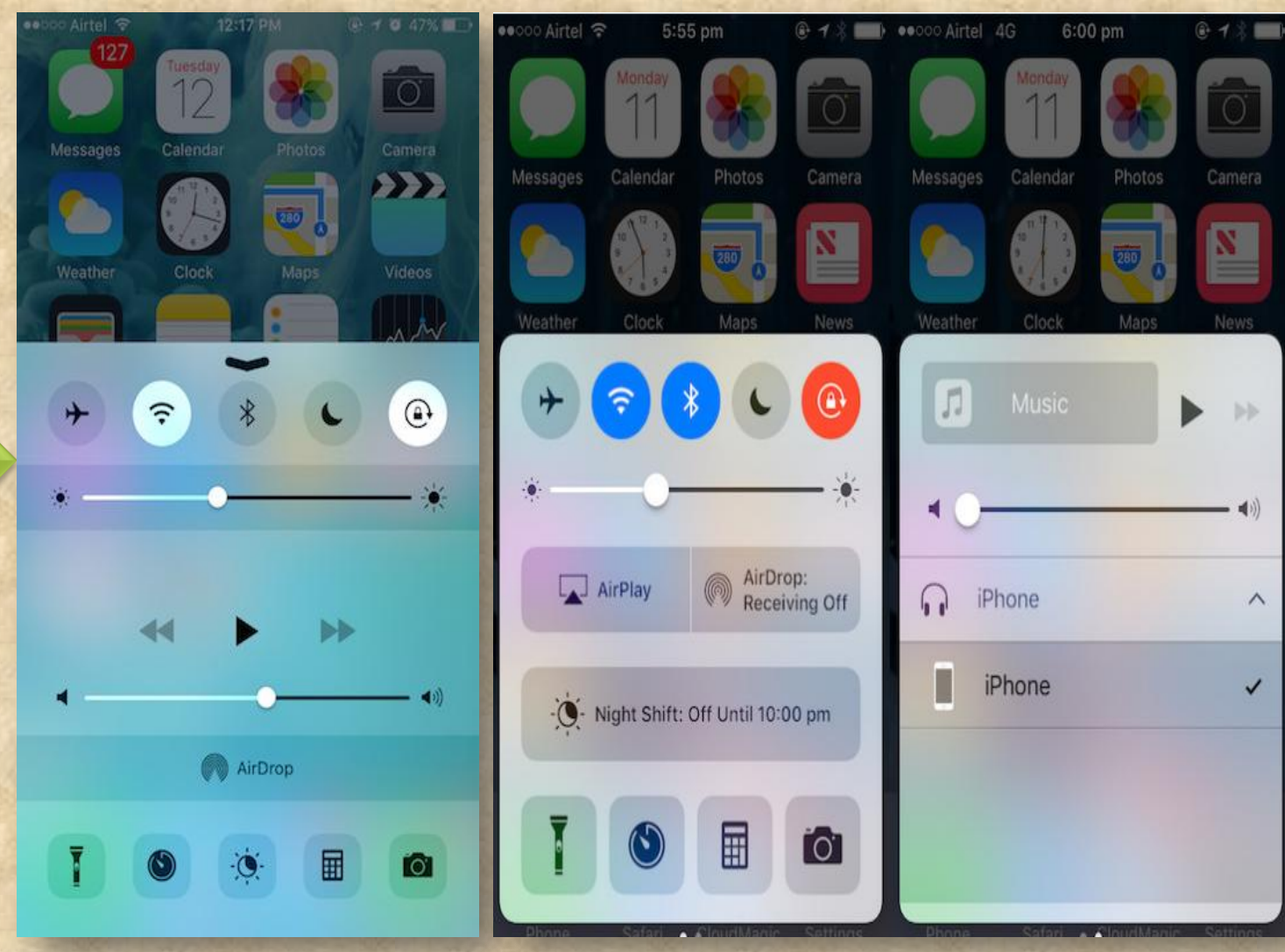

Copyright NataliaS@portnov.com

9.X

# iOS iMessage new features

You should have thought about that before you agreed to make him dinner. LOL. Have a good time, and call me tomorrow.

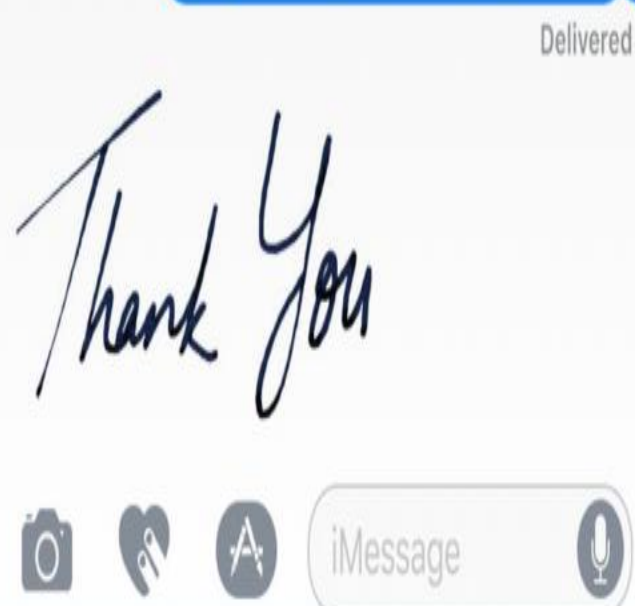

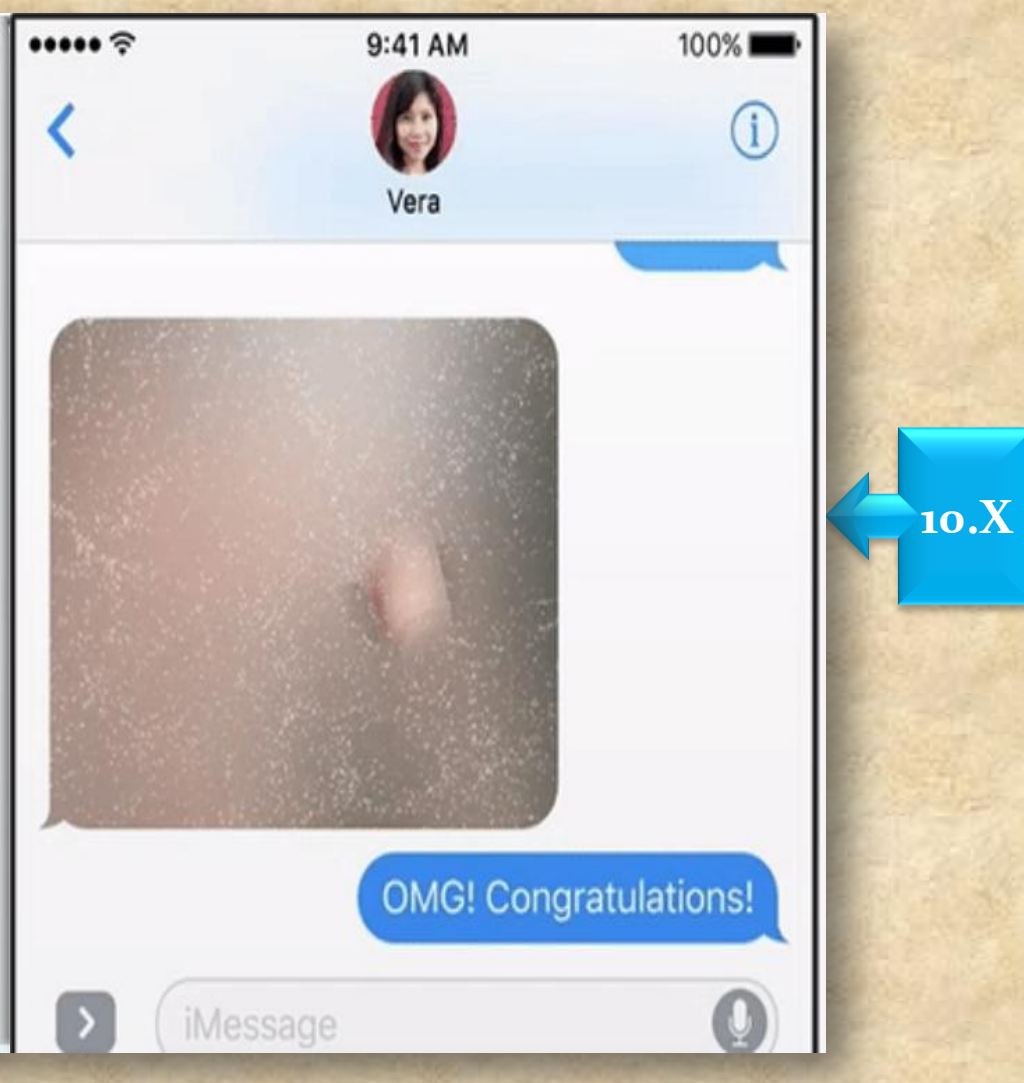

### iOS Siri

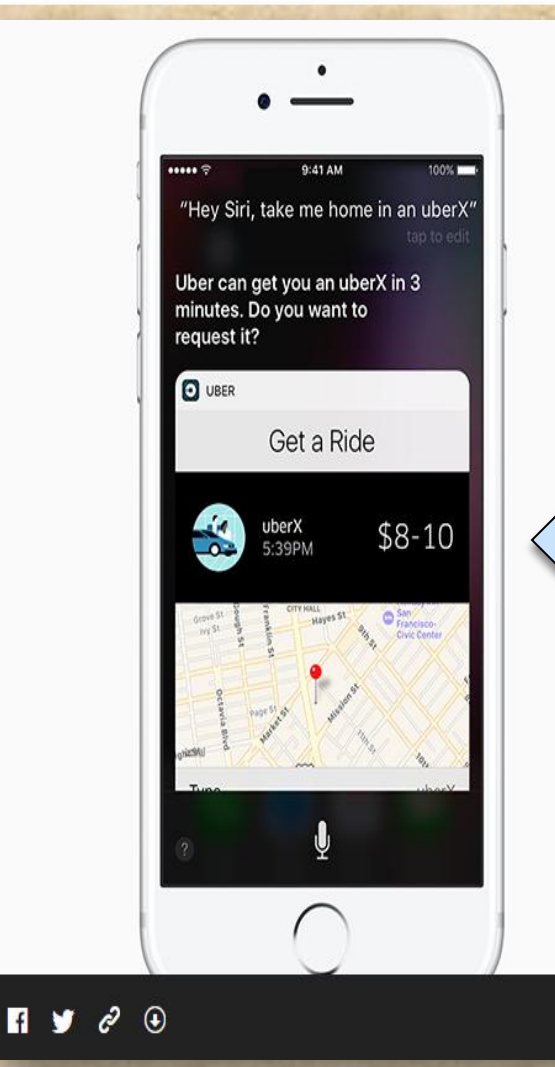

•Contextual predictions in QuickType

•Suggested Apps in the Keyboard

Suggested Locations

•Suggested content between apps

•Intelligent Scheduling

•Calendar availability

•Multilingual language

### **iOS** Collaboration in Notes

@ **7** \* **m**)

Add people to this note and everyone will see the latest changes.

Add People

6:42 pm

iOS 10

Akshay Gangwar (

eeooo Airtel 4G

Cancel

#### Choose how you'd like to send your invitation:

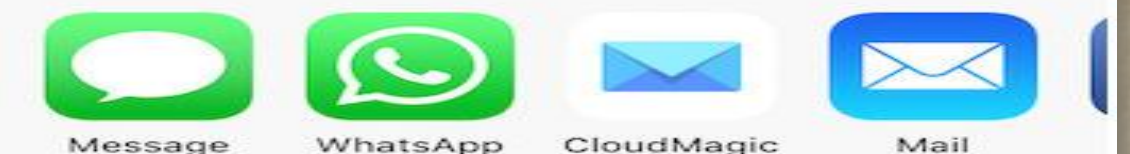

People you invite can make changes.

Copyright NataliaS@portnov.com

# iOS

### **Emoji Suggestions in Keyboards**

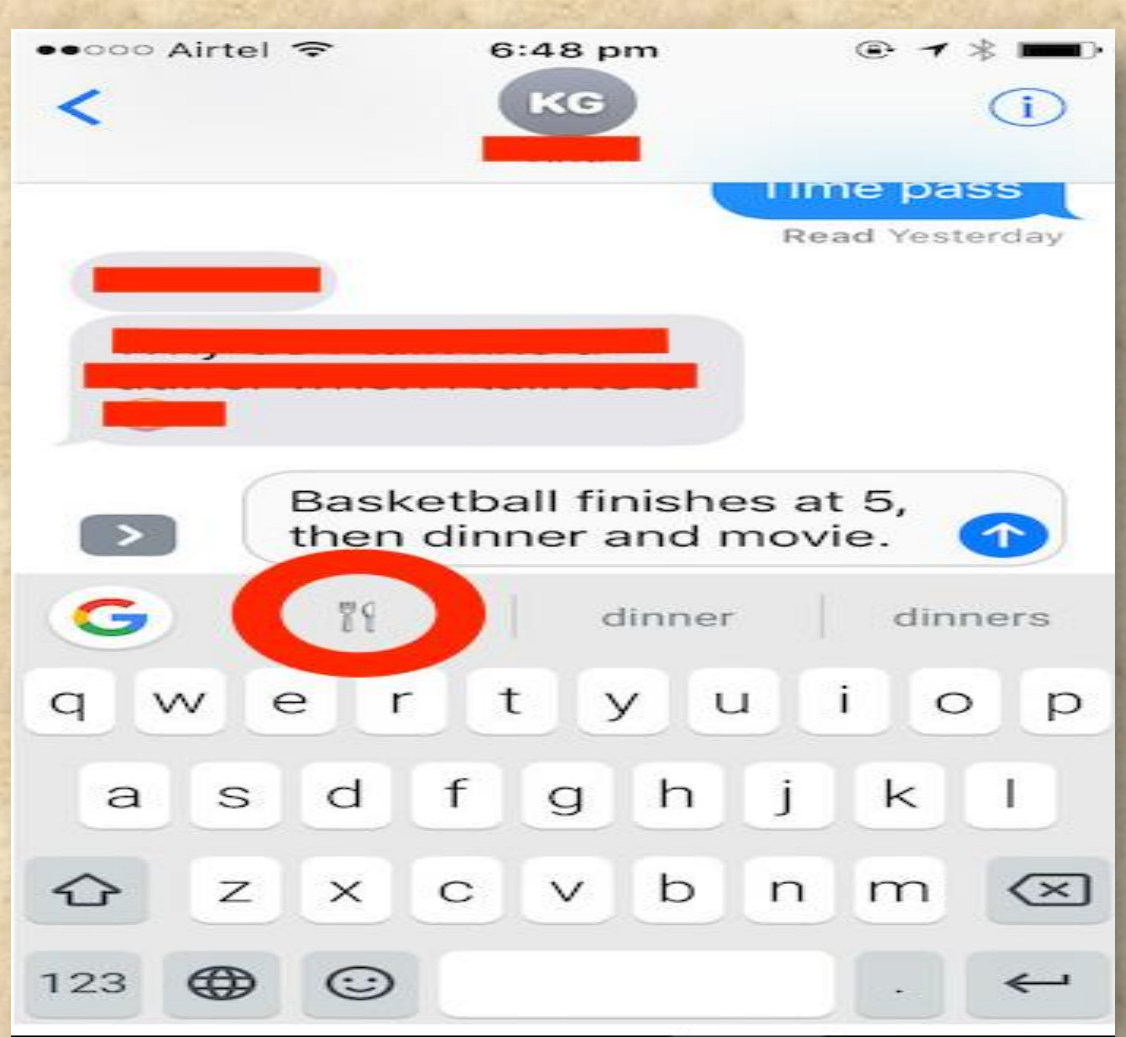

10.X

#### Copyright NataliaS@portnov.com

### **iOS** Raise to Wake

|    | nizon ♥ 7:52 PM<br>Settings | + \$5 99% I  |
|----|-----------------------------|--------------|
| 62 | Airplane Mode               | O.           |
| 1  | Wi-Fi                       | TekRevue 2.4 |
| *  | Bluetooth                   | On           |
| 20 | Cellular                    |              |
| 9  | Personal Hotspot            | Off          |
| •  | Notifications               |              |
| 8  | Control Center              |              |
| C  | Do Not Disturb              |              |
| Ø  | General                     |              |
|    | Display & Brightness        |              |
|    | Wallpaper                   |              |
| -0 | Sounds                      |              |
|    | Siri                        |              |

| ••com Verizon 🗢                                   | 7:62 PM                      | 4 \$1 00N B     |
|---------------------------------------------------|------------------------------|-----------------|
| C Settings Displ                                  | ay & Brightnes               | 5               |
| BRIGHTNESS                                        |                              |                 |
| *                                                 | <u>}</u>                     | *               |
| Auto-Brightness                                   |                              |                 |
| Night Shift                                       | 10:00 PN                     | / to 7:00 AM 🔅  |
| Auto-Lock                                         |                              | 2 Minutes 0     |
| Raise to Wake                                     |                              | 0               |
| Text Size                                         |                              |                 |
| Bold Text                                         |                              | 0               |
| DISPLAY ZOOM                                      |                              |                 |
| View                                              |                              | Standard 7      |
| Choose a view for iPhor<br>Standard shows more of | w. Zoonwd shows I<br>ontent. | inger controls. |
|                                                   |                              |                 |

### iOS Lock-screen Changes

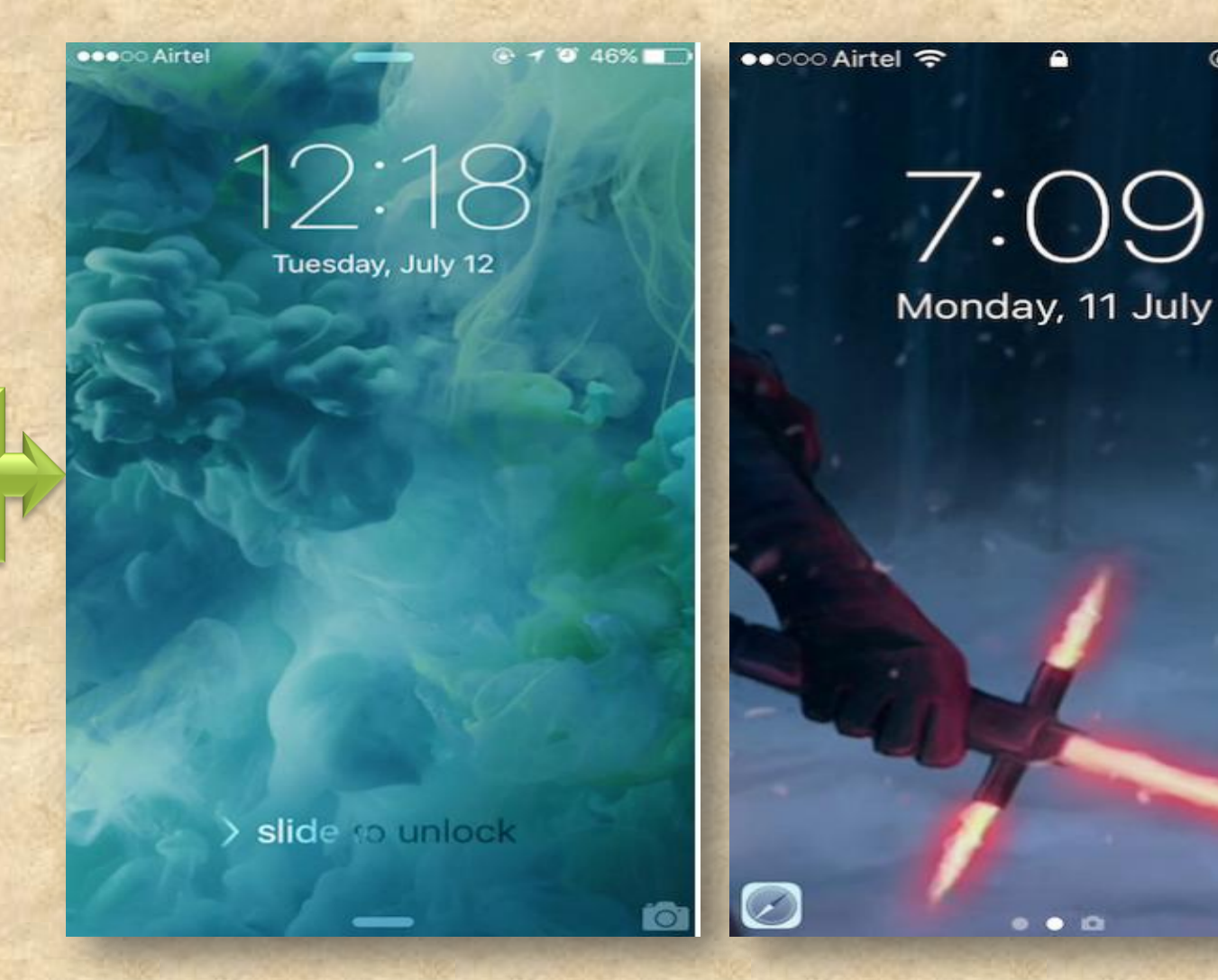

9.X

Copyright NataliaS@portnov.com

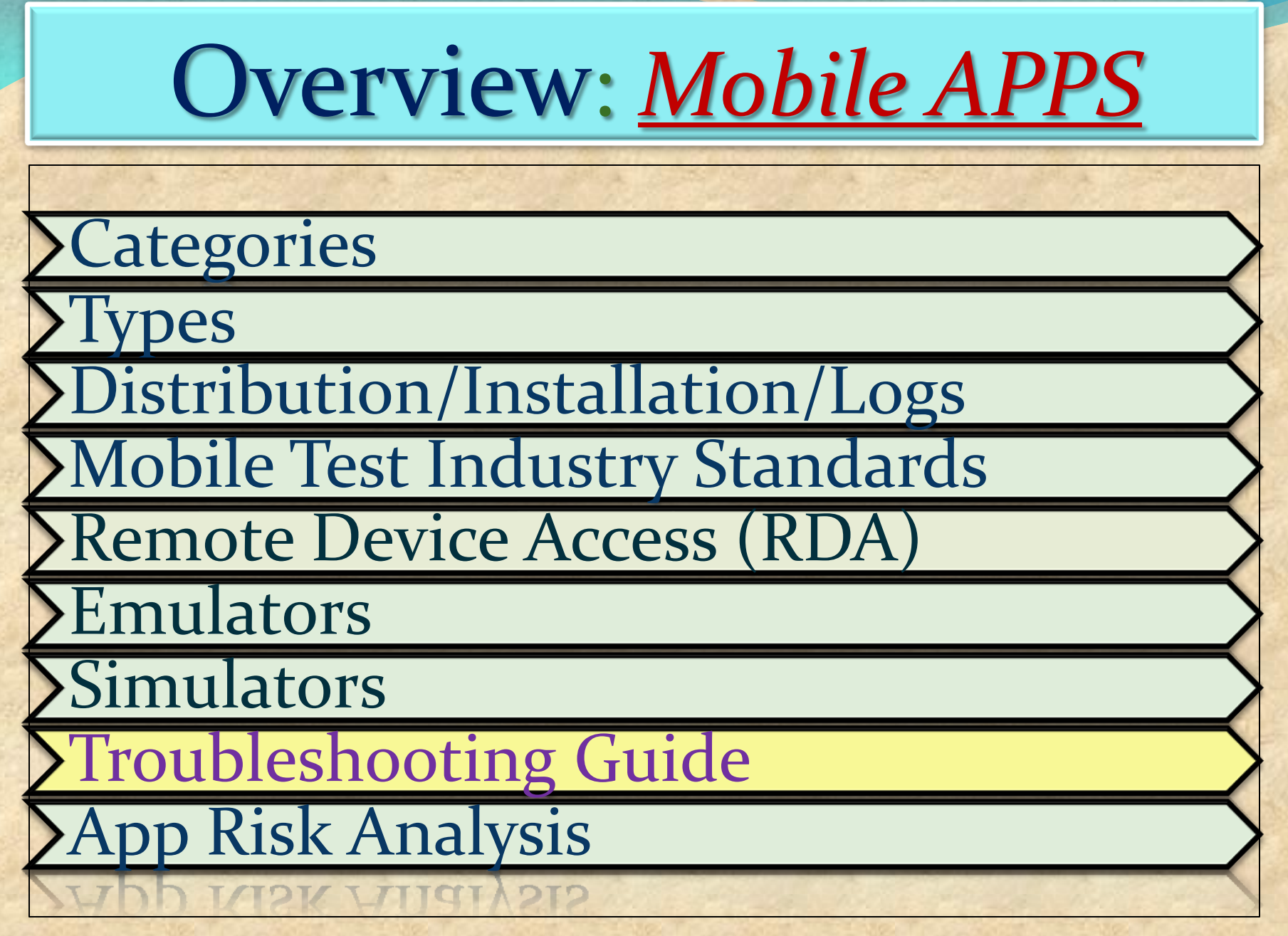

### Media File Formats: Audio

- <u>aif</u> Audio Interchange File Format
- .iff Interchange File Format
- .m3u Media Playlist File
- <u>.m4a</u> MPEG-4 Audio File
- .mid MIDI File
- .mp3 MP3 Audio File
- .mpa MPEG-2 Audio File
- .ra Real Audio File
- .wav WAVE Audio File
- .wma Windows Media Audio File

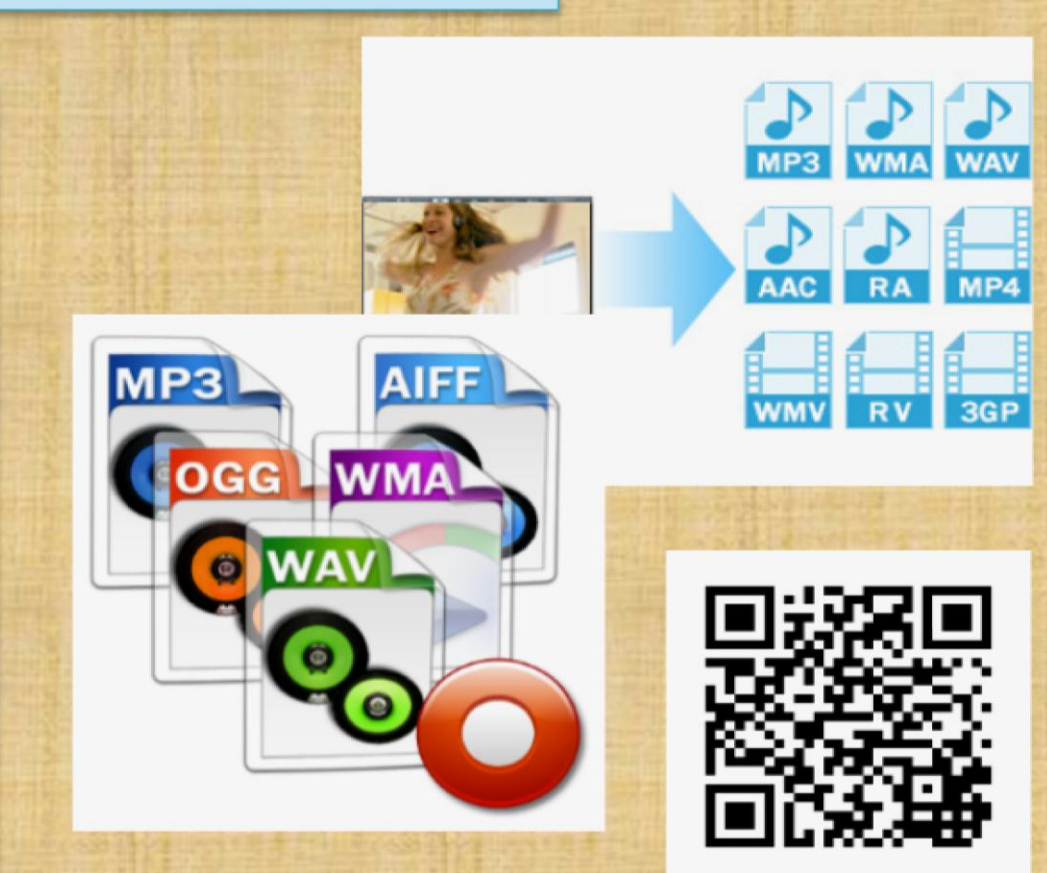

#### Media File Formats: Video

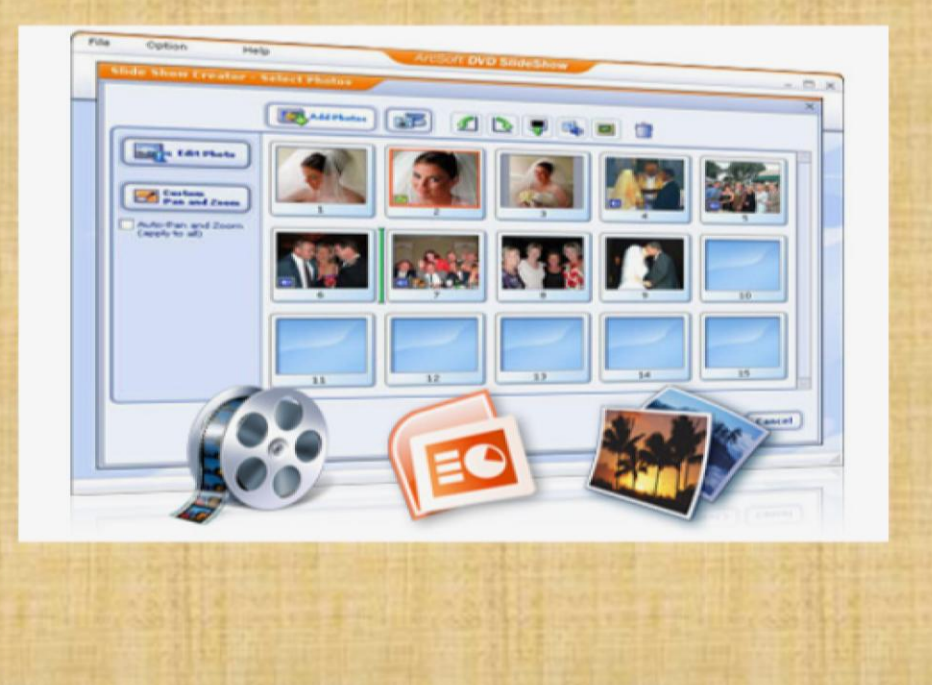

- .3g2 3GPP2 Multimedia File
- .3gp 3GPP Multimedia File
- .asf Advanced Systems Format File
- .asx Microsoft ASF Redirector File
- .avi Audio Video Interleave File
- .flv Flash Video File
- .mov Apple QuickTime Movie
- .mp4 MPEG-4 Video File
- .mpg MPEG Video File
- .rm Real Media File
- .srt SubRip Subtitle File
- .swf Shockwave Flash Movie
- .vob DVD Video Object File
- .wmv Windows Media Video File

### Media File Formats: Image

#### 3-D Images

- .3dm Rhino 3D Model
- .3ds 3D Studio Scene
- .max 3ds Max Scene File
- .obj Wavefront 3D Object File

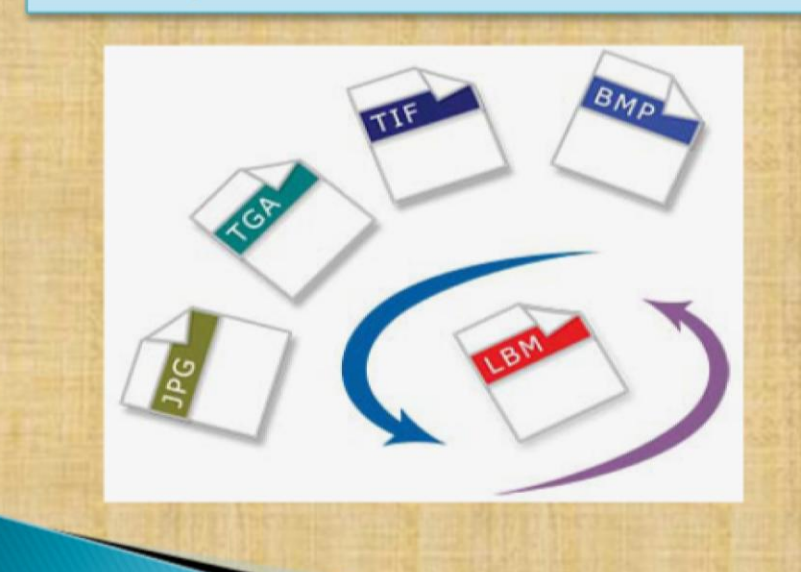

#### **Raster Image Files**

- .bmp Bitmap Image File
- .dds DirectDraw Surface
- .gif Graphical Interchange Format File
- .jpg JPEG Image
- .png Portable Network Graphic
- .psd Adobe Photoshop Document
- .pspimage PaintShop Pro Image
- .tga Targa Graphic
- .thm Thumbnail Image File
- .tif Tagged Image File
- .tiff Tagged Image File Format
- .yuv YUV Encoded Image File

### **Media File Formats: Game**

.dem Video Game Demo File .gam Saved Game File .nes Nintendo (NES) ROM File .rom N64 Game ROM File .sav Saved Game

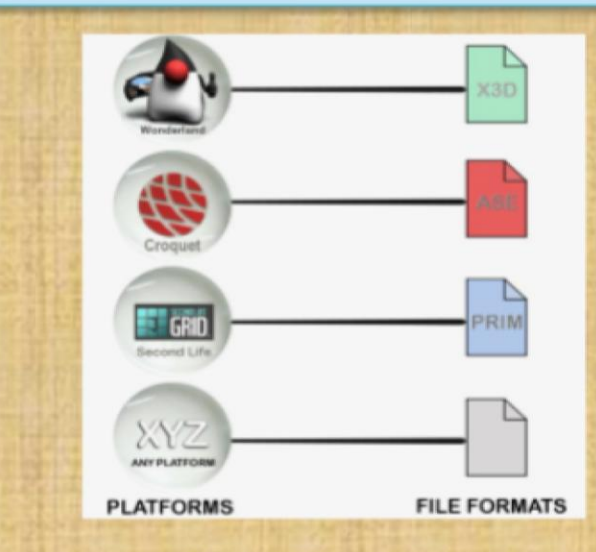

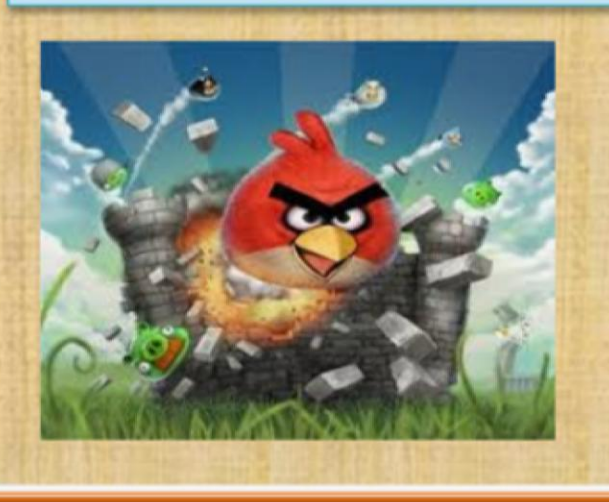

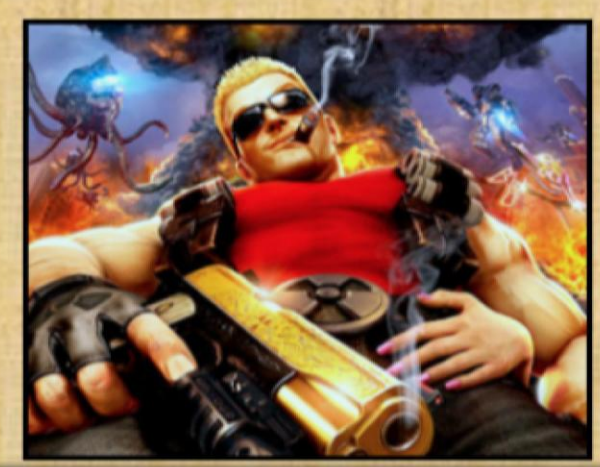

### Media File Formats: Executable Files

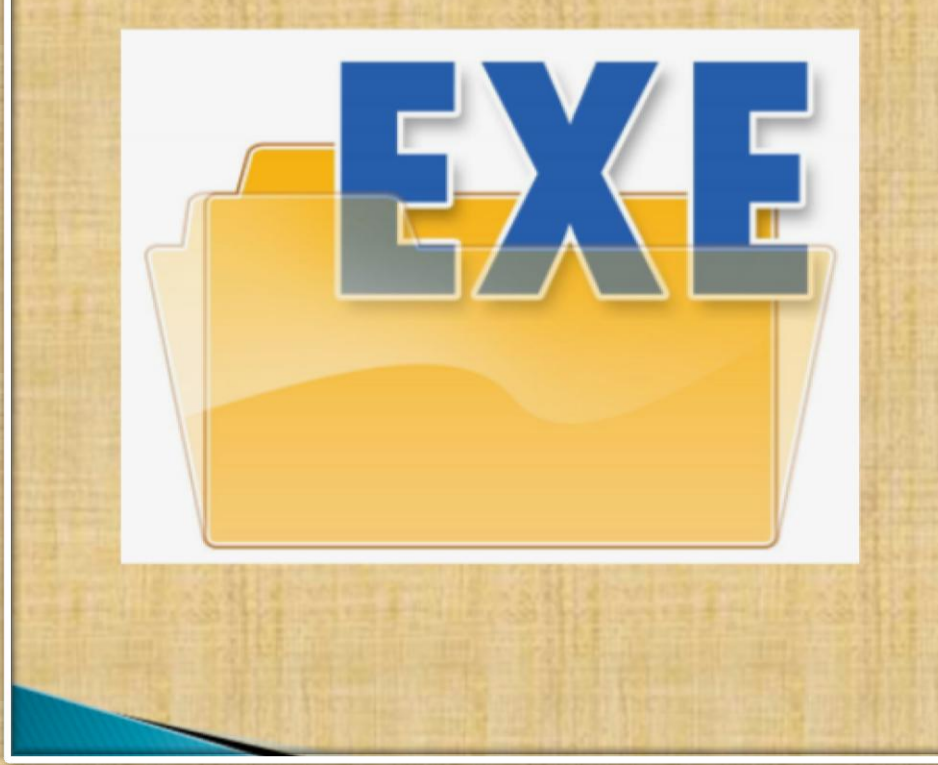

- .apk Android Package File
- .app Application file
- .bat DOS Batch File
- .cgi Common Gateway Interface Script
- .com DOS Command File
- .exe Windows Executable File
- .gadget Windows Gadget
- .ipa iPhone archive File
- .jar Java Archive File
- .pif Program Information File
- vb VBScript File
- .wsf Windows Script File

### Media File Formats: Web Files

- .asp Active Server Page
- <u>aspx</u> Active Server Page Extended File
- .cer Internet Security Certificate
- .cfm ColdFusion Markup File
- .csr Certificate Signing Request File
- .css Cascading Style Sheet
- .htm Hypertext Markup Language File
- .html Hypertext Markup Language File
- JavaScript File
- .jsp Java Server Page
- .php PHP Source Code File
- .rss Rich Site Summary
- <u>xhtml</u> Extensible Hypertext Markup Language File

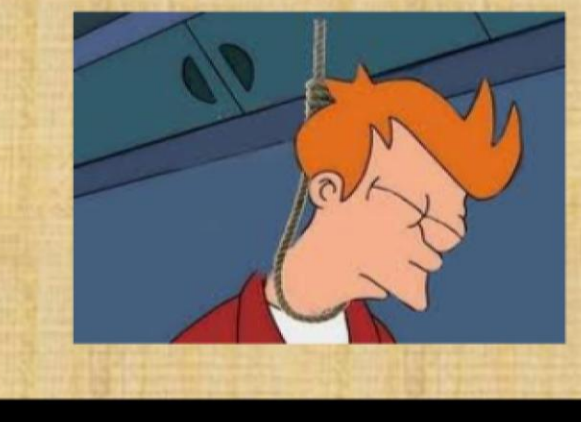

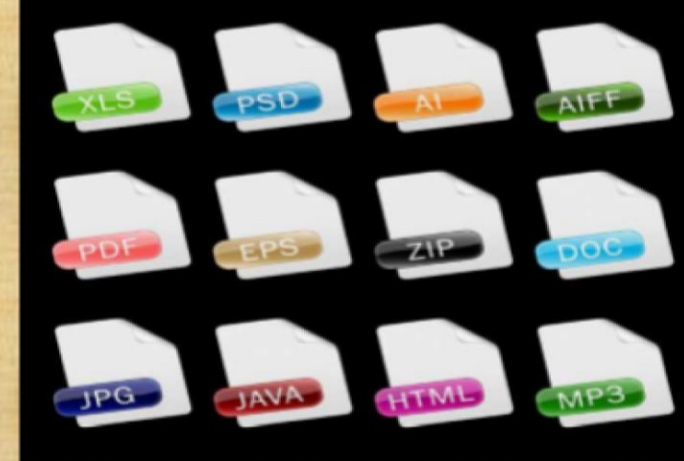

#### **Clear App Cache And App Data : ANDROID**

Among the changes that happened between Android 5.0 and 6.0 is the placement of the buttons for clearing the app caches and data.

**Step 1:** Head to the Settings menu. This can be done by tapping the cog icon in your notification shade.

**Step 2:** Find Apps (or Applications, depending on your device) in the menu, then locate the app that you want to clear the cache or data for.

**Step 3:** Tap on Storage and the buttons for clearing the cache and app data will become available (See Right $\rightarrow$ ).

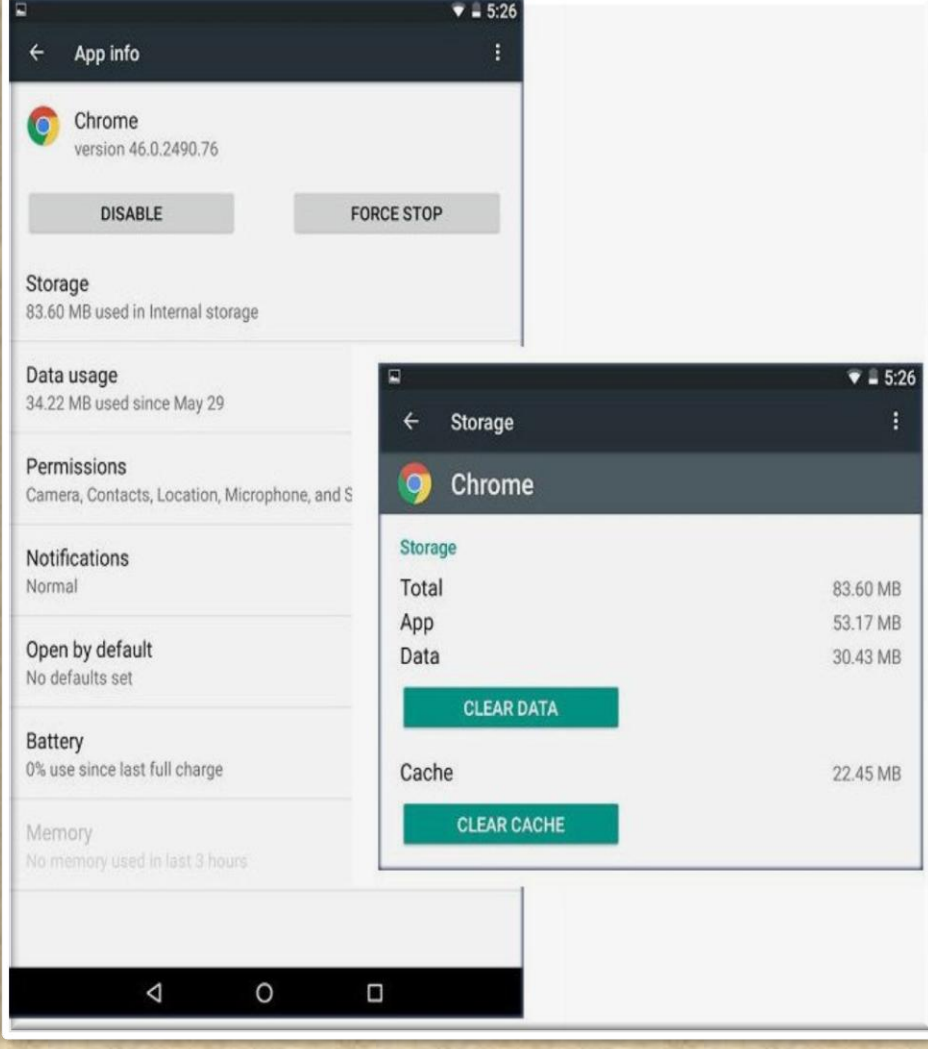

#### **Clear App Cache And App Data : iOS**

Delete Safari Cache :

- 1. Press Settings > Safari
- 2. Scroll down and tap Clear History and Website Data.
- 3. Tap Clear History and Data.

How to clean out your iPhone's memory:

#### Remove file data

- Tap Settings > General > Storage & iCloud Usage
- 2. Tap Manage Storage.

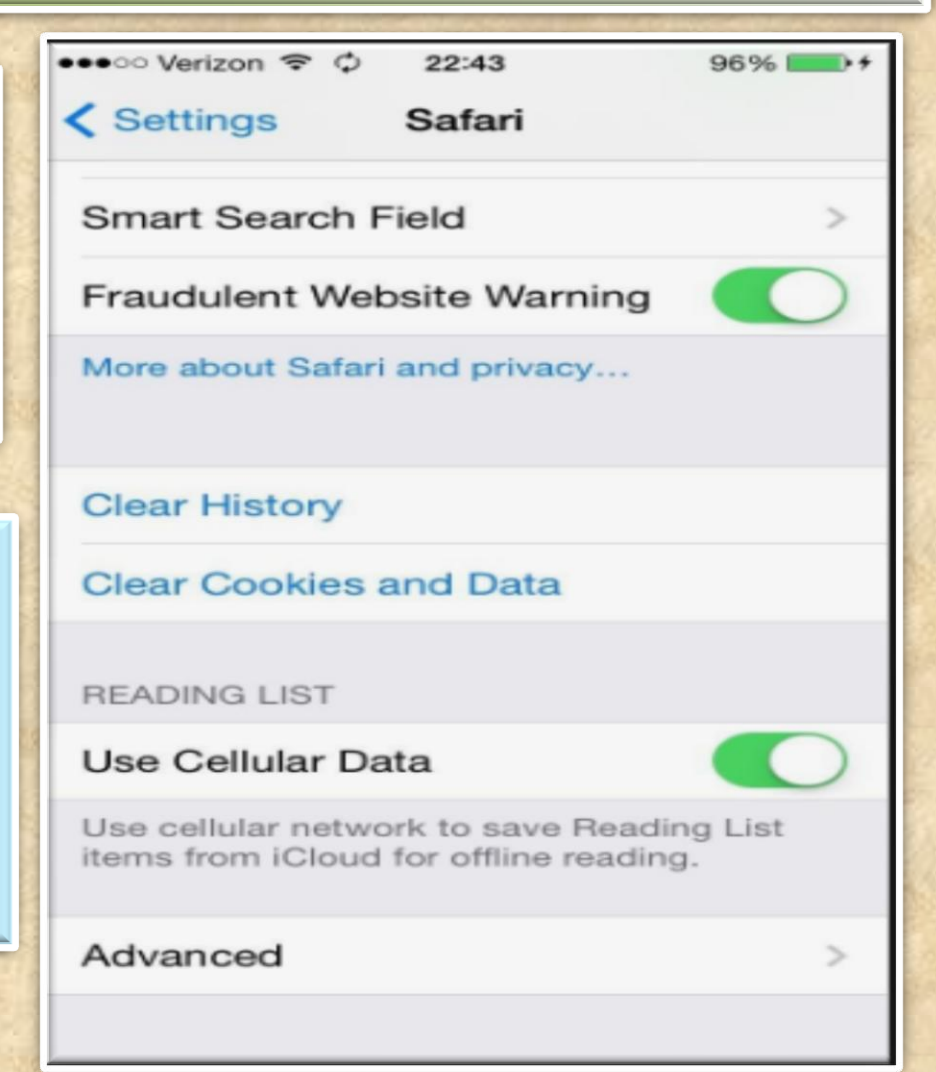

#### **Clear App Cache And App Data : WinPhone**

#### Internet Explorer (Windows Phone) -Clearing Cache and Cookies

1. Tap the Internet Explorer live tile on the home screen.

2. Tap on the ellipses (...) at the bottom right.

- 3. Scroll down and tap settings.
- 4. Scroll down and tap delete history.
- 5. Tap delete to confirm.

Wait a few seconds for the cache and cookies to clear.

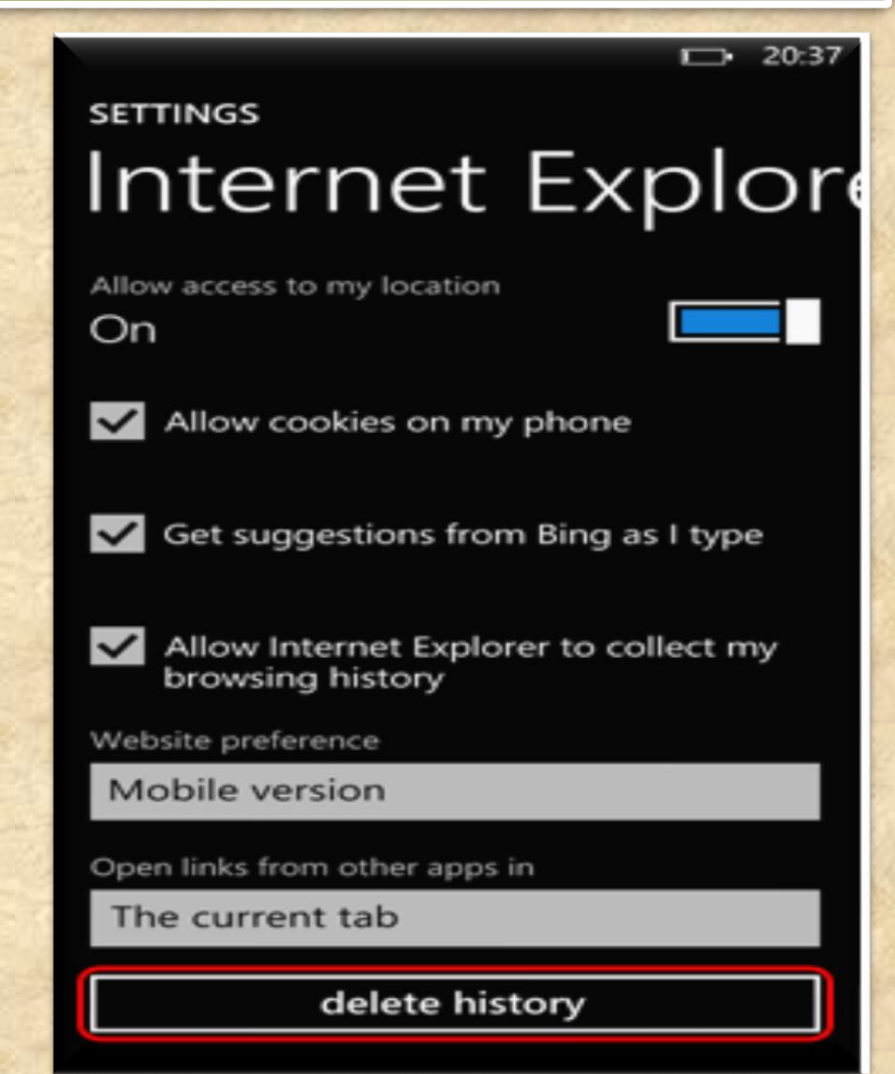

#### **Clear App Cache And App Data : WinPhone**

OV.CO

- On the Home screen of the BlackBerry smartphone TAP BROWSER.
- 2. Tap Menu key
- 3. Tap Options.
- Scroll to the very bottom of the options list where there will be a section called Clear Browsing Data.
- 5. Select the desired options and choose **Clear**

#### For more options

http://support.blackberry.com/kb/artic leDetail?articleNumber=000003865

| 🕒 Settings                                                                         |                                                                 |
|------------------------------------------------------------------------------------|-----------------------------------------------------------------|
| Forums                                                                             | Disableu 🗸                                                      |
| Articles                                                                           | Disabled 🗸                                                      |
| Change notification alerts<br>Notification Settings > Oth                          | (Sound, Vibrate, and LED) via<br>er Applications > CB 10        |
| Open Noti                                                                          | fication Settings                                               |
| Sync Interval                                                                      |                                                                 |
| Change how often articles<br>updated, while the app is v                           | and forum notifications are isible.                             |
| Sync Interval                                                                      | Every 15 Min 🗸                                                  |
| Enable Background Sync to<br>running, but not visible (i.e<br>device is sleeping). | o allow updates while the app is<br>another app is open, or the |
| Background Sync                                                                    | Off                                                             |
|                                                                                    |                                                                 |
| 15.5 MB                                                                            | Clear Cache                                                     |
**COMMON ANDROID PROBLEM TROUBLESHOOTING** 

#### **Common Android USB Connection Problems**

 One of the most often reasons for the Android USB connection problem is the faulty USB cable.
 They wear down very quickly, so make sure have a new and working one.

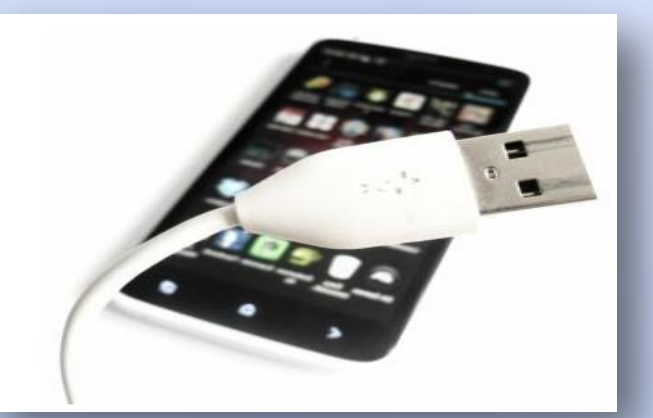

➢ the computer doesn't recognize your plugged Android device (your Android USB connection now showing up)

➤ the computer does recognize it but you still can't access its memory (your Android USB connection not working properly)

>either the phone or the computer hangs up after plugging in your device

≻you plug your Android device in but "nothing happens" (your Android USB is connected but now showing up or your PC is not detecting phone)

≻you plug your Android device in but Windows fails to install necessary drives so you can't access phone storage

The automatic installation of PC suite provided by your device's manufacturer fails

**COMMON ANDROID PROBLEM TROUBLESHOOTING** 

#### **Common Android USB Connection Problems Possible Solutions**

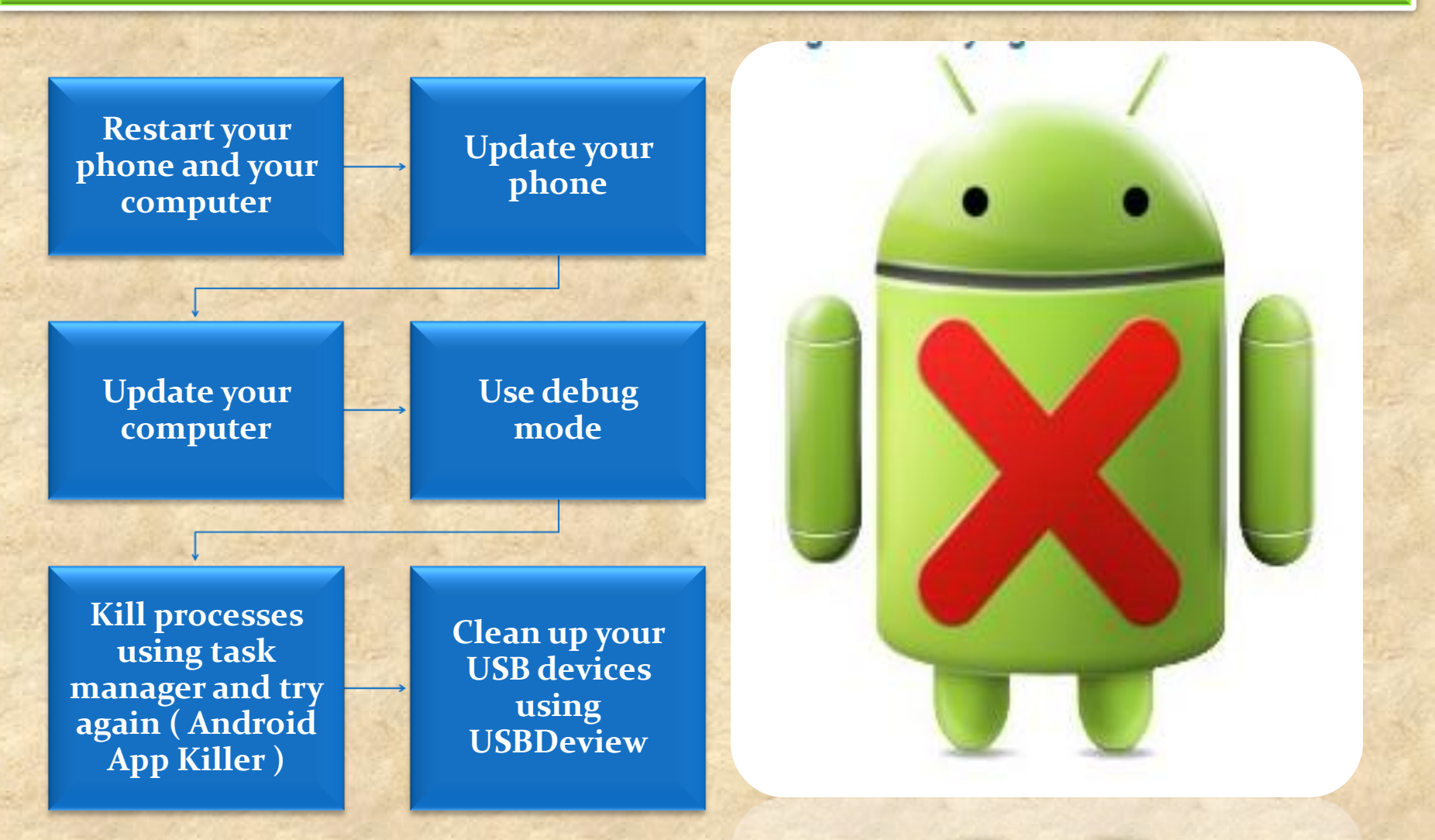

Copyright NataliaS@portnov.com

**COMMON ANDROID PROBLEM TROUBLESHOOTING** 

## **Android Heating Problem**

- Problems with the USB cable, charger or battery (Android battery overheating)
- You are using your phone too heavily (Android CPU heating)
- External conditions may impact your Android phone overheating too.

There may be in fact a lot of possible reasons why your Android phone keeps heating up.

However, some reasons are much more prominent than others.

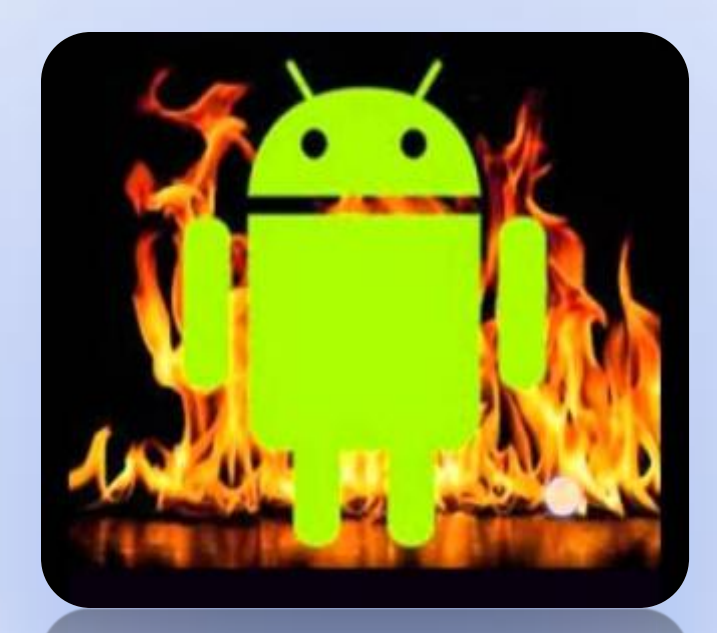

## **Troubleshooting Guide** COMMON ANDROID PROBLEM TROUBLESHOOTING

## **Common Android Heating Problems Possible Solutions**

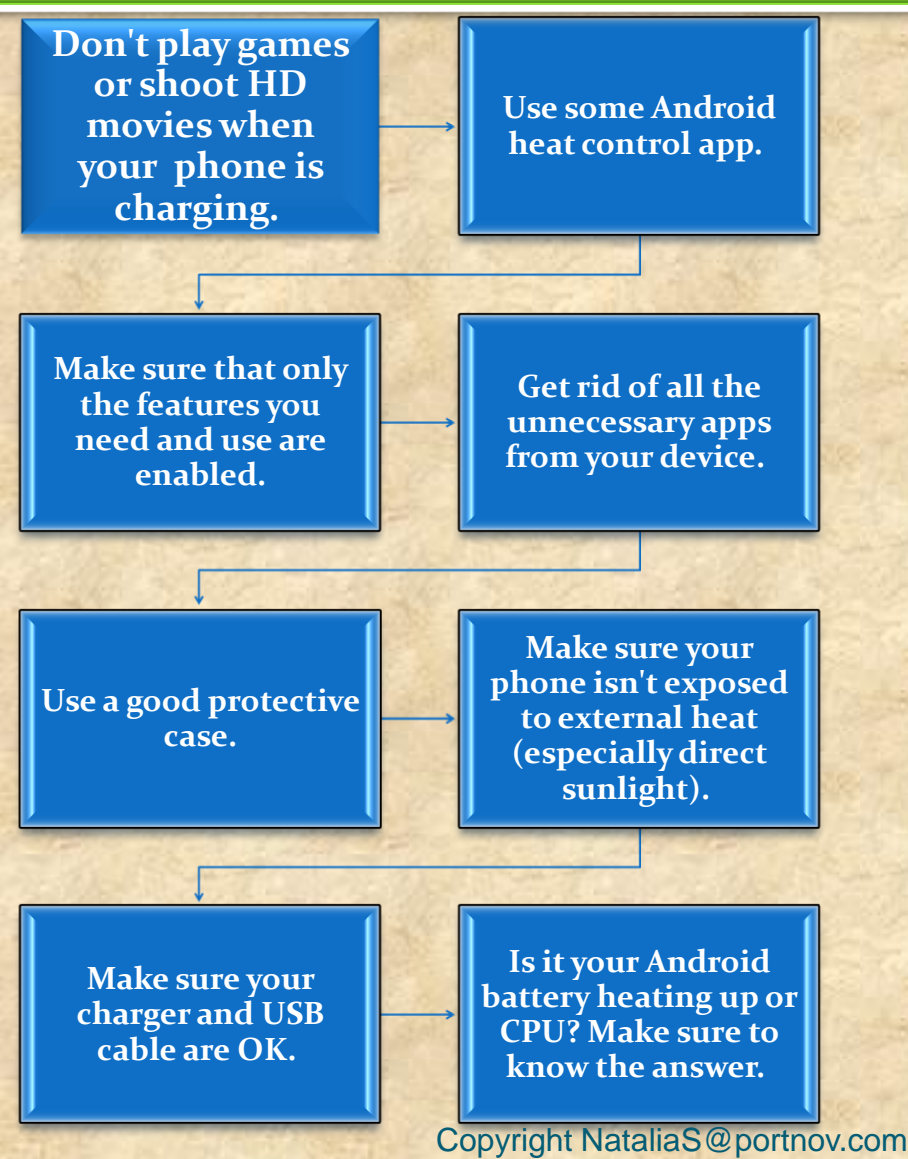

Don't enable a feature unless you are going to actively use it. Each feature, when enabled, consumes some CPU resources and overloads your phone in some way.

If there are just too many such features enabled (in addition to useless apps running in the background), you device may quickly end up overheating.

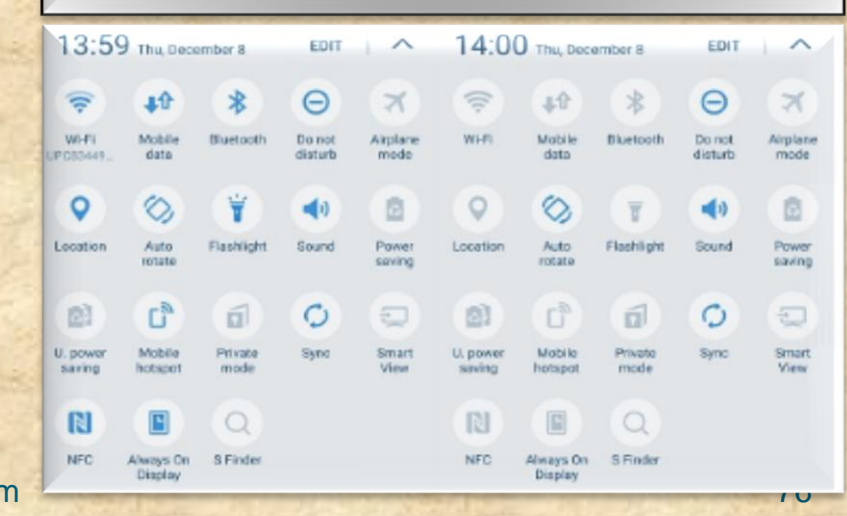

**COMMON ANDROID PROBLEM TROUBLESHOOTING** 

### **Common Android Wi-Fi Problems**

- If you don't have the unlimited data plan, you must rely on the Wi-Fi connection almost entirely.
- It may become really frustrating if you are experiencing Wi-Fi problems on your Android phone at the moment when you really need to be online.
- In most cases the reasons for Android Wi-Fi problems are very trivial and you can solve them within seconds.

In 95% of cases the five (next slide) methods worked.
 In the remaining 5% the problem was very specific or software/hardware related

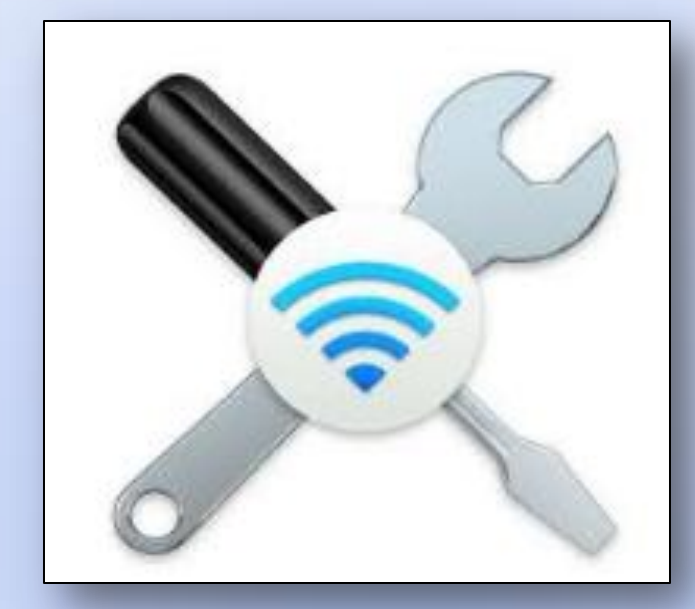

**COMMON ANDROID PROBLEM TROUBLESHOOTING** 

#### **Common Android Wi-Fi Problems Possible Solutions**

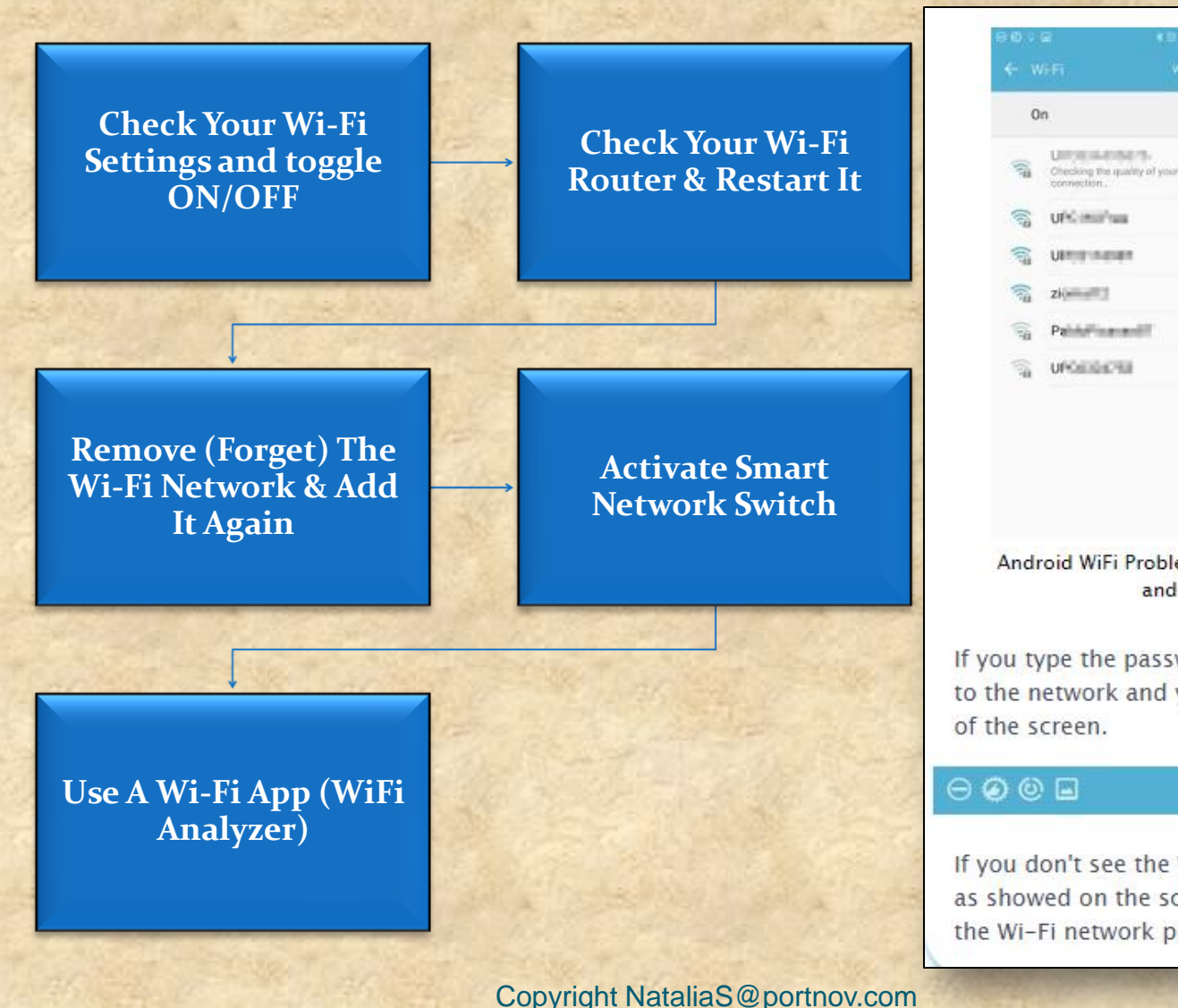

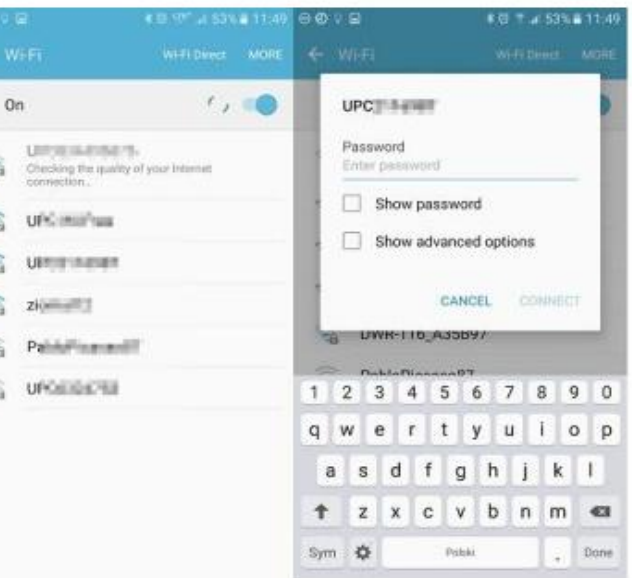

Android WiFi Problem Fix: Connect to the right Wi-Fi network and type the correct password.

If you type the password correctly, your phone will connect to the network and you will see the Wi-Fi on the upper part of the screen.

#### 🕸 🖗 🖟 📶 50% 🛢 12:14

If you don't see the Wi-Fi icon on the screen of your phone as showed on the screenshot above, you didn't connect to the Wi-Fi network properly.

**COMMON ANDROID PROBLEM TROUBLESHOOTING** 

## Flashlight Android App Problems

- The most often symptoms of problems with flashlight apps include:
- One or more flashlight apps installed simply don't turn the flash on. They seem to work perfectly, but no flashlight comes from our Android device.
- One or more flashlight apps crash after installing so there is not even a chance to check if they really work.
- Generally, a flashlight app works but some of its specific options (e.g. Morse code) don't.

Even though flashlight apps are generally great and very useful, they sometimes create problems

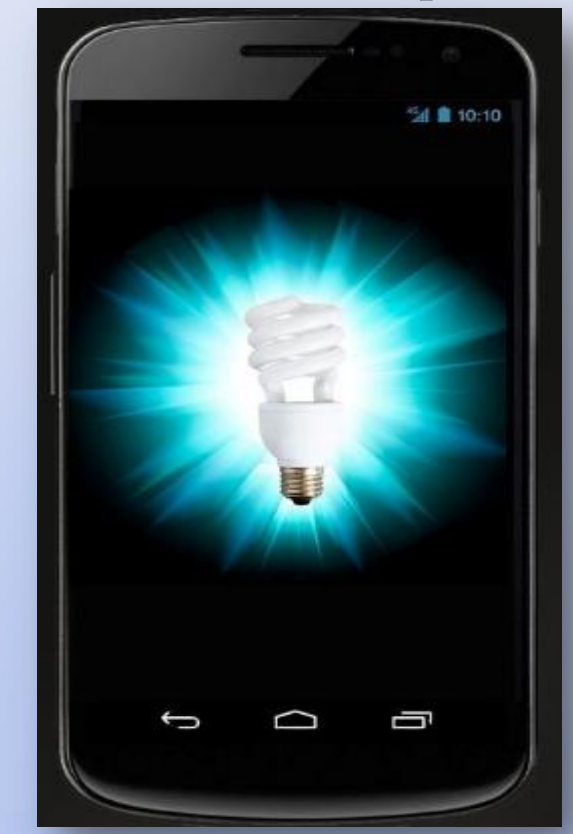

**COMMON ANDROID PROBLEM TROUBLESHOOTING** 

## Flashlight Android App Problems Possible Solutions

Use an in-built flashlight app Update your Android or look for an app which supports your Android version Download other free Android flashlight apps

High-Powered Flashlight Flashlight by smallte.ch Flashlight by App Phobia Flashlight for Kindle

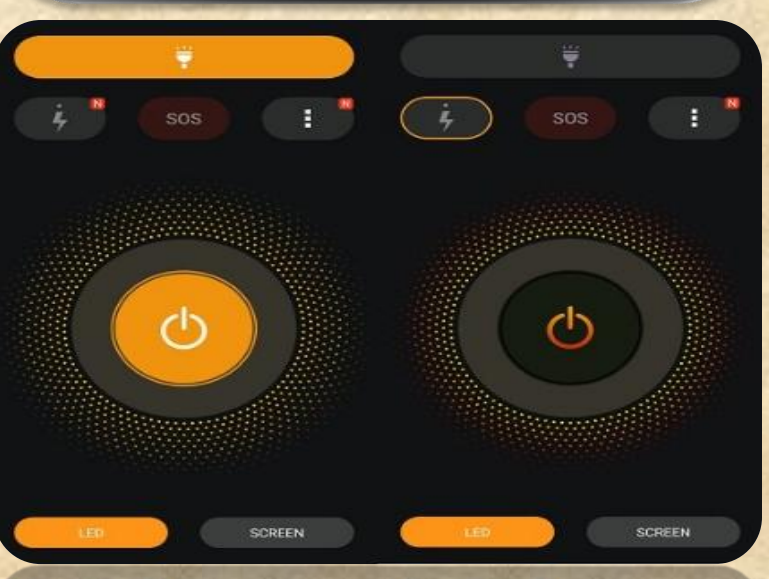

Try a different app Make sure that LED is checked in your flashlight app settings

Don't use many flashlight Android apps simultaneously

#### **Restart your phone**

Copyright NataliaS@portnov.com

**COMMON ANDROID PROBLEM TROUBLESHOOTING** 

## **Android Photo Contact Problems**

- Even though Android phones are the most reliable devices, you may sometimes experience a few problems.
- One of the most often ones concern contact photos. We want them to appear but they just won't do it.
- We want them to be in high quality, but they will appear downsized and pixelated.

# There are three main issues with Android contact photos:

- 1. Facebook contact picture sync problem
- 2. Poor quality of contact photos after syncing back
- 3. Problems with assigning many different contact photos to a greater number of contacts

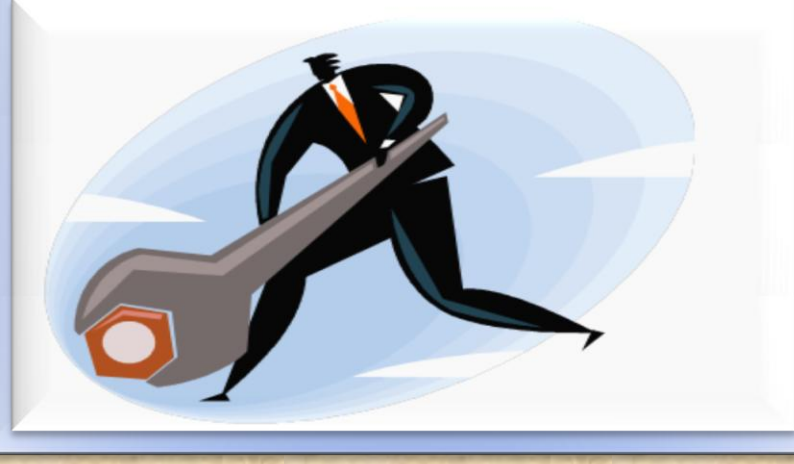

**COMMON ANDROID PROBLEM TROUBLESHOOTING** 

## **Android Photo Contact Problems Possible Solutions**

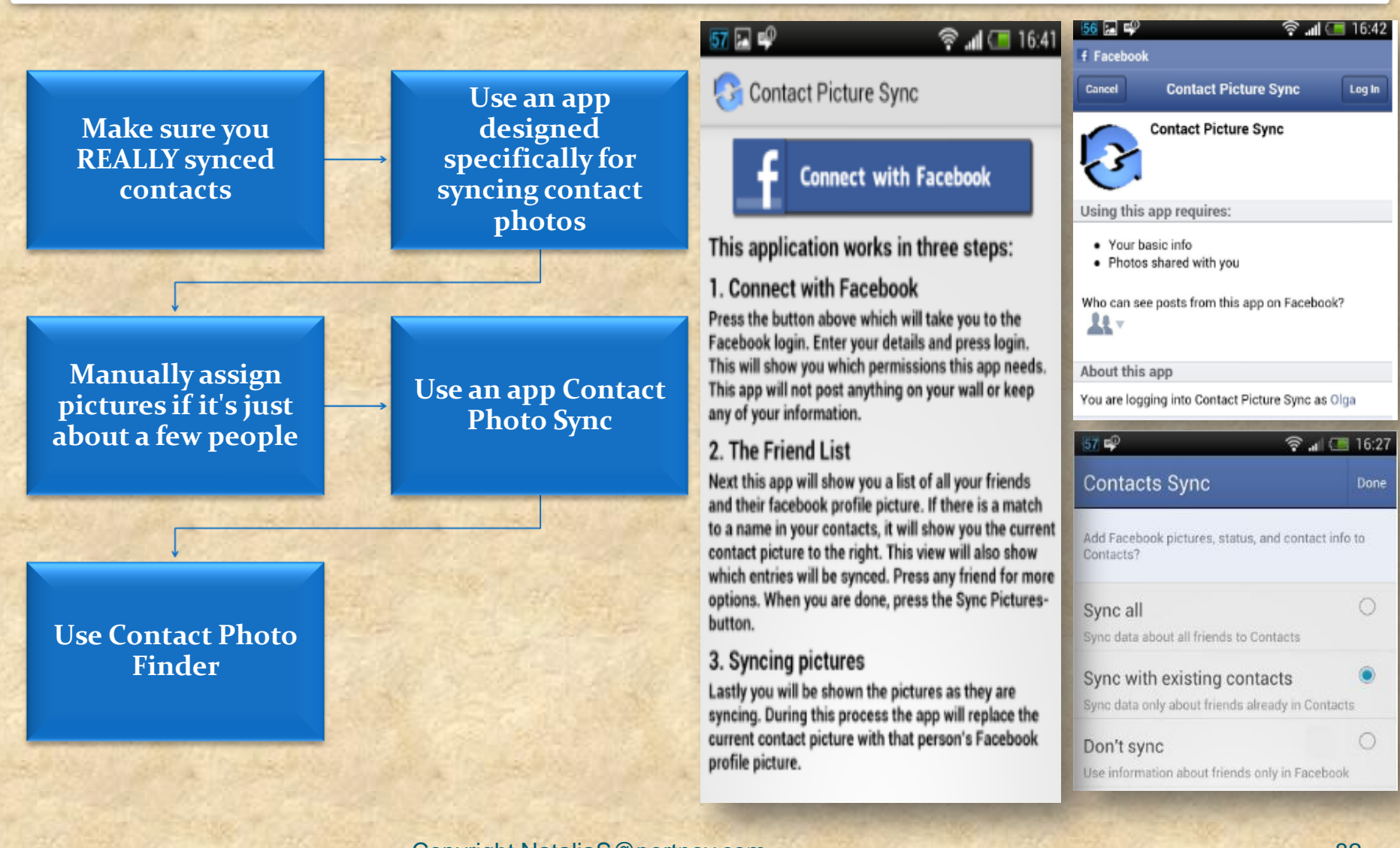

**COMMON ANDROID PROBLEM TROUBLESHOOTING** 

#### **Memory Problems With Android**

- Memory problems with Android are quite popular especially among users of a bit older phones (and older versions of Android)
- Android phones after a couple of months begin to display tons of different notifications, such as, memory full problem (or memory low) or memory card problem and much more.

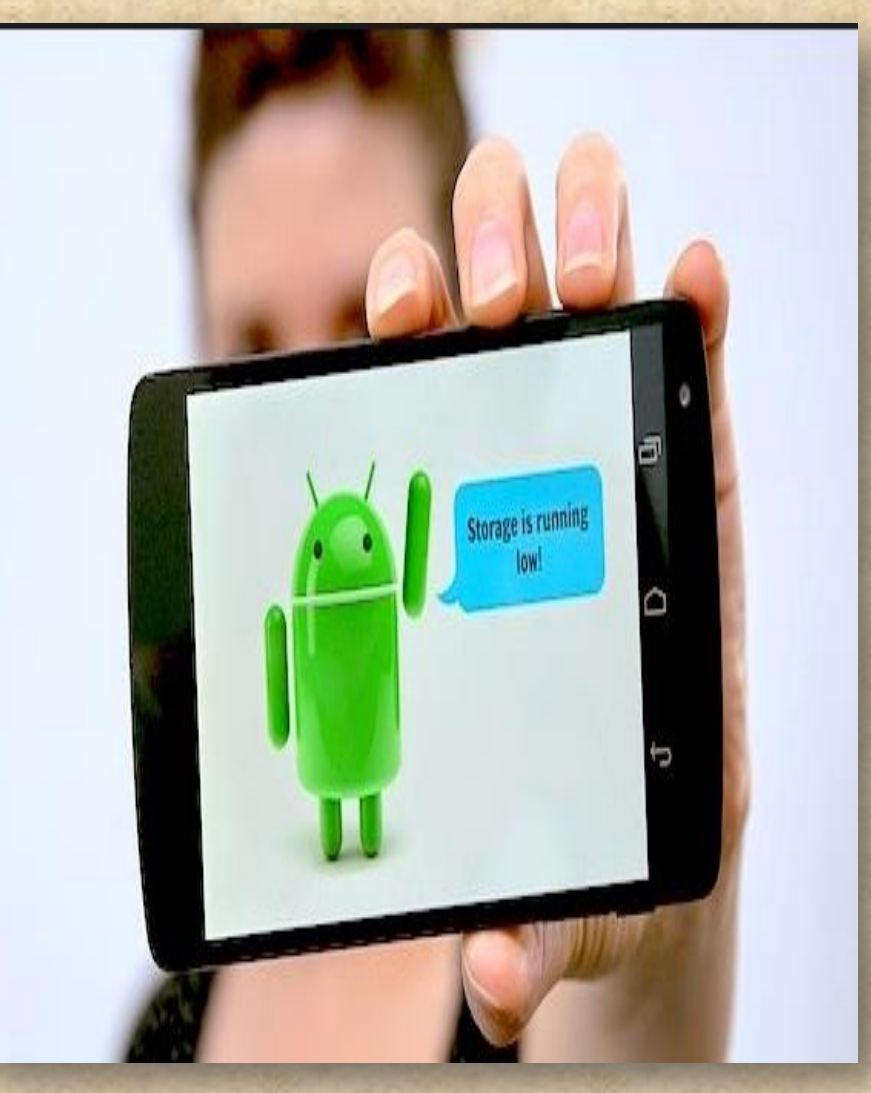

**COMMON ANDROID PROBLEM TROUBLESHOOTING** 

### **Memory Problems With Android and Possible Solutions**

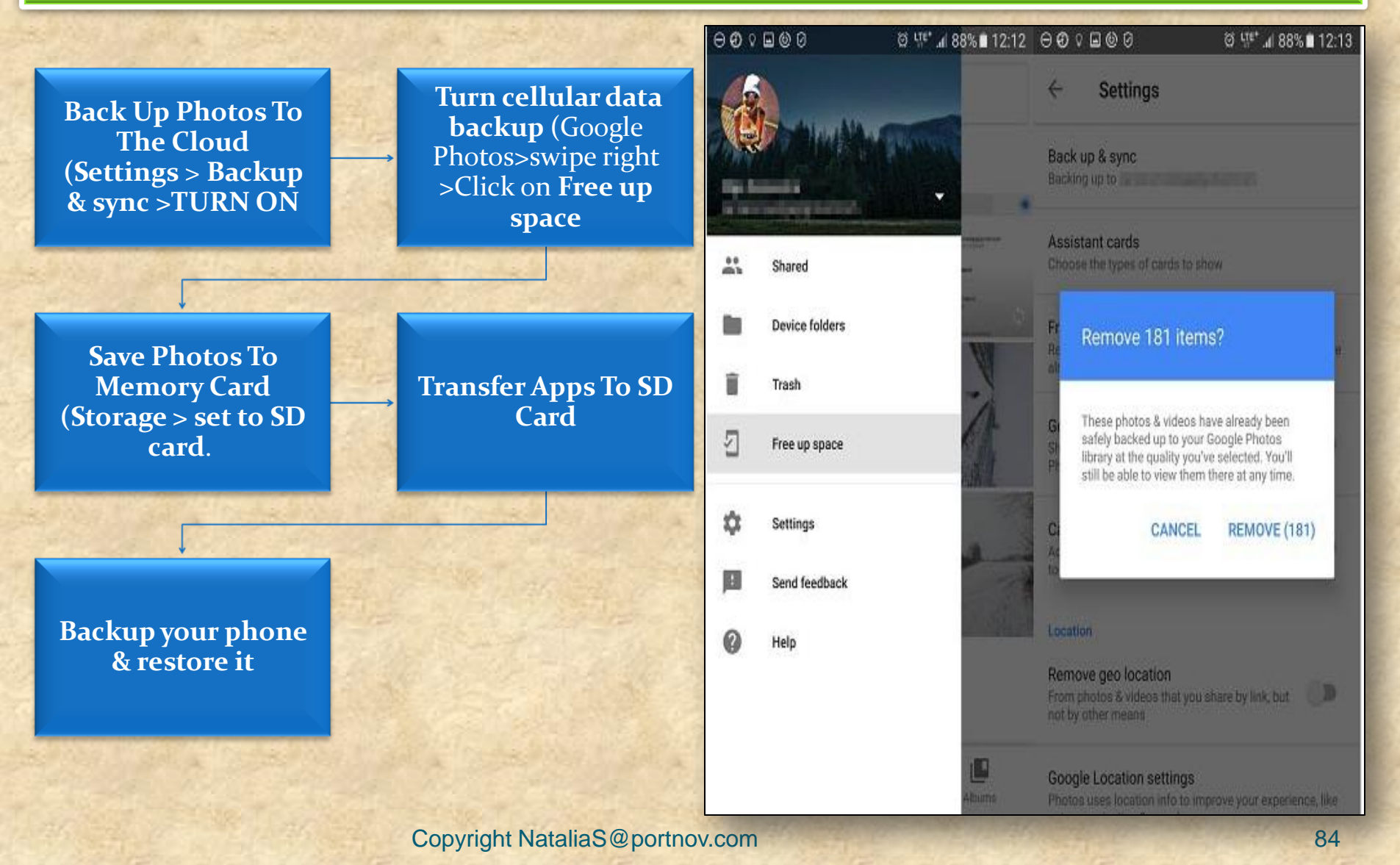

**COMMON ANDROID PROBLEM TROUBLESHOOTING** 

#### Android Apps & Problems Downloading From Google Play

Do you experien problem with downloa Android from Goo Play? Does everythin seem O.I but sudd downloa your favo

game or

fails?

|              | Error DF-BPA-09                  | DF-BPA-30 error             | DF-DLA-15 error  | Rpc error: AEC: 0 |
|--------------|----------------------------------|-----------------------------|------------------|-------------------|
| .ce<br>s     | Error rh01 / rpc: s-5: AEC-0     | Recovery error              | Error-06 BM-GVHD | Error rpc: s-3    |
| 5            | Error: "Authentication required" | Error "Package file invalid | Error 8          | Error 18          |
| ding         | Error 20                         | Error 24                    | Error 101        | Error 103         |
| apps<br>ogle | Error 110                        | Error 194                   | Error 403        | Error 406         |
| 0            | Error 413                        | Error 481                   | Error /01        | Error 492         |
|              | Error 495                        | Error 497                   | <u>LII01491</u>  | Error 501         |
| ng<br>K.     | Error 504                        | Error 505                   | Error 498        | Error 906         |
| lenly        | Error 907                        | Error 911                   | Error 905        | Error 920         |
| d of         | Error 921                        | Error 923                   | Error 919        | Error 927         |
| app          | Error 940                        | Error 941                   | Error 924        | Error 961         |
| 1 1          | Error 963                        | Error 975                   | Error 944        |                   |

**COMMON ANDROID PROBLEM TROUBLESHOOTING** 

#### Android Apps & Problems Downloading From Google Play and Possible Solutions

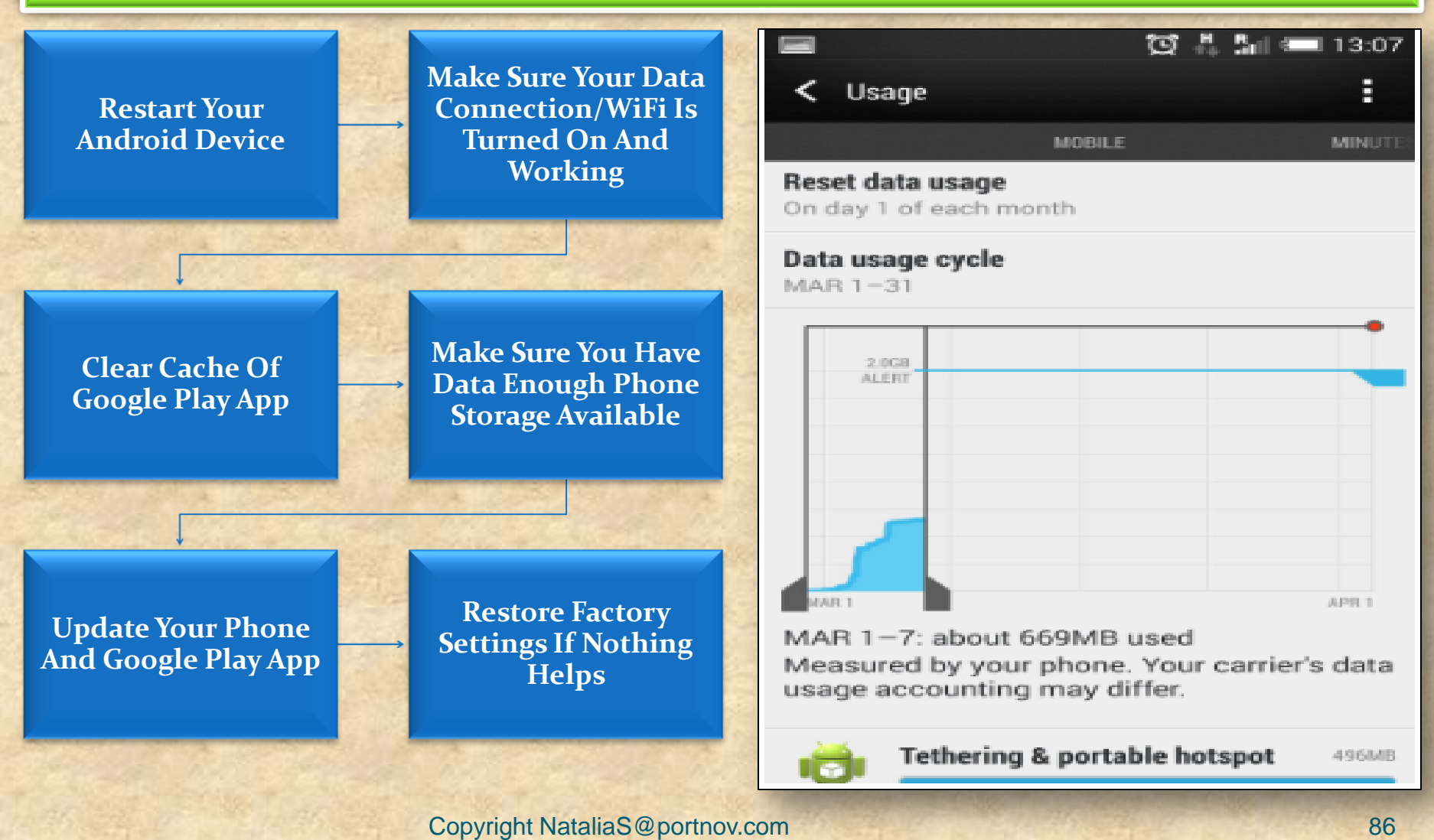

**COMMON ANDROID PROBLEM TROUBLESHOOTING** 

#### **Android Reboot Problem**

1.

2.

- Most Often Symptoms Of The Android Phone Reboot Problem:
- Device restarts in specific situations
- Device restarts when many apps are running simultaneously
- Device restarts "on its own"
  (knows as Android self reboot problem) for no apparent reason

# • There Are Actually Two Types of Reboot

The phone restarts completely (all apps are loaded again), which takes up to a few minutes. With this kind of restart, you usually hear the welcome ringtone and see your manufacturer's logo.

There is also a softer type of reboot when only Android OS restarts. It usually takes a few seconds and you see a white screen for a few moments

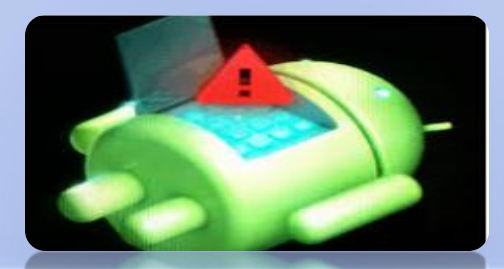

**COMMON ANDROID PROBLEM TROUBLESHOOTING** 

#### Android Reboot Problem and Possible Solutions

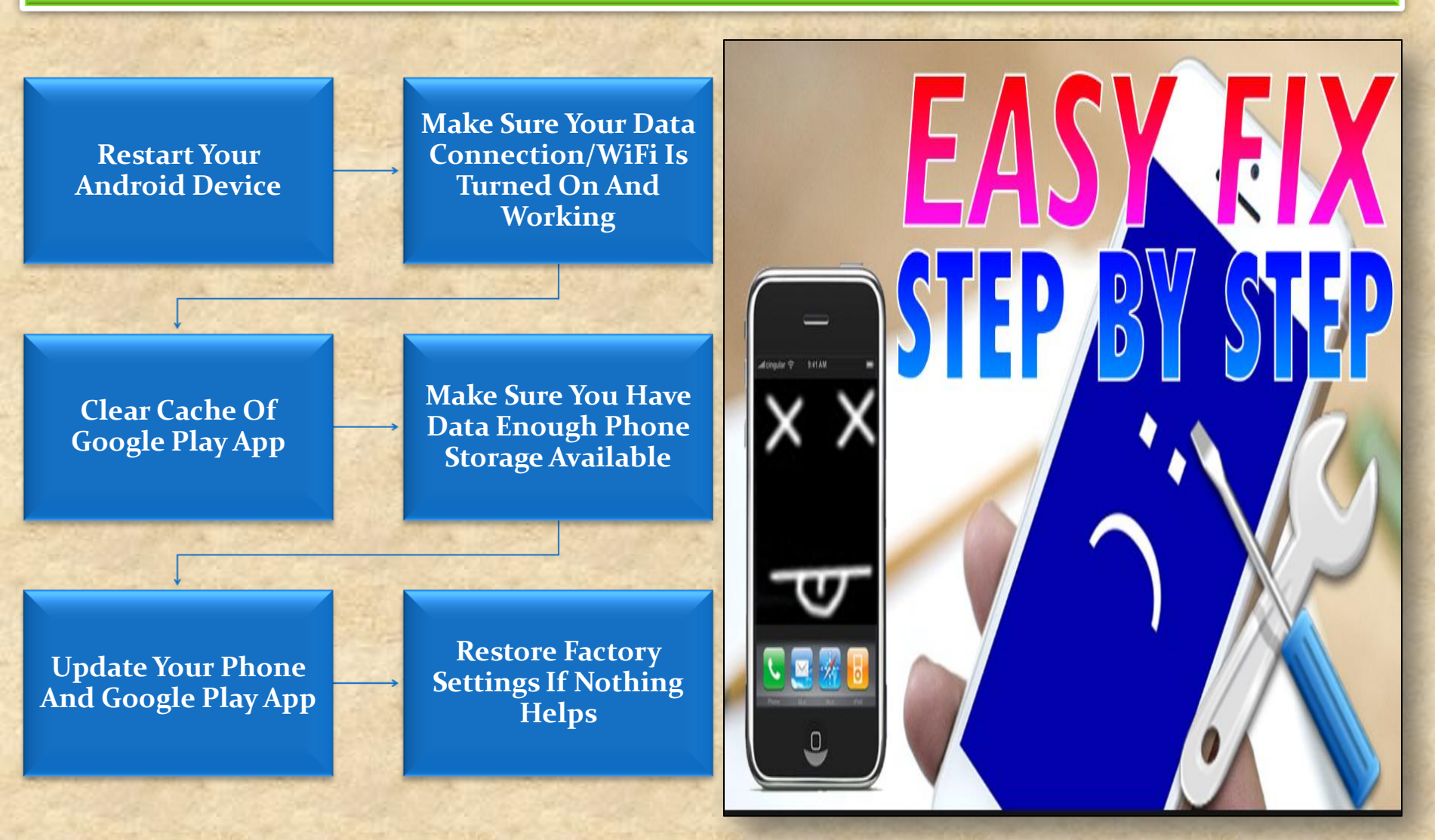

Copyright NataliaS@portnov.com

COMMON IOS PROBLEM TROUBLESHOOTING (10 AND 10.1)

How to Fix : iOS 10 Software Update Failed Error

#### Method 1:

Tap on the Close option and try to update again.

#### Method 2:

Wait for few hours or even several days and then download iOS 10 again.

Method 3: Try updating via iTunes on computer. Method 4: For advanced users: try upgrading with IPSW File.

Settings

#### Software Update Failed

An error occurred downloading iOS 10

Copyright NataliaS@portnov.com

Close

COMMON IOS PROBLEM TROUBLESHOOTING (10 AND 10.1)

#### How to Fix : iPhone Stuck on Verifying Update

#### Method 1 :

Try locking and waking your iDevice using power button and repeat it.

## Method 2: Do a hard reset or hard reboot.

Method 3: Restore your iDevice with iTunes. Method 4: Update to iOS 10 with iTunes on computer.

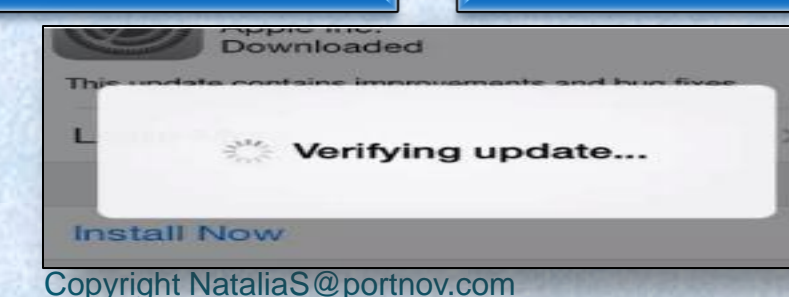

COMMON IOS PROBLEM TROUBLESHOOTING (10 AND 10.1)

How to Fix : iOS 10 Stuck on Slide to Upgrade Screen

#### Step 1:

Update your iTunes to the latest version. Connect your iPhone and run iTunes.

## Step 2: Click the device button.

Step 3: Select Restore Backup... and choose a recent backup file. Step 4 : click Restore.

Slide to Upgrade

Copyright NataliaS@portnov.com

COMMON IOS PROBLEM TROUBLESHOOTING (10 AND 10.1)

#### How to Fix : iPhone Stuck in Recovery Mode

#### Method 1 :

"Force Restart" your device by holding both Power and Home buttons.

#### Method 2:

Recover your device using iTunes. You can connect your device to iTunes on your computer and recover in Recovery Mode.

## Method 3:

Use iOS repairing software to fix this issue.

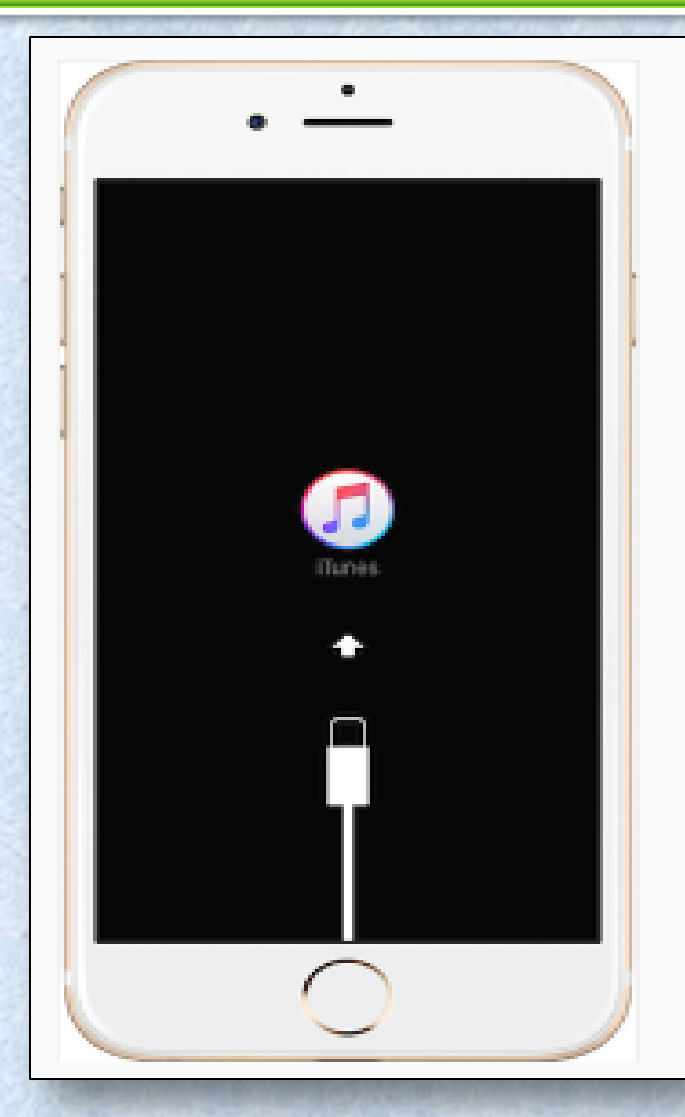

COMMON IOS PROBLEM TROUBLESHOOTING (10 AND 10.1)

#### How to Fix : iPhone Stuck on Apple Logo During iOS 10 Update

#### Method 1:

Force Restart your iPhone or iPad. Usually, this tip can make your device work again.

#### Method 2:

If Method 1 doesn't work, you may need to recovery your device in Recovery Mode.

#### Method 3:

There are some professional tools that you can use to repair your device.

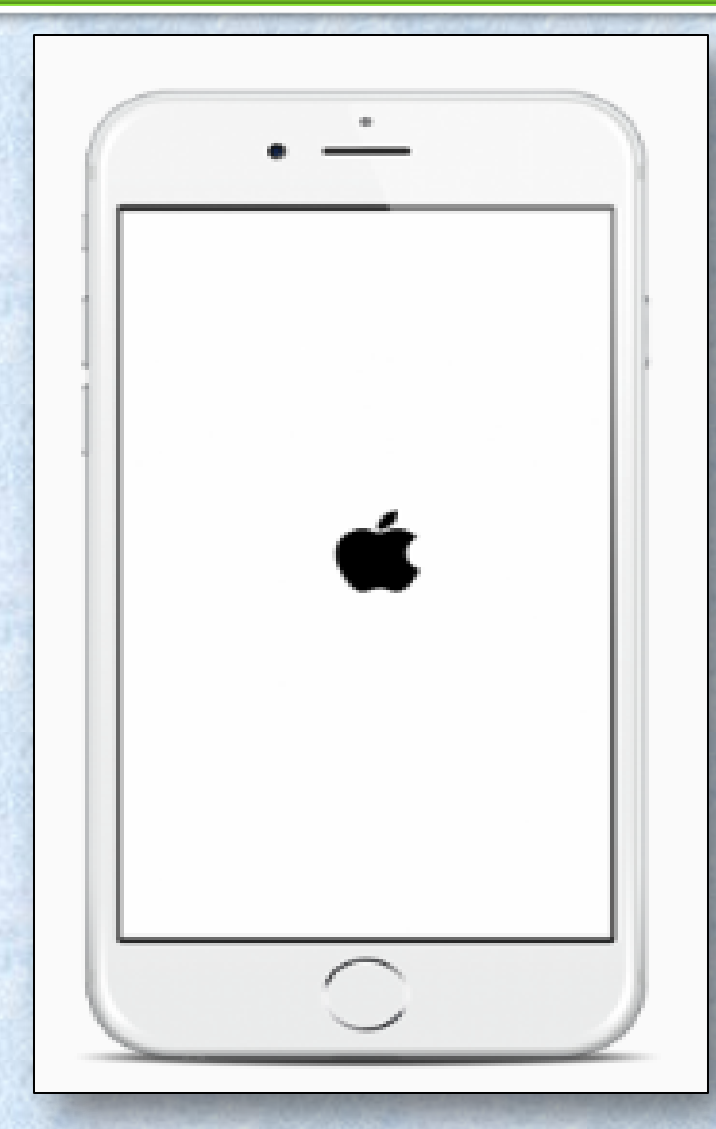

COMMON IOS PROBLEM TROUBLESHOOTING (10 AND 10.1)

#### How to Fix : Failed to Activate iPhone After iOS 10/10.1 Update

# Method 1: Wait and Retry

Method 2: Continue the Activation via iTunes

Method 3: Release the Activation Lock in iCloud

- There are a lot of people waiting for activation after the release of iOS 10.
- You can try again later to activate your iPhone/iPad/iPod.
- Step 1. Download the latest version of iTunes and open it > Plug in your device.
- Step 2. Select your device > Then you will see the activate screen on iTunes.
- Step 3. Enter your Apple ID and password > Click on Continue
- Step 1. Turn off the power of your device.
- Step 2. Go to iCloud.com > Sign in with your Apple ID.
- Step 3. Click on Find iPhone > Click on All Devices > Choose the device that can't be activated > Remove from Account.
- Step 4. Turn on your device and try to activate it again.

COMMON IOS PROBLEM TROUBLESHOOTING (10 AND 10.1)

## How to Fix : iOS 10/10.1 Bluetooth Issues

Method 1: Check and make sure Bluetooth is turn on.

#### Method 2:

Confirm your iDevice and Bluetooth accessory are close to each other.

#### Method 3:

Turn off Bluetooth and restart your iPhone, iPad.

#### Method 4.:

Pair the iDevice or car you connect again: Settings > Bluetooth > Choose the device you are having issues with > Tap on the info button next to the device > Tap on Forget This Device.

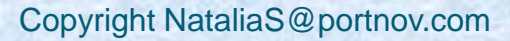

COMMON IOS PROBLEM TROUBLESHOOTING (10 AND 10.1)

#### How to Fix : Message/iMessage Not Working

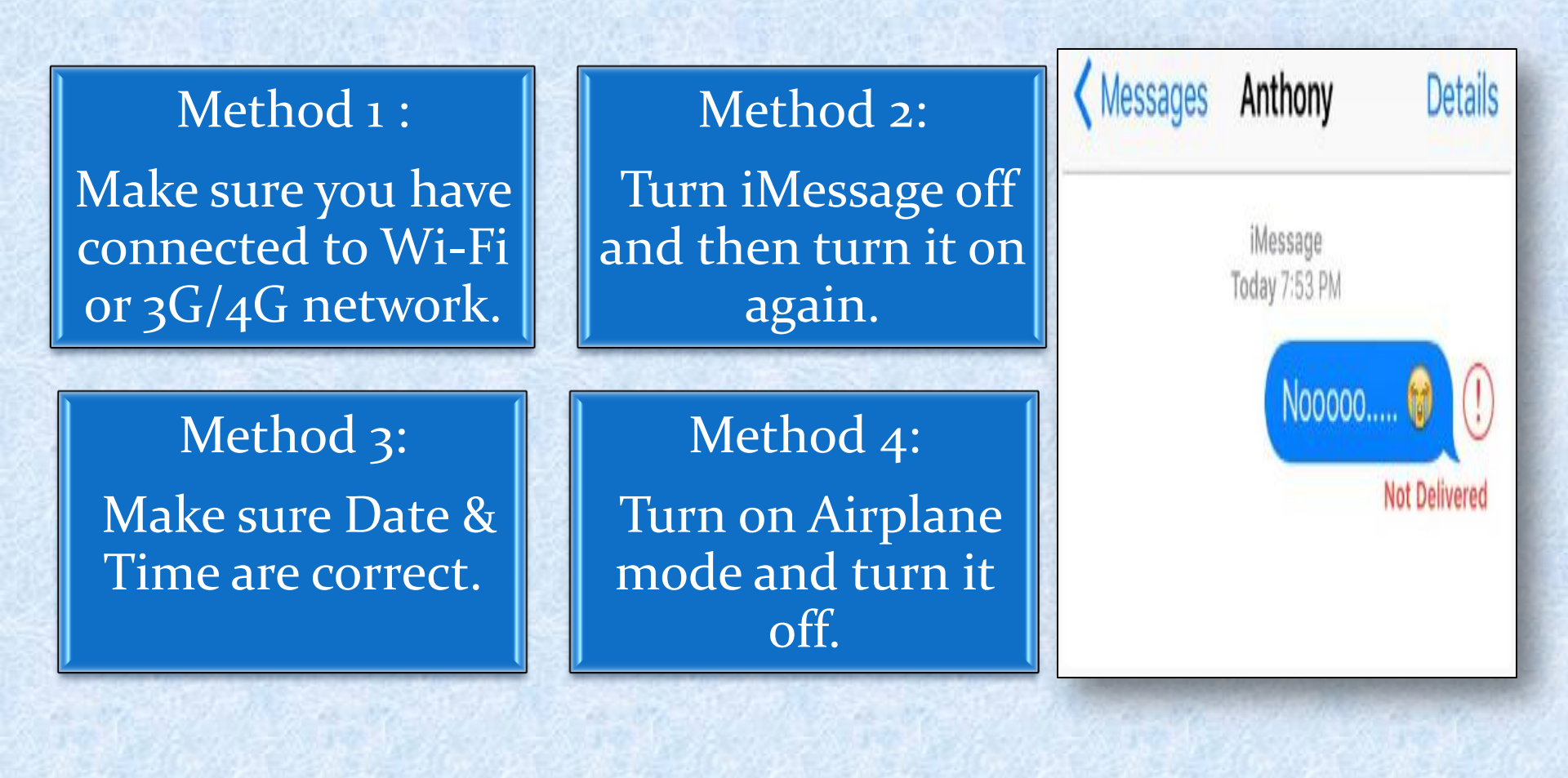

COMMON IOS PROBLEM TROUBLESHOOTING (10 AND 10.1)

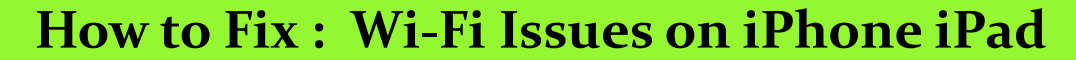

1. Potential Solutions to iPhone/iPad not connecting to Wi-Fi After iOS Update

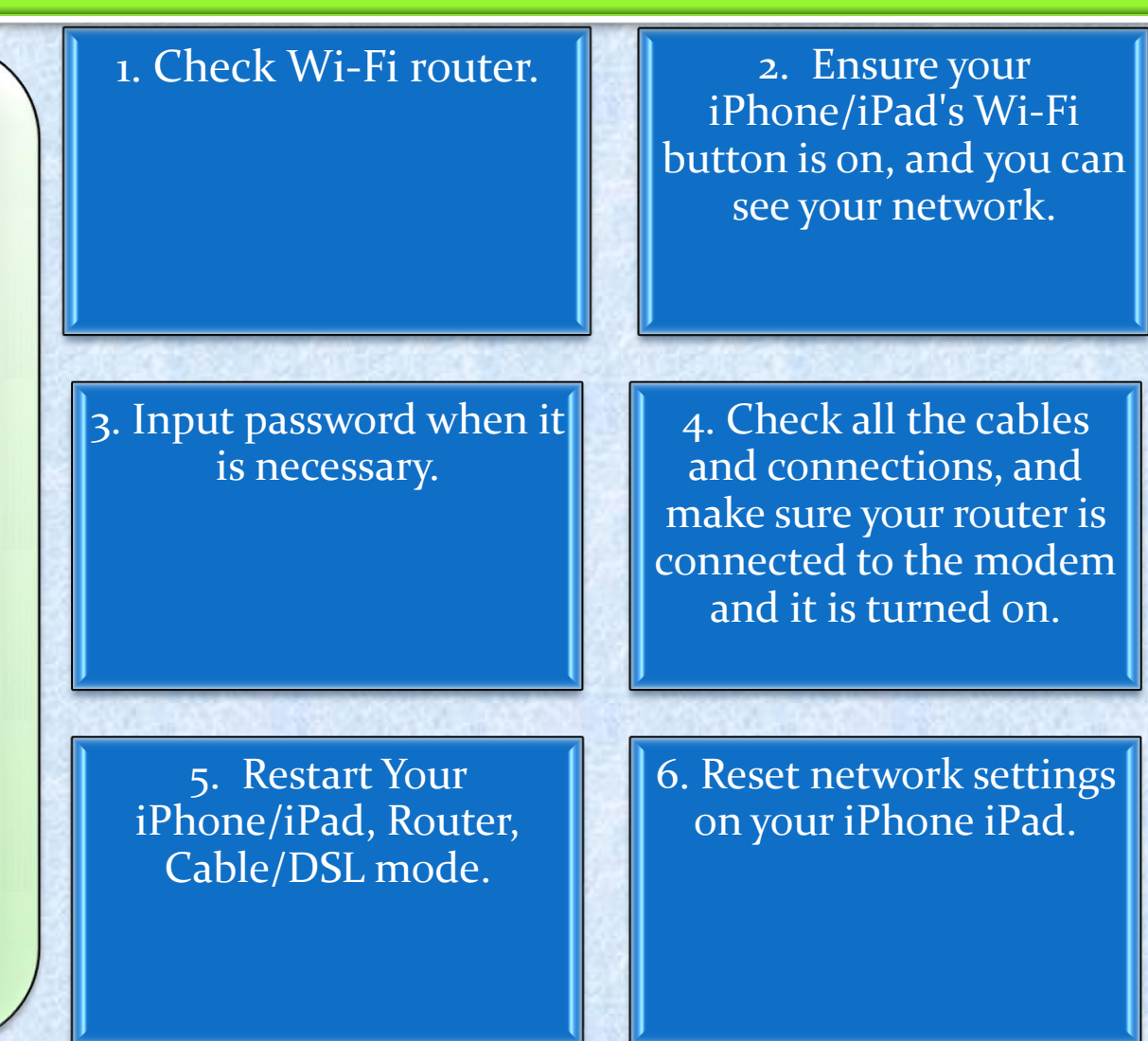

COMMON IOS PROBLEM TROUBLESHOOTING (10 AND 10.1)

#### How to Fix : Wi-Fi Issues on iPhone iPad

2. Potential Solutions to iPhone iPad Wi-Fi Greyed out/won't turn on After iOS 10 Upgrade 1. Check if this problem also happened on your other devices

3. Forget this network

2. Renew Lease

# 4. Reset network settings

COMMON IOS PROBLEM TROUBLESHOOTING (10 AND 10.1)

How to Fix : Wi-Fi Issues on iPhone iPad

3. Potential fixes to iPhone iPad Keeps Dropping Wi-Fi After iOS 10 Upgrade Upgrade your
 iPhone iPad to the
 latest iOS version

3. Forcibly reboot iDevice

2. Reset network settings on iDevice

4. Backup and restore iDevice

5 .Reset your router

COMMON IOS PROBLEM TROUBLESHOOTING (10 AND 10.1)

#### How to Fix : Wi-Fi Issues on iPhone iPad

4. How to Fix: iPhone iPad Slow on Wi-Fi After iOS 10 Upgrade

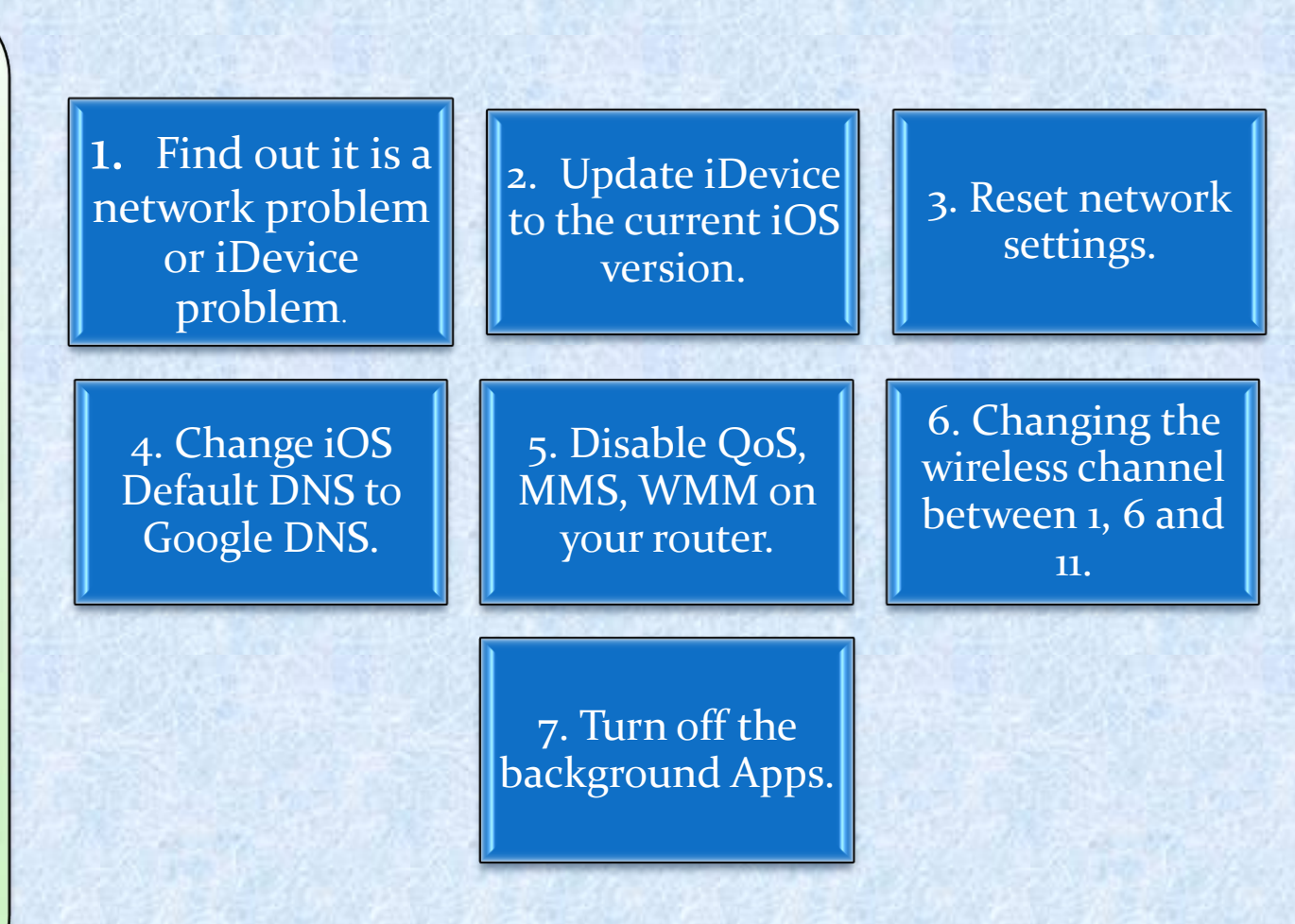

COMMON IOS PROBLEM TROUBLESHOOTING (10 AND 10.1)

#### How to Fix : Wi-Fi Issues on iPhone iPad

5. Quick Solutions to iPhone iPad Unable to Join Wi-Fi After iOS 10 Update

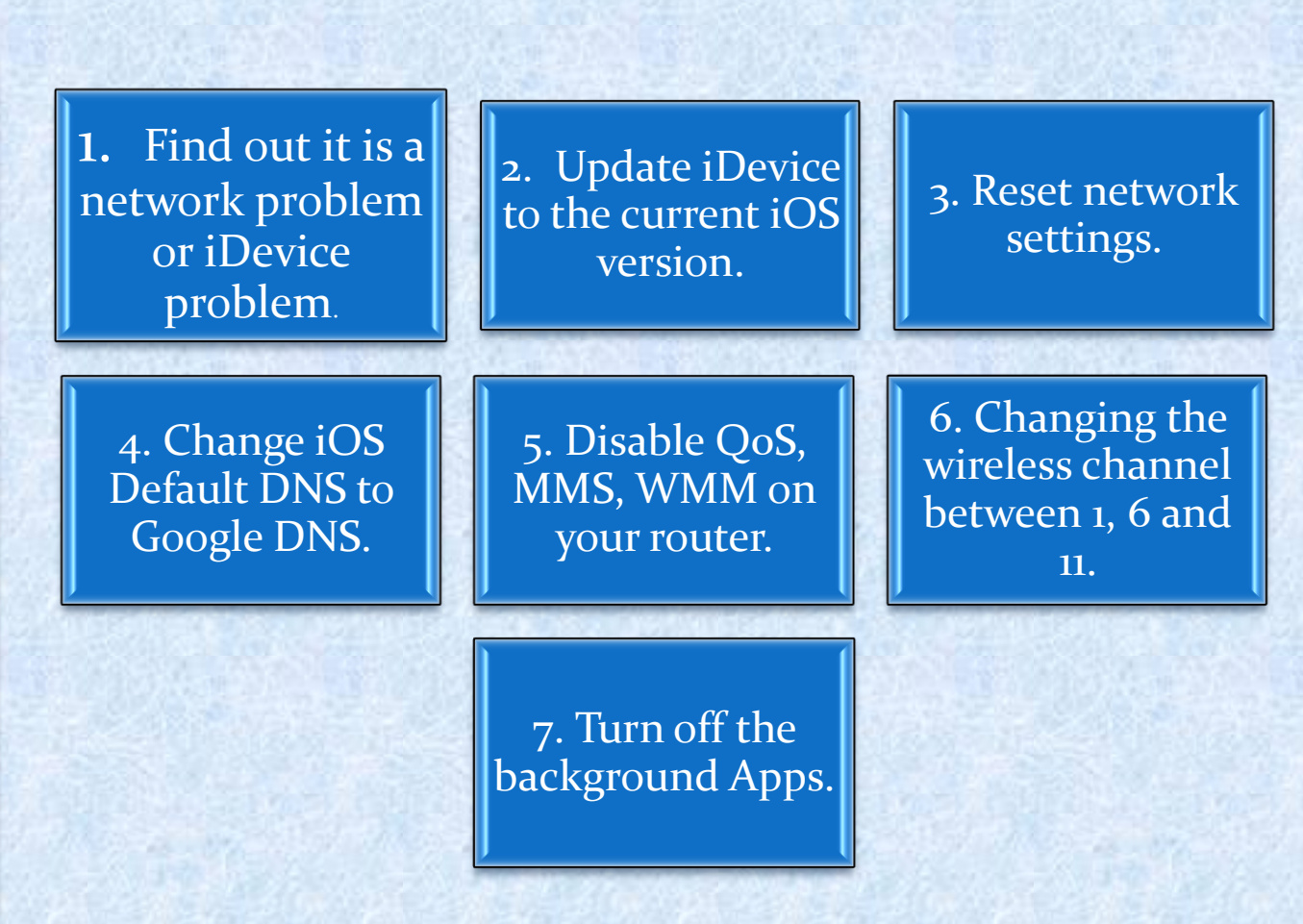

COMMON IOS PROBLEM TROUBLESHOOTING (10 AND 10.1)

#### How to Fix : App Issues on iPhone/iPad After iOS 10/10.1 Update

## Solution 1: Reboot Your iDevice.

Solution 2: Update the App to the Latest Version.

Solution 3. Delete the App and Reinstall. There are certain issues with apps on your iPhone or iPad after downloading iOS 10. Several iPhone users have been reported that app keeps crashing and some apps getting crashed at launch

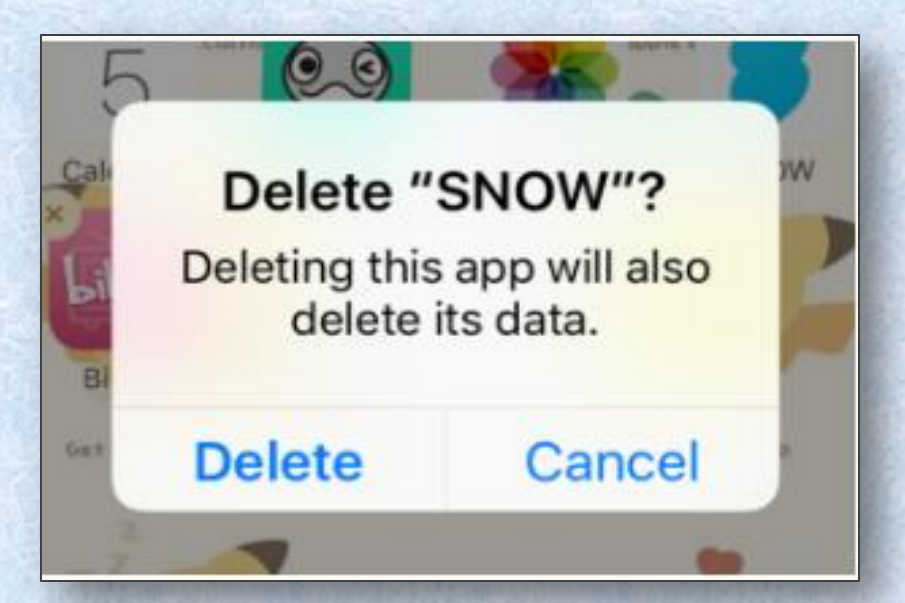

COMMON IOS PROBLEM TROUBLESHOOTING (10 AND 10.1)

#### How to Fix: App Store Problems

Tip 1. You can check whether your device is connected to a stable network.

Tip 2. If the network goes well, you can restart or force restart your device, and run App Store to see whether it works normally.

Tip 3. Some caches may save the old images and texts on your App Store, and when you view your visited pages, it doesn't refresh and shows you the latest interface or info. So you can clean these cached files to make your App Store work in normal.

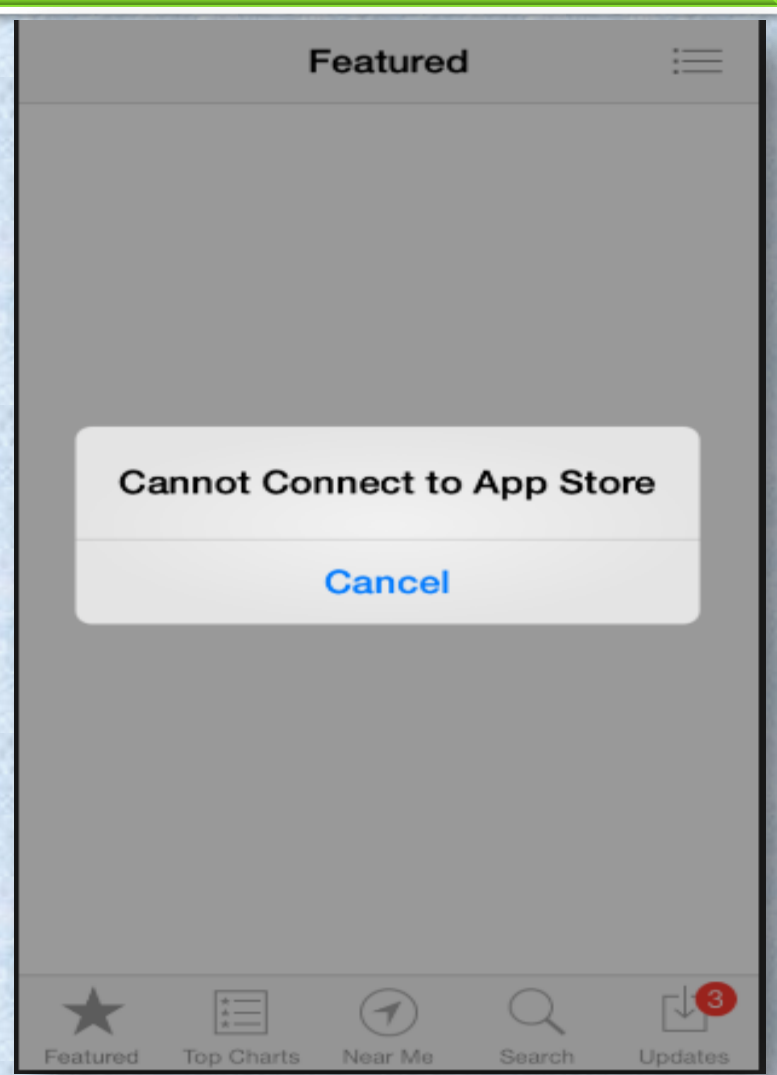

COMMON IOS PROBLEM TROUBLESHOOTING (10 AND 10.1)

How to Fix : Safari Issues on iPhone iPad

Actually this common problem is usually caused by bad network.

Try to change another network, or reset your Network Settings. Cleaning Safari junk could be another tip to fix this Safari problem in iOS 10.

Simple "Restart" works to fix this iOS issue.

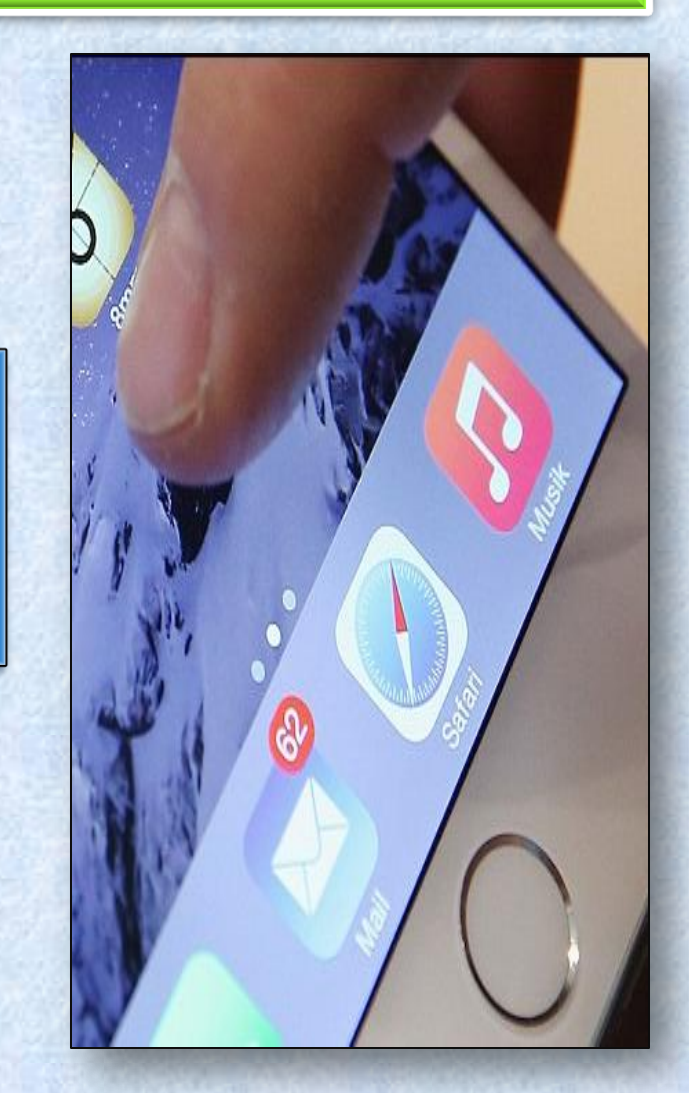

COMMON IOS PROBLEM TROUBLESHOOTING (10 AND 10.1)

#### How to Fix : Battery Issues on iPhone or iPad After iOS 10/10.1 Update

#### Solution 1: Reboot your device.

#### Solution 2:

Erase All Settings. Open Settings app > General > Reset > Reset All Settings to factory default.

#### Solution 3:

**Turn on Airplane Mode if you don't use Device** for a long time.

#### **Solution 4:**

**Turn off Background App Refresh.** When you enable this feature, the app will work in the background and use the battery.

#### Solution 5:

Enable Location Services When Using the App. Go to Settings app > Privacy > Location Services to set it.

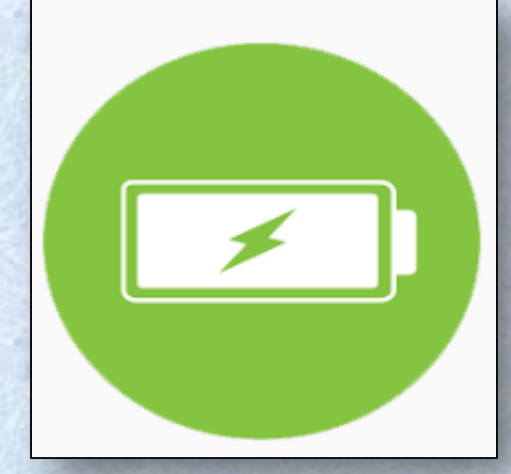

COMMON IOS PROBLEM TROUBLESHOOTING (10 AND 10.1)

|                                                                             | Solution 1:<br>Turn Cellular Data Off<br>and On. Go to Settings to<br>turn off Cellular data and<br>turn it on again after a few<br>seconds. | Solution 2:<br>Check Out Carrier<br>Update. Settings app ><br>General > About to have a<br>check. |                                             | Settings Cellular                           |  |
|-----------------------------------------------------------------------------|----------------------------------------------------------------------------------------------------|---------------------------------------------------------------------------------------------------|---------------------------------------------|---------------------------------------------|--|
|                                                                             |                                                                                                    |                                                                                                   | 20,000                                      | Cellular Data                               |  |
| Solution 3:                                                                 |                                                                                                    | Solution 4:                                                                                       |                                             |                                             |  |
| Settings. Settings > General                                                |                                                                                                    | and Off. Open Control                                                                             |                                             | Cellular Data Options Roaming Off >         |  |
|                                                                             | > Reset > Reset Network<br>Settings.                                                                                                    | Mode > Turn it off after 30<br>seconds.                                                           |                                             | iOC 10 Droblems - Collular Data Nat Working |  |
|                                                                             |                                                                                                    |                                                                                                   | ios to Problems - Celiular Data Not working |                                             |  |
| Solution 5:<br>Restart Your                                                 |                                                                                                    |                                                                                                   |                                             |                                             |  |
| ter a                                                                       | iDevice. Pre                                                                                                    |                                                                                                   |                                             |                                             |  |
| <ul> <li>&gt; Drag slide to power off &gt;<br/>Open your device.</li> </ul> |                                                                                                    |                                                                                                   |                                             |                                             |  |

COMMON IOS PROBLEM TROUBLESHOOTING (10 AND 10.1)

How to Fix: Touch Screen Issues on iOS 10/10.1 Devices

#### **Solution 1:**

**Restart Your iDevice.** Press and hold down the on/off button and drag slide to power off, and then turn on your iPhone/iPad/iPod touch after a few seconds.

#### Solution 2:

**Reset Your iDevice.** If you cannot restart your device, then you can reboot your device. Hold down the on/off button and the Home button until the Apple logo appears.

#### Solution 3:

**Clean Your Screen.** Have a check on your screen to see if there are some oily or liquid splits and clean the screen with soft cloth. If you have a screen protector, you can remove it to have a try.

#### **Solution 4:**

**Restore Your iDevice.** Restore your device via iTunes. Make sure to download and install the latest version of iTunes.

COMMON IOS PROBLEM TROUBLESHOOTING (10 AND 10.1)

How to Fix : How to Fix Charging Problems on iOS 10/10.1 Devices

 Use an Applematched USB cable, and don't use any cheap low quality cables.

2. Check and make sure your USB cables is not damaged.

3. Try hard resetting your iPhone or iPad.

4. Change a USB cable if you have one. 5. Use an iPad Charger will make it faster to charge your iPhone.
COMMON IOS PROBLEM TROUBLESHOOTING (10 AND 10.1)

### How to Fix : Siri Issues on iOS 10/10.1

1. Restart Siri: Settings > General > Siri > Turn off Siri > Turn Siri on again. 2. Reset Network Settings: Go to Settings app > General > Tap on Reset > Tap on Reset Network Settings > Enter your Passcode > Tap on Reset Network Settings to Confirm.

3. Enable Hey Siri: Settings > General > Siri > Tap on Allow Hey Siri. 4. Clean your iPhone/iPad Microphone and make sure it is unobstructed and not damaged.

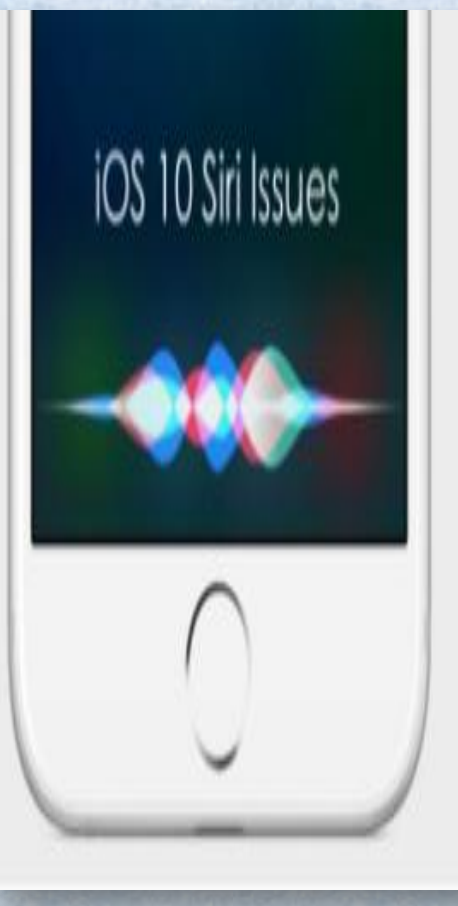

COMMON IOS PROBLEM TROUBLESHOOTING (10 AND 10.1)

How to Fix : iPhone Ringtone Not Working Problem in iOS 10/10.1

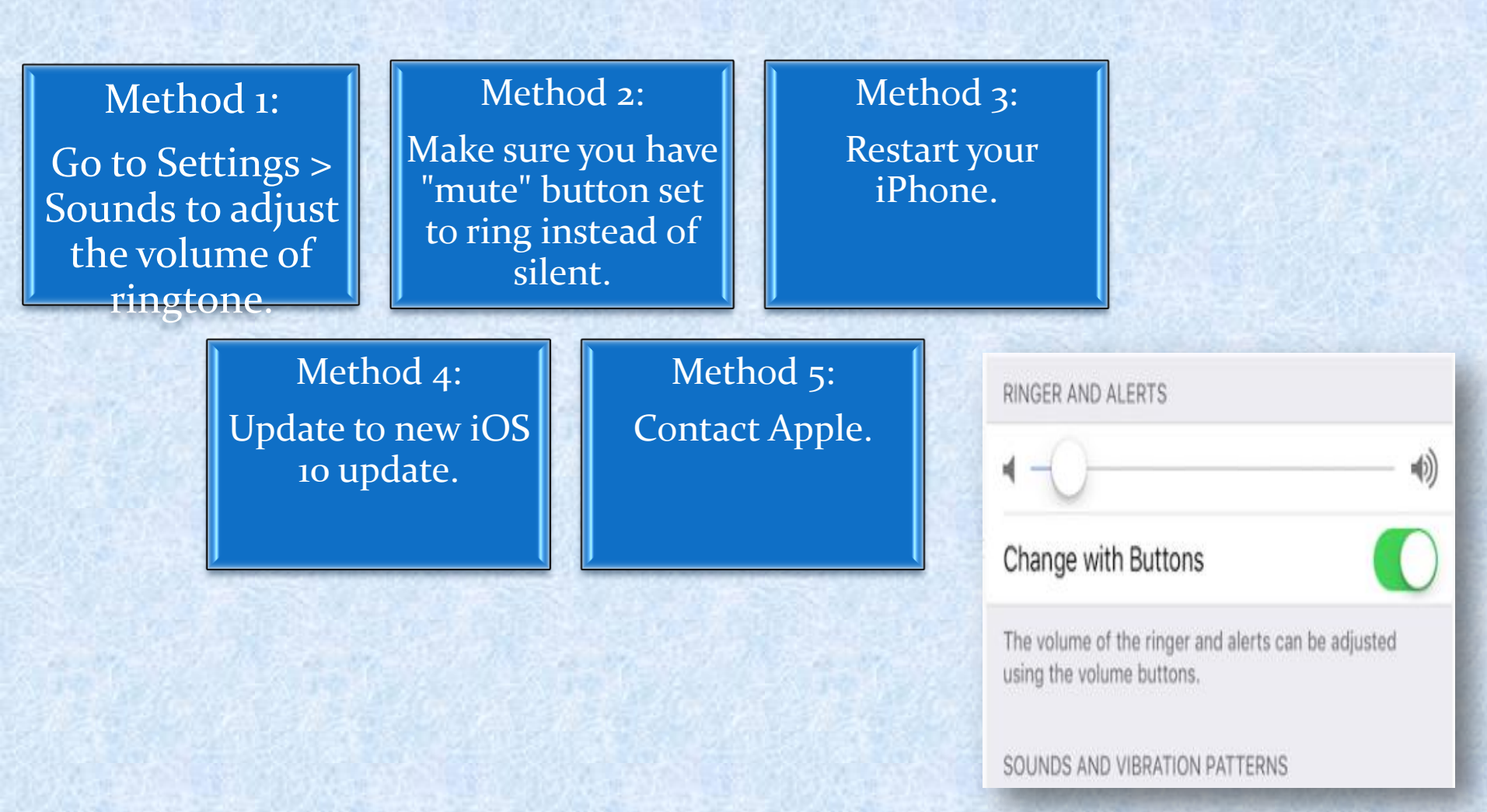

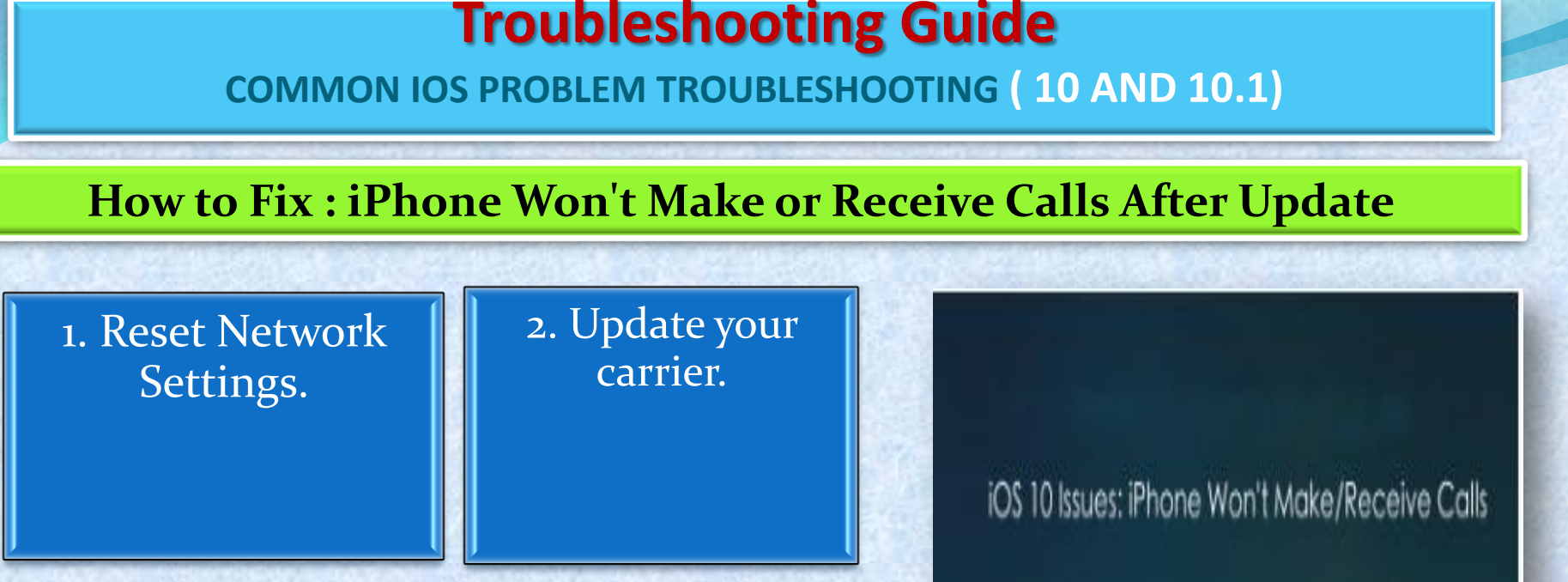

3. Verify blocked 4. Try re-inserting the phone numbers.

> 5. Try to restore your phone and set it up as new.

Call Back

Cancel

Copyright NataliaS@portnov.com

SIM card.

COMMON IOS PROBLEM TROUBLESHOOTING (10 AND 10.1)

### How to Fix : Fix iTunes Error 14 When Installing iOS 10/10.1

#### Solution 1:

Check Your USB Cable. iTunes error 14 may happens when you have a USB connection issue.

#### Solution 2:

Backup and Try Clean Restore. First backup your device and then perform a clean restore of iOS 9.3.5.

Then have a clean restore of iOS 10. Finally restore your device with the backup you created after installing iOS 10 successfully.

### Solution 3:

Update iTunes to the Latest Version. Apple has always released new version of iTunes to work with the new operating system, so go to have a check and update the iTunes to the latest version.

COMMON IOS PROBLEM TROUBLESHOOTING (10 AND 10.1)

### How to Fix : iPhone/iPad Software Update Server Could Not Be Contacted

### Solution 1:

Check Your Network Connection. Open a browser to see if it can load a webpage. You can also restart your computer to have a try.

### Solution 2:

Wait and Retry. There might be too many people waiting for update, just wait for a while.

### Solution 3:

Update Your iDevice Over the Air. Go to Settings > General > Software Update to make it.

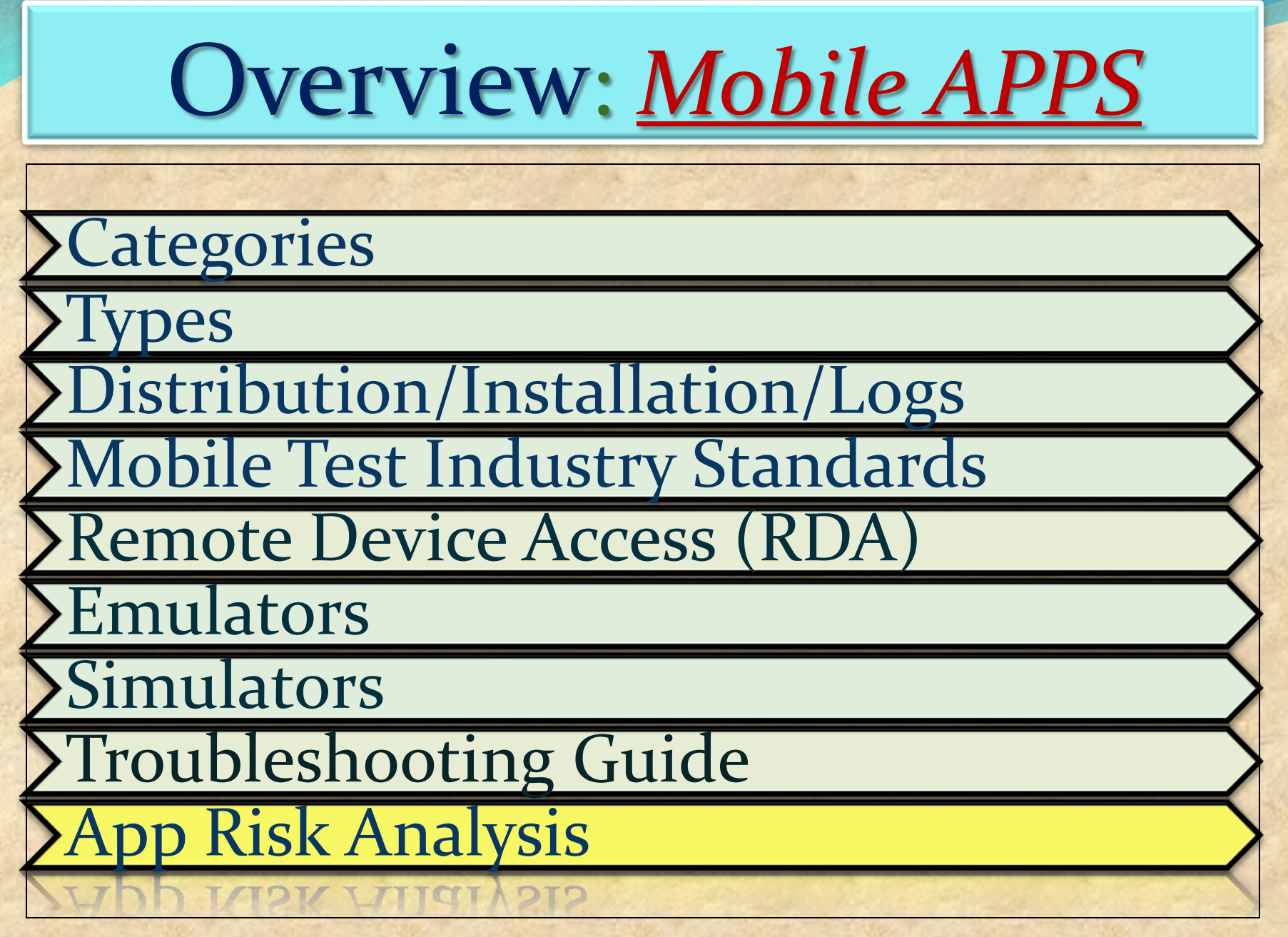

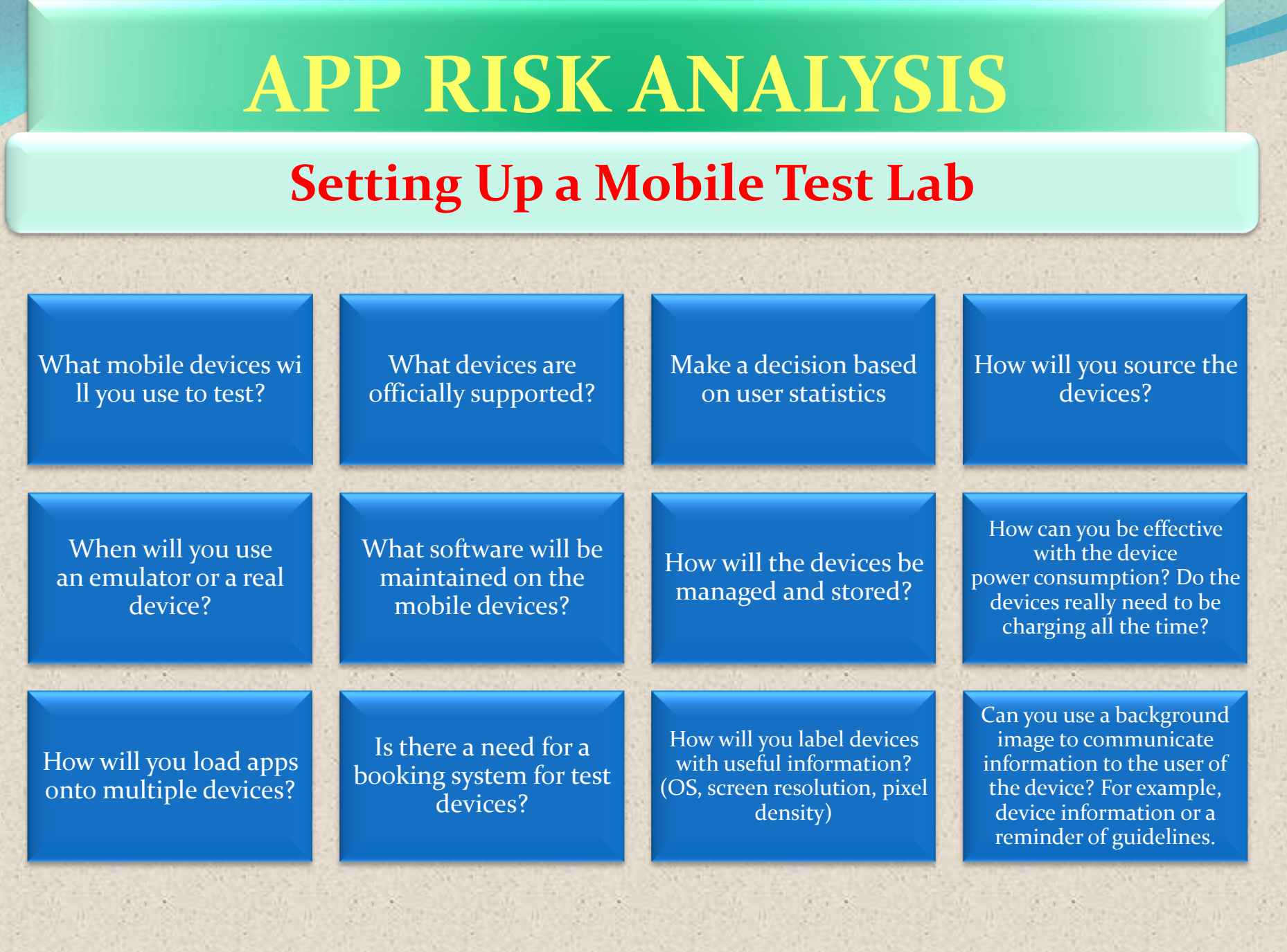

## What Makes a Mobile App or Website...ACCESSABLE?

|                                                                                 |                                          |                                                                                                   | 4                                                   | THE REAL PROPERTY.                           |                                                                         |                         |
|---------------------------------------------------------------------------------|------------------------------------------|---------------------------------------------------------------------------------------------------|-----------------------------------------------------|----------------------------------------------|-------------------------------------------------------------------------|-------------------------|
| Does audio and<br>voiceover function<br>and make sense?                         | Can you zoom in and<br>out effectively?  |                                                                                                   | Does the app<br>accommodate all sizes<br>of text?   |                                              | Does the full list of<br>touch device options<br>work?                  |                         |
| How large can on-<br>screen buttons and<br>navigation be?                       | Is there voice<br>activation or control? |                                                                                                   | Is color contrast at a sufficient accessible level? |                                              | Is it worth<br>considering audible,<br>visible and vibrating<br>alerts? |                         |
| How does the app<br>look inverted in<br>colors? For example,<br>white on black. |                                          | Have you explored the<br>accessibility features<br>of the app and mobile<br>device you are using? |                                                     | What types of gesture controls are available |                                                                         | of gesture<br>available |

## What Makes a Mobile App or Website...Social?

Can you register as a user via the app?

Can you login via the app?

Do you remain logged in when the app is not in use? If not, how does that affect the user experience?

Does the app or website support social authentication methods? How easy is it to share media content, links, or files as well as comments and notes? How easy is it to disconnect updates and communications via the app?

Can notifications be switched off or changed?

## What Makes a Mobile App or Website...Secure?

|         | A Company and A                                                        |                                       |                                                                     |                                    |                                                              |                                           |                                                                                                    |
|---------|------------------------------------------------------------------------|---------------------------------------|---------------------------------------------------------------------|------------------------------------|--------------------------------------------------------------|-------------------------------------------|----------------------------------------------------------------------------------------------------|
|         | Can the app be<br>decompiled?                                          | How sec<br>connecti<br>cloud s<br>use | How secure is the<br>connection to the<br>cloud server, if<br>used? |                                    | Can the data in<br>transit be<br>intercepted and<br>decoded? |                                           | Is any data or<br>temporary data that<br>the app uses stored<br>securely on the<br>device?                                                                                                    |
|         |                                                                        | Is the app                            |                                                                     |                                    |                                                              |                                           |                                                                                                    |
| そうのようなな | Is all app data<br>removed when the<br>app is uninstalled?<br>O        |                                       | scated<br>Guard/Dex<br>Android<br>Ily)                              | Does the app<br>authenticate? How? |                                                              |                                           | After an update, is<br>my data still safe?                                                                                                    |
|         |                                                                        |                                       |                                                                     |                                    |                                                              |                                           | in a start was a start of the start of the s |
|         | Should the user<br>automatically log<br>out after a period of<br>time? |                                       | Can security be<br>changed from other<br>devices or websites?       |                                    | What ha<br>user gets                                         | What happens if the user gets locked out? |                                                                                                    |

## What about ... - The Product - What Are The Basics?

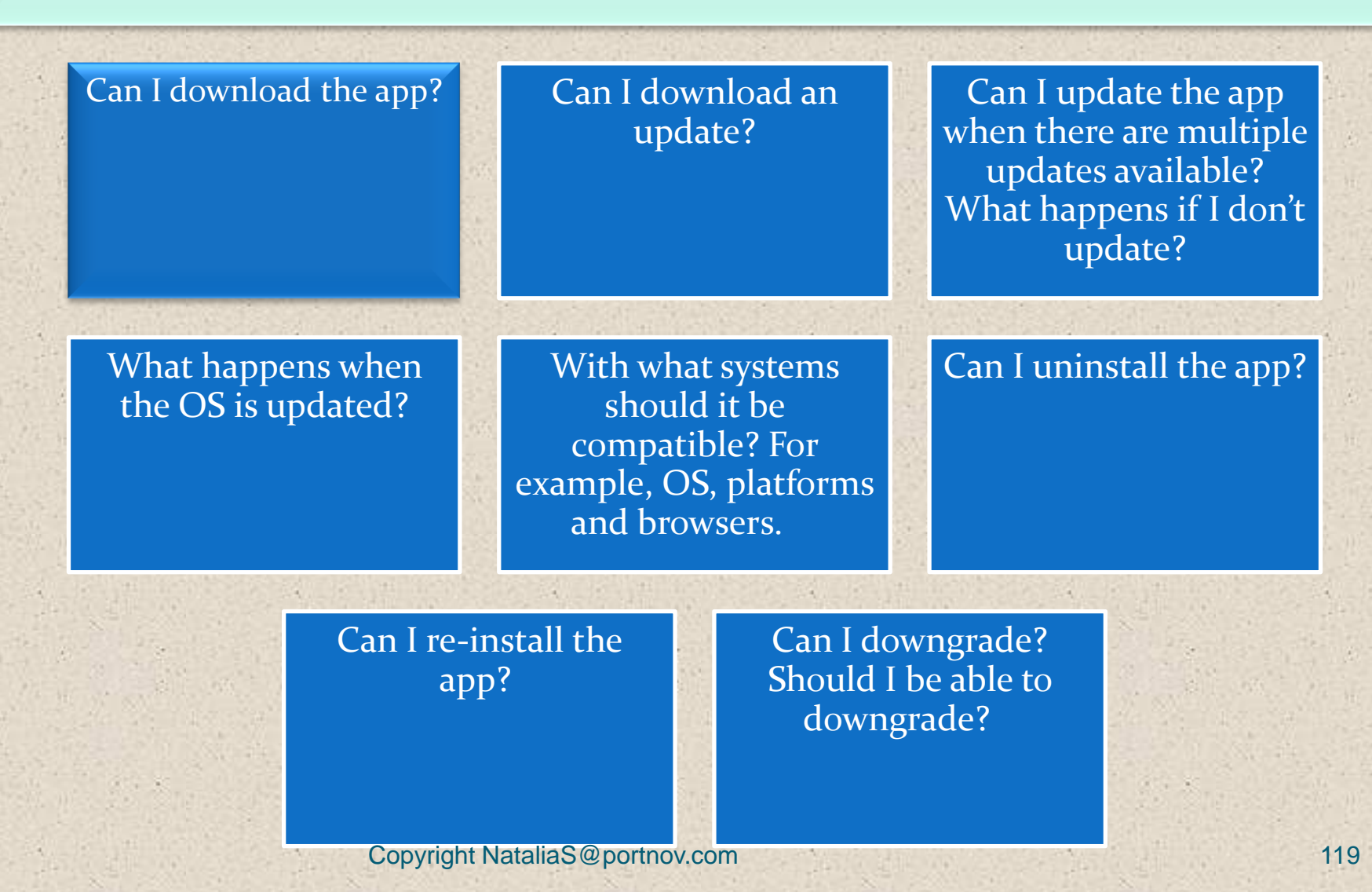

## What about ... – Functional Testing – What Does it do?

## Does the app perform the designed tasks?

Does the app perform non-designed tasks?

## Is prevention of actions adequate?

Does the app ask me to turn on services? For example, location specific, Wi-Fi, and social media.

Is the UI appropriate for the form factor? For example, phone versus tablet, screen size, resolution, and existence of hardware buttons or keyboard. Is the user redirected? If so, where? From app to Web or visa versa? What do errors look like?

Does it comply with any standards, good practice and guidelines? Does the user interface (UI) and design work as intended? Is there room for misunderstanding or error?

Is the mobile app consistent with the desktop version, if it exists?

### What about ... - Data - Testing What It Processes?

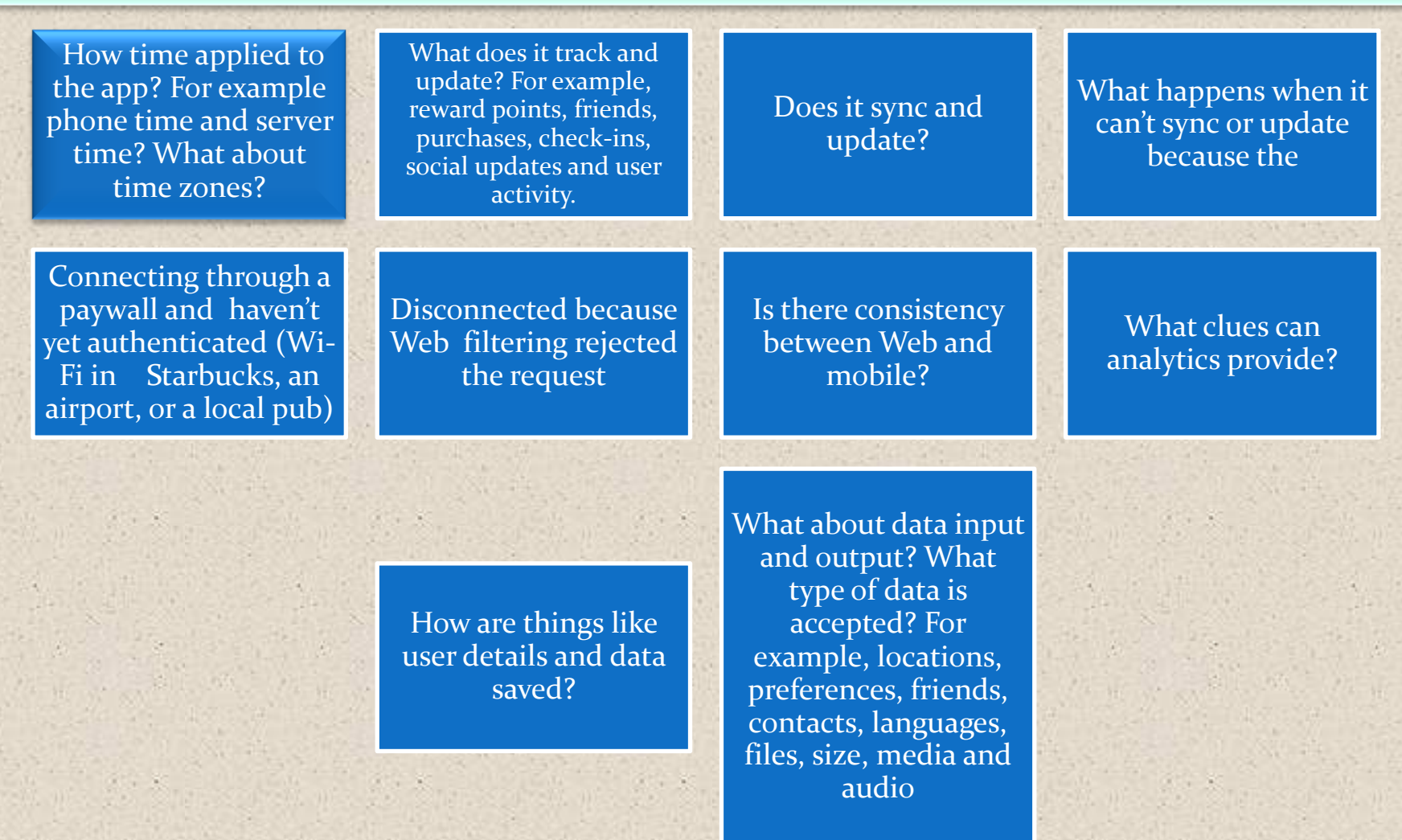

## What about : Platform – What Does it depend on?

Change the device settings around. What do you notice?

What permissions does the app need?

What tablet device is being used? What version of hardware or software?

Review app store submission requirements

1. 8

Test content.

For example, text size, content adjustment and responsive design. Test the UI and touchscreen gestures. For example, swipe, zoom, pinch, multi-touch, shake and orientation.

Test peripherals. For example, keyboards, Mi-fi devices, BT peripherals, iBeacon, and syncing peripherals.

Test Camera, if applicable. For example, taking photos, using stored photos and photo data.

How does the app run when the device is locked?

### **Operations – How Is It Used?**

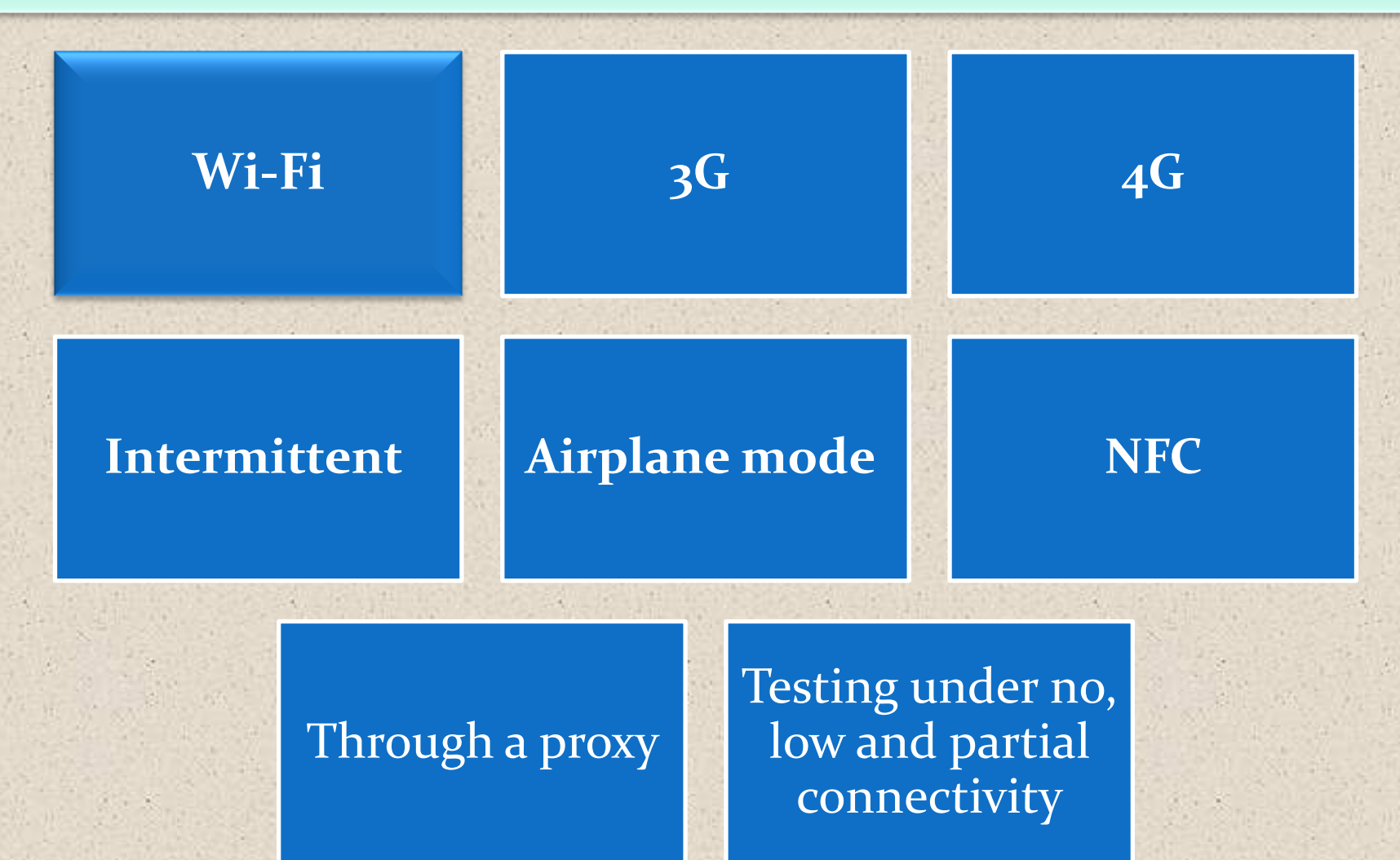

### **How Is Data Saved?**

## Does the app write to the SD card?

What happens if the SD card is full? What happens if it is removed?

Is data saved online (in the cloud)?

If the data is saved online, can it be retrieved after reinstalling the app, or will it be available on the app on a different device with the same user account?

If the cloud is used, how does lack of connectivity affect the user experience?

What if data is lost? Are there backups?

Is the data saved securely? (See "Security" section)

## **Interruptions?**

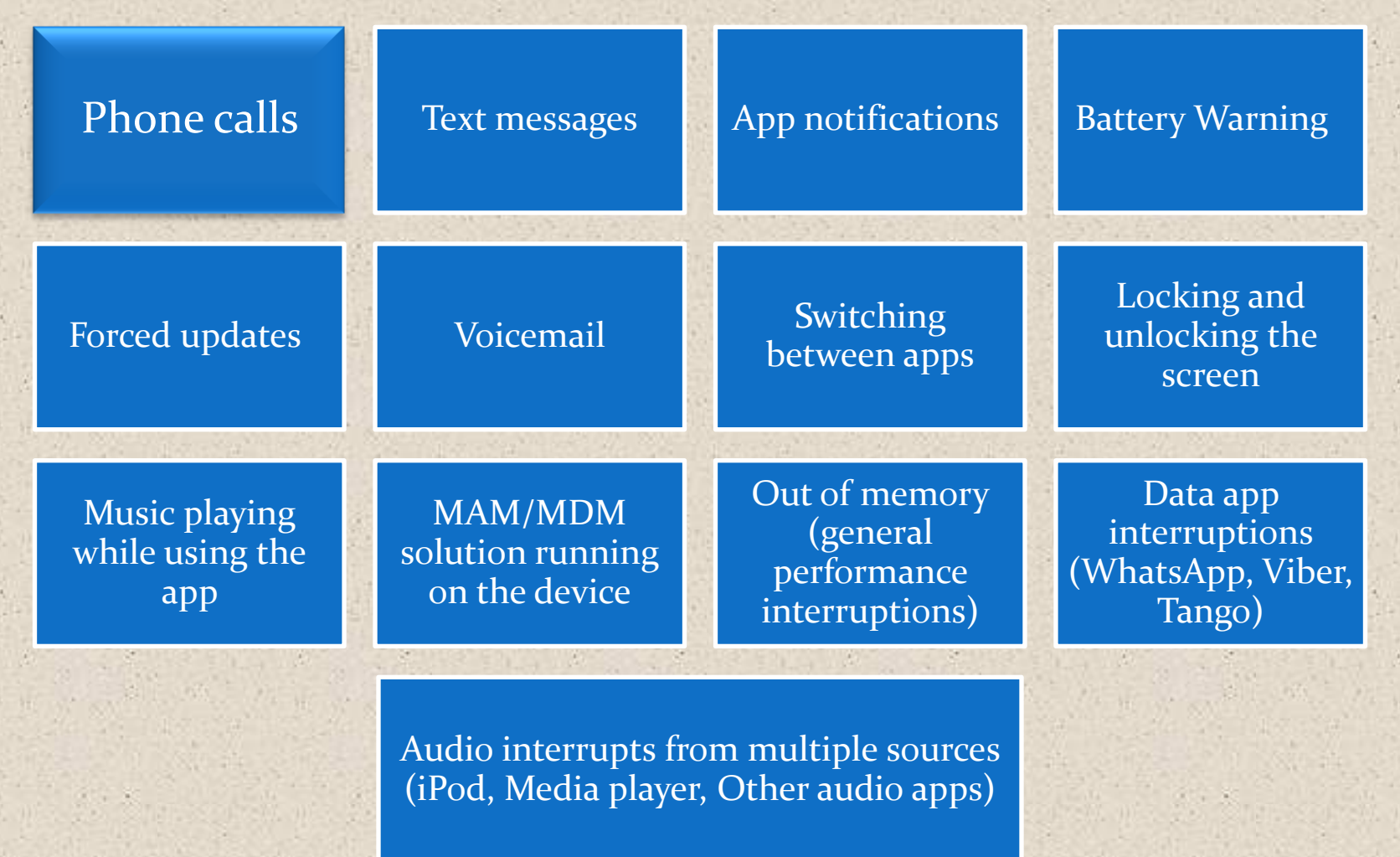

### **Customer Feedback**

## What are customers saying about app?

### App reviews

# App ratings / comments

Comments, forum posts and articles on the (social) web

Complaints and support request

# GREAT JOB, April 20th, 2017!

## Thank you for being such a hardworking students !

- I'm wishing you GOOD LUCK in finding a new job.
- Keeping my fingers crossed for each and every one of you.
- Please don't hesitate to contact me, if you need help.
- You will always have an access to our Google Drive in case you need to revive any material.

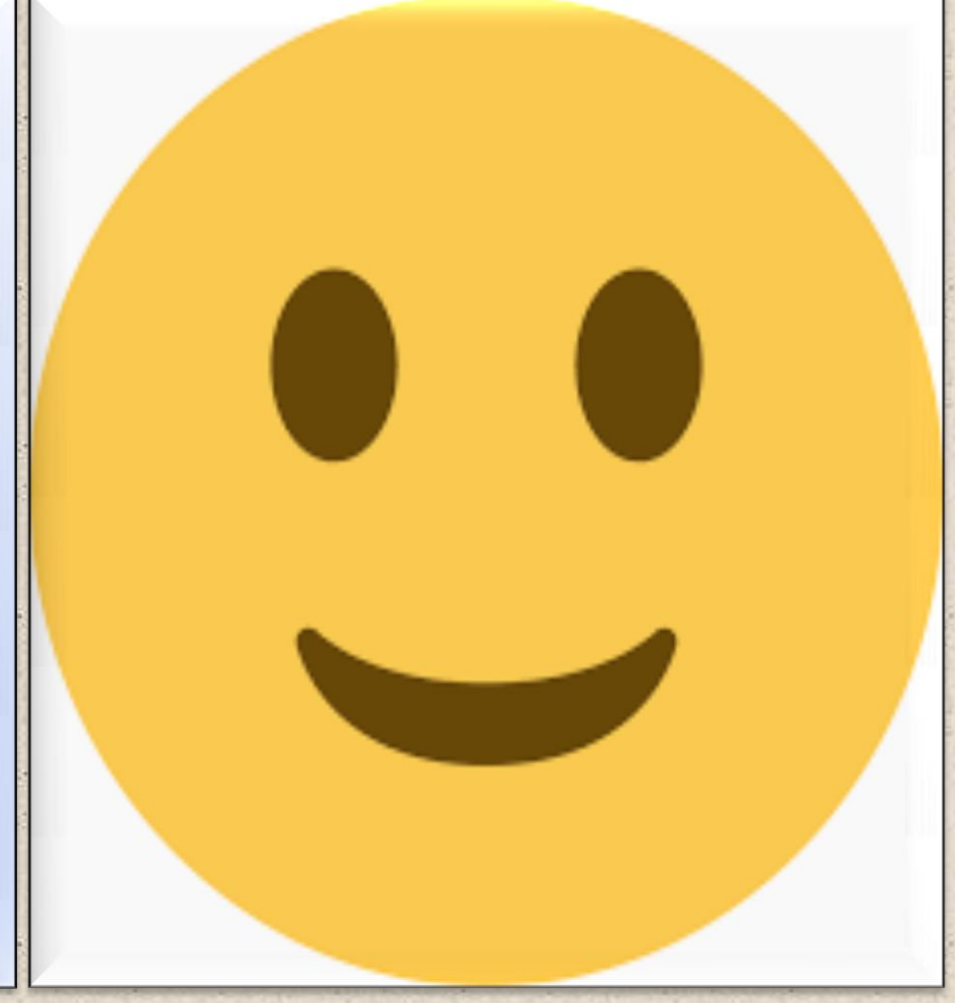